# Series 5400A Scalar Measurement System Instrument Driver for LabWindows

(Part No. 2300-18)

# User's Guide

Version 1.01

Locate the Serial Number decal sheet packaged with the manual, and paste the driver software serial number here.

**Serial Number** 

You will be asked for this number when you call Wiltron Customer Service for support.

P/N: 10570-00006 REVISION A: PRINTED: JANUARY 1994 COPYRIGHT 1994 WILTRON COMPANY

Wiltron

#### Limited Warranty

The media on which you receive Wiltron Company software are warranted not to fail to execute programming instructions, due to defects in materials and workmanship, for a period of 90 days from date of shipment, as evidenced by receipts or other documentation. Wiltron Company will, at its option repair or replace software media that do not execute programming instructions if Wiltron Company receives notice of such defects during the warranty period. Wiltron Company does not warrant that the operation of the software shall be uninterrupted or error free.

EXCEPT AS SPECIFIED HEREIN, WILTRON COMPANY MAKE NO WARRANTIES, EXPRESS OR IMPLIED, AND SPE-CIFICALLY DISCLAIMS ANY WARRANTY OF MERCHANT-ABILITY OR FITNESS FOR A PARTICULAR PURPOSE. CUSTOMER'S RIGHT TO RECOVER DAMAGES CAUSED BY FAULT OR NEGLIGENCE ON THE PART OF WILTRON COM-PANY SHALL BE LIMITED TO THE AMOUNT THERETO-FORE PAID BY THE CUSTOMER. WILTRON COMPANY WILL NOT BE LIABLE FOR DAMAGES RESULTING FROM LOSS OF DATA, PROFITS, USE OF PRODUCTS, OR INCI-DENTAL OR CONSEQUENTIAL DAMAGES, EVEN IF AD-VISED OF THE POSSIBILITY THEREOF.

The aforestated limitation of the liability of Wiltron Company will apply regardless of the form or action, whether in contract or tort, including negligence. Any action against Wiltron Company must be brought within one year after the cause of action accrues. Wiltron Company shall not be liable for any delay in performance due to causes beyond its reasonable control. The warranty provided herein does not cover damages, defects, malfunctions, or service failures caused by owner's abuse, misuse, or negligence acts; and power failure or surges, fire, flood, accident, actions or third parties, or other events outside reasonable control.

#### NOTICE

WILTRON Company has prepared this manual for use by WIL-TRON Company personnel and customers as a guide for the proper installation, operation and maintenance of WILTRON Company equipment and computer programs. The drawings, specifications, and information contained herein are the property of WILTRON Company, and any unauthorized use or disclosure of these drawings, specifications, and information is prohibited; they shall not be reproduced, copied, or used in whole or in part as the basis for manufacture or sale of the equipment or software programs without the prior written consent of WILTRON Company.

## Copyright

Under the copyright laws, this book may not be copied, photocopied, reproduced, translated — in whole or in part — without the written consent of WILTRON Company.

Copyright 1993 WILTRON Company

## Trademarks

LabWindows is a registered trademark of National Instruments Corporation.

IBM is a registered trademark of International Business Machines Corporation. Personal System/2, IBM PC, PC AT, PC/XT, PC DOS, IBM CGA, IBM EGA, IBM VGA, and Micro Channel are trademarks of International Business Machines Corporation.

Microsoft, Microsoft QuickBASIC, Microsoft BASIC, Microsoft Visual BASIC, and Microsoft C are trademarks of Microsoft Corporation.

## Preface

The 54XXA LabWindows Instrument Driver User's Guide provides a tutorial and both general and detailed descriptions of the various functional panels displayed in the

LabWindows environment. The user should be familiar with measurements using the applicable WIL-TRON instrument and with MS- or PC-DOS conventions. A knowledge of LabWindows, while helpful, is not essential. The WILTRON Instrument Drivers software can be used to create executable standalone application programs.

### Manual Organization

The manual is divided into three sections:

Section 1, General, provides general information and a tree structure for the Instrument Driver function panels.

Section 2, Using the 54XXA Driver with LabWindows, provides description and a tutorial for using the driver within the LabWindows environment.

Section 3, Driver References, provides detailed descriptions of the function panels and instrument controls. It also provides sample syntax and a listing of variable-types used in the program.

### Section 1 — Introduction to 54XXA SNA Driver for LabWindows

| General                           | 1-3 |
|-----------------------------------|-----|
| Requirements                      | 1-3 |
| Installing Instrument Drivers     | 1-4 |
| Overview For LabWindows Users     | 1-4 |
| Overview for Non-LabWindows Users | 1-5 |

### Section 2 — Using the 54XXA Instrument Driver with LabWindows

| Introduction 2-3                                 |
|--------------------------------------------------|
| General                                          |
| Loading 54XXA Driver as<br>Instrument Module 2-4 |
| Loading 54XXA Driver At Start-up 2-6             |
| Debug Utility                                    |
| Tutorial 2-13                                    |
| Creating a Compiled Program 2-37                 |
| 54XXA Instrument Driver Overview 2-42            |

## Section 3 — Driver References

| Introduction 3-                                                           | 3 |
|---------------------------------------------------------------------------|---|
| Function Panel Descriptions 3-                                            | 3 |
| Global and Local Variables and Bus<br>Commands Supported By the Driver 3- | 3 |
| (Function Panels and Syntax)                                              |   |
| DC Calibration (cal.dc) 3-                                                | 6 |
| Detector Offsets (cal.deto) 3-                                            | 8 |
| Cursor (cf.abs) 3-1                                                       | 0 |
| <b>Close (close)</b>                                                      | 4 |
| <b>CRT</b> ( <b>crt</b> ) 3-1                                             | 6 |
| Input Trace Data (dio.itd) 3-1                                            | 8 |
| Output Trace Data (dio.otd) 3-2                                           | 0 |
| Avg/Smoothing (enh.avg) 3-2                                               | 2 |
| Alternate Sweep (fc.delta) 3-2                                            | 4 |
| Read Markers (get.mark) 3-2                                               | 6 |
| Printer (hd.prnt) 3-2                                                     | 8 |
| Initialize (init)                                                         | 0 |
| Calibration! (na.cal) 3-3                                                 | 2 |
| Single Line Limits (na.lim) 3-3                                           | 4 |
| Complex Limits (na.limc) 3-3                                              | 6 |
| <b>Scale</b> (na.scc)                                                     | 0 |
| Channel Meas/Disp (na.vnad) 3-4                                           | 2 |
| Output Leveling (pc.level) 3-4                                            | 6 |
| Output Power (pc.pwr) 3-4                                                 | 8 |
| Amplifier (sa.amp) 3-5                                                    | 0 |
| User Scaling (sa.scl) 3-5                                                 | 2 |
| Channel Titles (sa.tit) 3-5                                               | 4 |
| Trace Functions (sa.trs) 3-5                                              | 6 |
| Set Markers (set.mark) 3-5                                                | 8 |
| C.W. Sweep (setup.cw) 3-6                                                 | 0 |
| Hold Functions (setup.hf) 3-6                                             | 2 |

| Data Points (sf.dp)            | 3-64 |
|--------------------------------|------|
| Self Test (sf.self)            | 3-66 |
| Video Configuration (sf.video) | 3-68 |
| Preview (sr.prv)               | 3-70 |
| <b>Recall (sr.rc)</b>          | 3-72 |
| Secure Mode (sr.src)           | 3-74 |
| Save (sr.sv)                   | 3-76 |
| Start/Stop or Cent/Span        |      |
| (src.ststs)                    | 3-78 |

Subject Index

# Section 1

# Introduction to the 54XXA Scalar Measurement System Driver for LabWindows

## Section 1 Introduction to the 54XXA Scalar Measurement System (SMS) Driver for LabWindows

#### General

WILTRON Instrument Drivers software provides an easy-to-use tool for developing application programs for applicable microwave systems via the General Purpose Interface Bus (IEEE-488 Bus).

This software contains modules that automatically configure an applicable WILTRON instrument for use on the bus, along with high-level instrument control commands that save you the time required to learn and program the GPIB commands of the instrument. The software automatically checks for proper bus functioning. If a command is sent to a bus instrument and no error is reported, the bus can be assumed to be working correctly.

### Requirements

The WILTRON Instrument Driver software is written specifically for the model 54XXA SNA.

The WILTRON Instrument Driver requires an IBM PC AT, PS/2, or compatible computer running MS- or PC-DOS, Version 3.0 or later.

The software is delivered on 5-1/4 inch 1.2 Mb Floppy disks and 3-1/2 inch 1.4 Mb floppy disks.

At least 2 MB of memory is required to run the LabWindows program — 4 Mb is recommended.

The WILTRON Instrument Driver software requires National Instruments LabWindows version 2.2 or later.

For Microsoft QuickBASIC\*, Professional BASIC, Visual BASIC for DOS, C, Quick C, and Borland C++ and Turbo C++ users, you can use the 54XXA Instrument Driver software to produce compatible instrument-control-program code.

<sup>\*</sup> Wiltron strongly recommends that QuickBASIC not be used. Instead, use Microsoft Professional BASIC 7.1, or later, or Visual BASIC for DOS.

## Installing Instrument Drivers

This section provides instructions for installing the WILTRON Instrument Drivers. Proceed as follows:

- □ Insert the WILTRON driver diskette in your A: or B: drive, as appropriate.
- □ Change to the LabWindows, Instruments directory (*drive*\LW\INSTR), and type the following DOS command: COPY A: (B:) \*.\*. This copies the following eight files to the target subdirectory: W5400A.LBW, W5400A.LWI, W5400A.FP, W5400A.DOC, W5400CAL.LBW, W5400CAL.LWI, W5400CAL.FP, W5400CAL.DOC (All of these files MUST reside within the same subdirectory.)
- $\Box$  Once the copying is completed, return the driver diskette to a safe storage location.

#### **Overview For LabWindows Users**

LabWindows is a software development system for BASIC, C, and C++ programs (see page 1-3 for listing of supported languages). It contains an interactive environment for developing programs with drivers and libraries (functions) for creating data acquisition and instrument control applications. LabWindows contains a comprehensive set of software tools for data analysis, data presentation, and high level instrument control.

The interactive program is an environment for editing and debugging BASIC and C (C++) programs. In the LabWindows environment, you can use the functions in the instrument drivers or libraries to write your program. In addition each function has an interface called a function panel that lets you interactively execute the function or generate code for calling the function.

The interactive program uses extended memory. Programs executed in the interactive program can use up to 16 megabytes of memory, depending on your computer configuration. Programs that run in the interactive program, however, must adhere to the LabWindows subsets for BASIC, C and C++.

Programs developed with the drivers and library functions can be run within the interactive program, or they can be compiled and linked into a stand-alone applicaton (\*.EXE) or run-time application (\*.RTM) file. To help you create a stand-alone program, LabWindows incorporates utilities that automate the compile and link processes.

The real power of LabWindows lies in the libraries. They have functions for developing all phases of your data acquisition and instrument control system. For controlling the 54XXA, Lab Windows has the Instrument Drivers Library. Programs that call this library can be developed with the interactive program. This program has tools that make program development quicker and easier.

LabWindows gives you the capability to execute instrument drivers with the aid of panels and thereby create programs easily. The panels contain items that can be selected to build and execute a driver. The drivers are separately declared in the Instrument Drivers Library.

Two advantages of using LabWindows are:

- □ When writing an application program you do not have to remember all of the parameters that belong to the driver.
- Error reporting is shown automatically in the panels.

## **Overview for Non-LabWindows Users**

Programmers who do not use LabWindows will also benefit from the WILTRON Instrument Driver software:

- □ You will not have to know all of the GPIB codes needed to program applications for the 54XXA SNA. The driver software effectively manages low-level GPIB I/O operations and native instrument control.
- □ You will see greater program reliability because of the driver's extensive error-checking routines.
- You will see reductions in the time required to develop, test, and debug applications.

# Section 2

# Using the 54XXA Instrument Driver with LabWindows

## Section 2 Using the 54XXA Instrument Driver with LabWindows

#### Introduction

This section provides an introduction to the LabWindows environment and a tutorial describing the use of the 54XXA driver within LabWindows. This section assumes that you have read Part 1 of the National Instruments *Getting Started with LabWindows* manuals and are generally familiar with the LabWindows screen and principles of navigation within the environment.

The 54XXA driver consists of two separate instrument modules. The first, W5400A.FP, contains all of the general setup, display, analysis, measurement, and I/O functions. The second, W5400CAL.FP, contains all of the calibration and self test functions.

## General

The following procedure describes how to access LabWindows and load files.

- □ Move to the directory containing the LabWindows executable (\*.EXE) files. (This directory is usually named \LW.)
- □ Type LW.

This places you in the PROGRAM window of the LabWindows environment (below).

| File   | Edit | Program | Instruments | Libraries | View | Options |              |
|--------|------|---------|-------------|-----------|------|---------|--------------|
| PROGRE | 1M   |         |             |           |      |         | ן QUICKBAZIC |
|        |      |         |             |           |      |         |              |
|        |      |         |             |           |      |         |              |
|        |      |         |             |           |      |         |              |
|        |      |         |             |           |      |         |              |
|        |      |         |             |           |      |         |              |
|        |      |         |             |           |      |         |              |
|        |      |         |             |           |      |         |              |
|        |      |         |             |           |      |         |              |
|        |      |         |             |           |      |         |              |
|        |      |         |             |           |      |         |              |
|        |      |         |             |           |      |         |              |
|        |      |         |             |           |      |         |              |
|        |      |         |             |           |      |         |              |
|        |      |         |             |           |      |         |              |
|        |      |         |             |           |      |         | ļ            |

### Loading 54XXA Driver As Instrument Module

The following procedure describes how to load the 54XXA Driver as an instrument module.

□ Select **Instruments**, on the top menu bar (below), to display the pulldown menu.

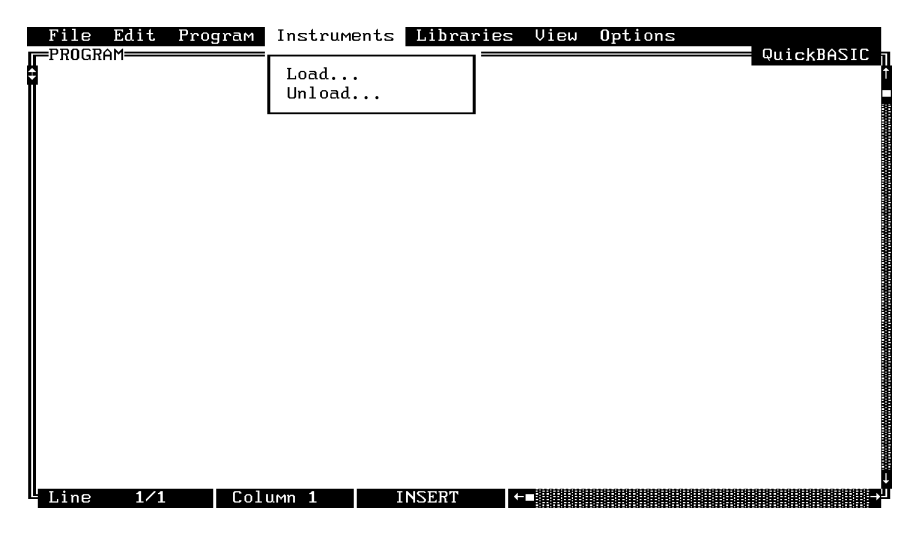

Select Load, then change to the \LW\INSTR subdirectory (below).

□ Move the cursor to w5400a.fp and select Load.

| QuickBASIC     |
|----------------|
|                |
|                |
|                |
|                |
| [-A-]          |
|                |
| [-D-]<br>Г-H-] |
| [-I-]          |
|                |
|                |
|                |
|                |
|                |
|                |
|                |

□ Repeat the previous two steps to load the **w5400cal.fp** file.

□ Move the cursor to Instruments to display the pull-down men. The "Wiltron 54XXA SNA" and Wiltron 54XXA Calibration titles display showing that the instrument modules are now loaded.

| File Edit Program | Instruments Librarie                      | s View Options |                     |
|-------------------|-------------------------------------------|----------------|---------------------|
|                   | Wiltron 54XXA SNA<br>Wiltron 54XXA SNA Ca | libration      | - QUICKDHSIC ∏<br>↑ |
|                   | Load<br>Unload                            |                |                     |
|                   |                                           |                |                     |
|                   |                                           |                |                     |
|                   |                                           |                |                     |
|                   |                                           |                |                     |
|                   |                                           |                |                     |
| Line 1/1 Col      | umn 1 INSERT                              | <b>←</b> ∎     |                     |

Select Wiltron 54XXA SNA, and observe that the 54XXA main panel appears (below).

| F  | ile Edi                                                                              | t Pro                                                                           | gram                                   | Instruments | : Libraries              | View | Options |                     |
|----|--------------------------------------------------------------------------------------|---------------------------------------------------------------------------------|----------------------------------------|-------------|--------------------------|------|---------|---------------------|
|    | RUGRHI'I—                                                                            |                                                                                 |                                        |             |                          |      |         | — QUICKBHSIC ∏<br>↑ |
|    | Initi<br>Sourc<br>Netwo<br>Data<br>Data<br>Save/<br>Video<br>CRT F<br>Secur<br>Close | alize<br>e<br>rk Anal<br>Analys<br>I/O<br>Recall<br>Config<br>unction<br>e Mode | iltron<br>lyzer.<br>is<br>gurati<br>ns | 54XXA SNA=  | Select<br>Cancel<br>Help |      |         |                     |
|    |                                                                                      |                                                                                 |                                        |             |                          |      |         | J                   |
| чL | ine 1                                                                                | /1                                                                              | Colu                                   | .mn 1       | INSERT                   | ←    |         |                     |

- □ Repeat the above two steps to observe that the Wiltron 54XXA Calibration driver appears.
- $\Box$  You are now ready to proceed with developing control code using the 54XXA instrument drivers.

## Loading 54XXA Driver At Start-up

The 54XXA driver can be automatically loaded each time LabWindows is started. The procedure for making this happen is given below.

- □ Place yourself into the LabWindows PROGRAM window as was described on page 2-3.
- □ Select Options, on top menu bar, to display the pull-down menu.

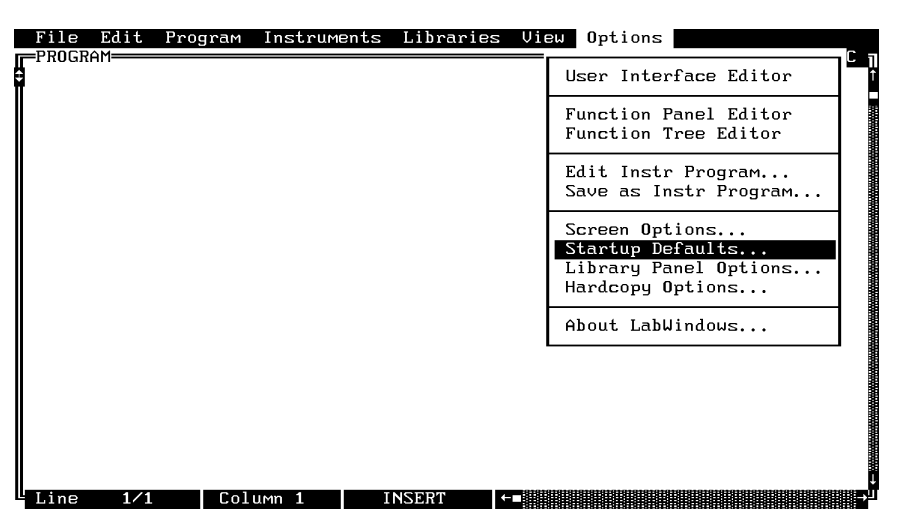

- □ Select Startup Defaults.
- □ Choose **Select** to locate the 54XXA SNA drivers (W5400A.FP and W5400CAL.FP); alternatively, type in the path and file names.

| F | ile Edit Program Instruments Libr                       | raries View Options                                     |
|---|---------------------------------------------------------|---------------------------------------------------------|
|   | Instrument Modules                                      | LabWindows Libraries                                    |
|   | 1:<br>2:<br>3:                                          | [√] Data Aquisition<br>[√] Advanced Analysis<br>[√] VXI |
|   | 5:<br>5:                                                | User Libraries                                          |
|   | 5:<br>7:<br>8:<br>9:<br>10:<br>11:<br>12:<br>13:<br>14: | 1:<br>Z:<br>3:<br>4:<br>5:<br>Select Clear List         |
|   | Select Clear List                                       | OK Cancel                                               |

|   | File Edit                                              | Program | Instrument: | s Librarie | s View   | <b>O</b> ptions |                                                    | c |
|---|--------------------------------------------------------|---------|-------------|------------|----------|-----------------|----------------------------------------------------|---|
|   |                                                        |         | Select      | Instrument | to Prelo | ad              |                                                    |   |
| Ī | Filename:                                              | INSTR   |             |            |          |                 |                                                    |   |
|   | C:\LW                                                  |         |             |            |          |                 |                                                    |   |
|   | FONTS<br>INCLUDE<br>INSTR<br>LIBRARY<br>PROGRAM<br>SWP | S       |             |            |          |                 | [-A-]<br>[-B-]<br>[-D-]<br>[-D-]<br>[-E-]<br>[-F-] |   |
|   |                                                        |         | Load        |            |          | ancel           |                                                    |   |
|   | (inc. 1/1                                              |         |             | INSPR      |          |                 |                                                    |   |

□ Choose the \LW\INSTR subdirectory from the file list.

- Choose W5400A.FP from the displayed file list, and click on Load.
- □ Repeat the above process for the **W5400CAL.FP** file.
- □ The appropriate path will now be displayed in the INSTRUMENT MOD-ULES window. Select **OK** to exit. The W5400A and W5400CAL drivers will now be loaded automatically each time LabWindows is entered.

| Instrument Modules       LabWindows Libraries         1:       C:\LW\INSTR\U5400A.FP         2:       C:\LW\INSTR\U5400CAL.FP         3:       [J] Data Aquisition         4:       [J] Advanced Analysis         5:       [J] Advanced Analysis         6:       [J] AT-DSP2200         5:       User Libraries         7:       3:         10:       1:         12:       3:         13:       14:         Soloct       Clean Lict |
|----------------------------------------------------------------------------------------------------|
| OK Cancel                                                                                                    |

## Debug Utility

The 54XXA LabWindows driver incorporates a unique Debug utility, which should be used for program developement only. It should be disabled when compiling stand alone applications.

| Go! Keep! I        | nstruments | Libraries | View   | Options   | Help | Return! |           |
|--------------------|------------|-----------|--------|-----------|------|---------|-----------|
| Wiltron 54XXA      | SNA        |           |        | Initializ | е    |         | Page 1/1  |
| Address<br>6       | ]          | Mode      | l Numb | er        |      | Fire    | nware Rev |
|                    |            |           |        |           |      | Soft    | tware Rev |
| Debug<br>On<br>Off |            |           |        |           |      | Ø       | Error     |
| CALL W54XXA.in     | it (6)     |           |        |           |      |         |           |
| Line 1/1           | Column     | L OPE     | RATE   |           |      |         |           |

The 54XXA driver generates five different error values with the **Debug** switch set to **Off** (Debug%=0). These errors are 4000, 303, 305, 308, and 314. Error 4000 indicates that the instrument has generated a warning message. All commands are processed.

Error 305 is returned when the instrument has generated an unexpected SRQ. To determine the cause of the SRQ set the **Debug** switch to **On** (Debug%=1), the driver will respond with error codes 300, 304, 309, 311, 312, 313, 317 or 321 thru 327.

Error code 314 is an action-not-possible error. This error means that the instrument is being operated in a non allowed configuration.

To determine the nature of error message, set the **Debug** switch to **On** (Debug%=1), the driver will respond with a specific 4XXX or 3XX error code (Table 2-1).

| Error Code   | Error Code Description                                                                                                    |  |  |  |  |  |  |
|--------------|----------------------------------------------------------------------------------------------------|--|--|--|--|--|--|
|              | Warning Messages                                                                                                    |  |  |  |  |  |  |
| 4001<br>4002 | Calibration Start Error, Channel 1<br>Calibration Start Error, Channel 2                                                                                                    |  |  |  |  |  |  |
| 4003<br>4004 | Calibration Stop Error, Channel 1<br>Calibration Stop Error, Channel 2                                                                                                    |  |  |  |  |  |  |
|              | <i>Problem:</i><br>The new frequency range includes frequencies outside the current calibrated range for the indicated channel. If a start error, the new start frequency is below the calibration start frequency. If a stop error, the new stop frequency is above the calibration stop frequency. |  |  |  |  |  |  |
|              | <i>Remedy:</i><br>Recalibrate using the new start/stop frequency values, or adjust the new current-<br>frequency range to fall within the existing calibration range.                                                                                                    |  |  |  |  |  |  |
| 4005<br>4006 | Not Calibrated, Channel 1<br>Not Calibrated, Channel 2                                                                                                    |  |  |  |  |  |  |
|              | <i>Problem:</i> The 54XXA was calibrated with a different input connector selected for channel.                                                                                                    |  |  |  |  |  |  |
|              | <i>Remedy:</i><br>Recalibrate the 54XXA with current settings, or proceed with caution: measure-<br>ment results must be interpreted to compensate for the problem.                                                                                                    |  |  |  |  |  |  |
| 4007         | Invalid Calibration Data                                                                                                    |  |  |  |  |  |  |
|              | Problem:<br>Subtract Trace Memory feature presently selected.                                                                                                    |  |  |  |  |  |  |
|              | Remedy:<br>Recalibrate, or de-select Subtract Trace Memory from measurement setup.                                                                                                    |  |  |  |  |  |  |
| 4008<br>4009 | Trace Memory Start Error, Channel 1<br>Trace Memory Start Error, Channel 2                                                                                                    |  |  |  |  |  |  |
| 4010<br>4011 | Trace Memory Stop Error, Channel 1<br>Trace Memory Stop Error, Channel 2                                                                                                    |  |  |  |  |  |  |
|              | <i>Problem:</i><br>The current frequency range includes frequencies outside of the range covered by the specified Trace Memory.                                                                                                    |  |  |  |  |  |  |
|              | <i>Remedy:</i> Adjust current frequency range or cancel use of the specified Trace Memory.                                                                                                    |  |  |  |  |  |  |
| 4012<br>4013 | Calibration Power Error, Channel 1<br>Calibration Power Error, Channel 2                                                                                                    |  |  |  |  |  |  |
|              | <i>Problem:</i> The current output power is different from the power value used during the last calibration.                                                                                                    |  |  |  |  |  |  |
|              | <i>Remedy:</i><br>Recalibrate using new power level or adjust current power level to calibration value.                                                                                                    |  |  |  |  |  |  |
|              |                                                                                                    |  |  |  |  |  |  |

#### **Table 2-1.**Model 54XXA Error Table (1 of 4)

| Error Code   | Error Code Description                                                                                                    |  |  |  |  |  |  |
|--------------|----------------------------------------------------------------------------------------------------|--|--|--|--|--|--|
|              | Warning Messages (Continued)                                                                                                    |  |  |  |  |  |  |
| 4014         | Keypad Entry Error                                                                                                    |  |  |  |  |  |  |
|              | <i>Problem:</i> The last keypad input is not within credible limits for the current data parameter.                                                                                                |  |  |  |  |  |  |
|              | <i>Remedy:</i><br>Re-enter valid data value via keypad or spinwheel.                                                                                                    |  |  |  |  |  |  |
|              | <i>Note:</i> This error is catastrophic. Further use of the instrument is not possible until the condition causing the error has been corrected.                                                   |  |  |  |  |  |  |
| 4015<br>4016 | No Calibration Data, Channel 1<br>No Calibration Data, Channel 2                                                                                                    |  |  |  |  |  |  |
|              | <i>Problem:</i><br>No calibration data exists for the indicated channel.                                                                                                    |  |  |  |  |  |  |
|              | <i>Remedy:</i><br>Perform calibration including designated channel or change measurement type for the channel.                                                                                     |  |  |  |  |  |  |
| 4017<br>4018 | Calibration Data Only for Transmission, Channel 1<br>Calibration Data Only for Transmission, Channel 2                                                                                             |  |  |  |  |  |  |
|              | <i>Problem:</i><br>Channel is set to measure Return Loss or SWR, but the calibration data for channel is for Transmission.                                                                         |  |  |  |  |  |  |
|              | <i>Remedy:</i> Perform calibration for current measurement type or change channel measurement type.                                                                                                |  |  |  |  |  |  |
| 4019<br>4020 | Calibration Data Only for Return Loss or SWR, Channel 1<br>Calibration Data Only for Return Loss or SWR, Channel 2                                                                                 |  |  |  |  |  |  |
|              | <i>Problem:</i><br>Channel set to measure Transmission, but the calibration data for channel is for Return Loss or SWR.                                                                            |  |  |  |  |  |  |
|              | <i>Remedy:</i> Perform calibration for current measurement type or change channel measurement type.                                                                                                |  |  |  |  |  |  |
| 4021         | Cursor Search Failed                                                                                                    |  |  |  |  |  |  |
|              | <i>Problem:</i><br>The last cursor search command was unable to find the requested value(s) on the current trace.                                                                                  |  |  |  |  |  |  |
|              | <i>Remedy:</i><br>Amend search targets, search type, or cursor mode. (Reminder: if Relative Mode Cursor is enabled, target values are interpreted as relative to the value at the current cursor.) |  |  |  |  |  |  |
| 4022<br>4023 | Trace Memory Invalid Display Resolution, Channel 1<br>Trace Memory Invalid Display Resolution, Channel 2                                                                                           |  |  |  |  |  |  |
|              | <i>Problem:</i><br>The requested trace memory was captured with a resolution inconsistent with current settings.                                                                                   |  |  |  |  |  |  |
|              | <i>Remedy:</i> Recall a different trace memory, change resolution, or disable trace memory subtraction.                                                                                            |  |  |  |  |  |  |

#### Table 2-1. Model 54XXA Error Table (2 of 4)

| Error Code | Description                                                                                                    |
|------------|----------------------------------------------------------------------------------------------------|
|            | Warning Messages (Continued)                                                                                                    |
| 4024       | External ALC Uncalibrated                                                                                                    |
|            | Problem:<br>External ALC selected, but has not yet been rescaled.                                                                                                    |
|            | <i>Remedy:</i><br>Perform External ALC calibration.                                                                                                    |
| 4025       | N/A (Reserved)                                                                                                    |
| 4026       | Frequency Calibration Fault                                                                                                    |
|            | <ul> <li>Problem:</li> <li>A serious fault condition has been detected during the frequency calibration process. The error codes (nnn) that are displayed with the Frequency Calibration Fault warning message are:</li> <li>201: General, no 500 MHz markers.</li> <li>202: Start DAC main band, 500 MHz marker(s) missing; or, top or bottom frequency(s) not correctly set.</li> <li>203: Start DAC main band, 1st MHz markers (top) wrong.</li> <li>204: Start DAC main band, 500 MHz marker size error.</li> <li>205: Error DAC, 25 MHz marker spacing wrong.</li> <li>206: Width DAC main band, 500 MHz marker(s) missing.</li> <li>207: Width DAC main band, 500 MHz markers (top) wrong.</li> <li>208: Width DAC main band, 500 MHz marker size error.</li> <li>209: Width DAC main band, 500 MHz marker size error.</li> <li>209: Width DAC fm, 25 MHz marker spacing wrong.</li> <li>210: HET band, 500 MHz marker spacing wrong.</li> <li>211: HET band, 25 MHz and 500 MHz marker spacing wrong.</li> <li>212: HET band, 25 MHz marker spacing wrong.</li> <li>213: HET band, 25 MHz marker spacing wrong.</li> <li>214: HET band, 25 MHz marker missing.</li> <li>215: HET band, 25 MHz marker spacing wrong.</li> <li>216: HET band, 25 MHz marker spacing wrong.</li> <li>217: HET band, 25 MHz marker spacing wrong.</li> <li>218: HET band, 25 MHz marker spacing wrong.</li> <li>219: HET band, 25 MHz marker spacing wrong.</li> <li>210: HET band, 25 MHz marker spacing wrong.</li> <li>211: HET band, 25 MHz marker spacing wrong.</li> <li>212: HET band, 25 MHz marker spacing wrong.</li> <li>213: HET band, 25 MHz marker spacing wrong.</li> <li>214: HET band, 25 MHZ marker spacing wrong.</li> <li>215: HET band, 25 MHZ marker spacing wrong.</li> <li>216: HET band, 25 MHZ marker spacing wrong.</li> </ul> |
| 4027       | Invalid Calibration Mode                                                                                                    |
|            | <i>Problem:</i> Attempting to use Frequency Scaling mode with standard calibration data.                                                                                                    |
|            | <i>Remedy :</i><br>Perform a new calibration, or cancel Frequency Scaling mode.                                                                                                    |
|            | Unexpected SRQ and other 300-series Error Messages                                                                                                    |
| 300        | No response or timeout                                                                                                    |
| 301        | Not Available                                                                                                    |
|            |                                                                                                    |

#### **Table 2-1.**Model 54XXA Error Table (3 of 4)

| 300 | No response or timeout |
|-----|------------------------|
| 301 | Not Available          |
| 303 | Invalid file name      |
| 304 | File not found         |
| 305 | Unexpected SRQ         |
| 306 | For future use         |

| Error Code | Description                       |
|------------|-----------------------------------|
| 308        | File failure (cannot open file)   |
| 309        | No active marker                  |
| 311        | Syntax Error                      |
| 312        | Warning Condition Encountered     |
| 313        | Calibration Step Finished         |
| 314        | Action not possible               |
| 317        | Hardcopy Error                    |
| 321        | Reserved                          |
| 322        | Unlevelled Indicator              |
| 323        | Instrument is uncalibrated        |
| 324        | Instrument is in Calibration mode |
| 325        | Instrument is in Secret mode      |
| 326        | Instrument failed Self Test       |
| 327        | Instrument is in Preview mode     |

**Table 2-1.**Model 54XXA Error Table (4 of 4)

### Tutorial

This tutorial takes you through the development of a simple program. This program initializes the 54XXA SNA and defines a start/stop sweep. It sets start and stop frequency values, data points, and power levels. Then, it steps you through a calibration, and takes you to a measurement menu. When you have finished the tutorial, you will have a BASIC program that can be compiled as a DOS executable (\*.EXE) file. A Microsoft C program could be produced in the exact same manner by switching the native language to C (under the **Program** menu). (Note: To demonstrate the calibration sequence, you will need to have a 54XXA connected to your computer.)

In stepping through the program, you will be creating code to perform a calibration for transmission and return loss measurements. After completing the tutorial, you will have an executable file that you can run from the DOS prompt. When you run the program, you will be asked to make connections to a 54XXA. Figure 2-1 shows an overview of the test equipment setup.

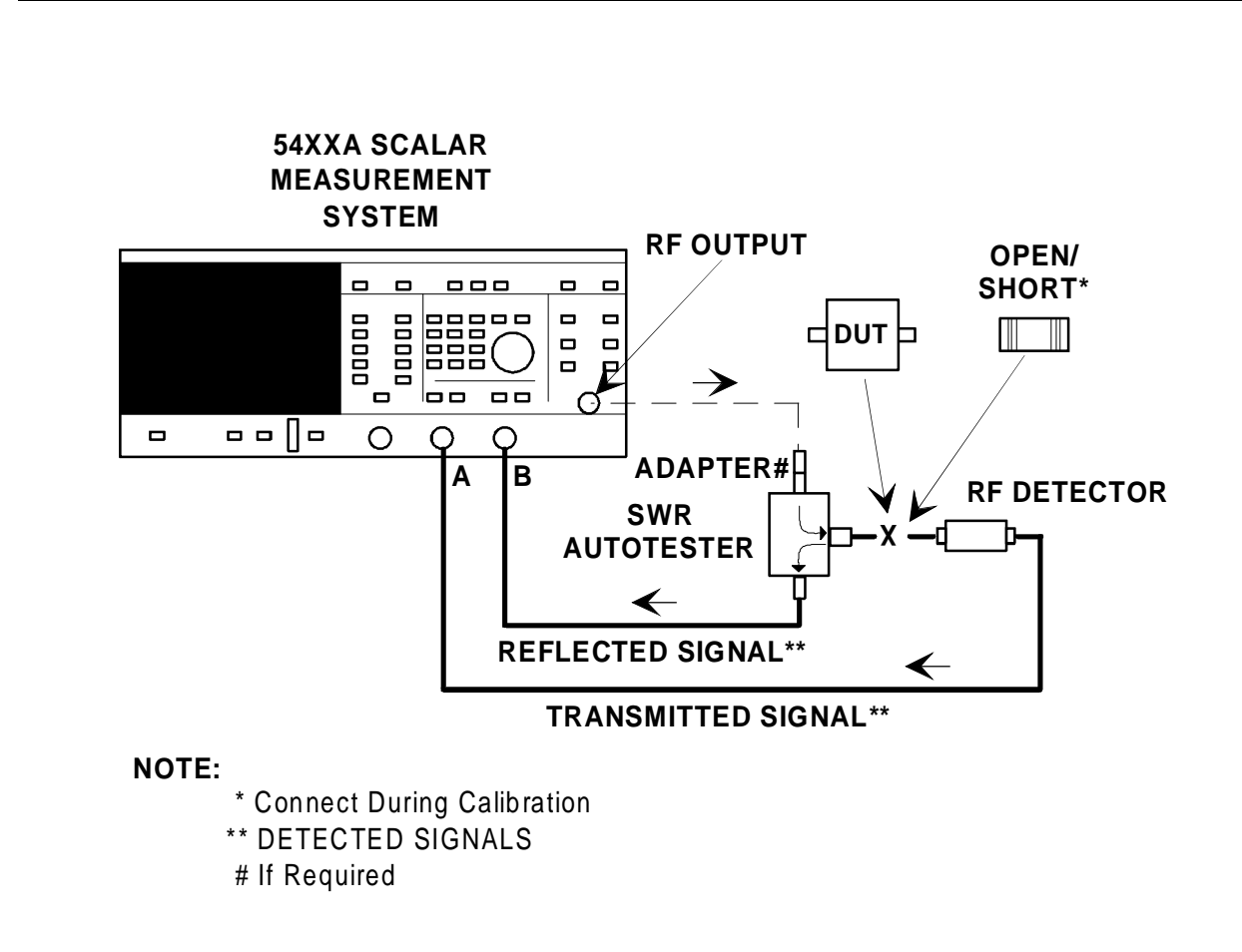

Figure 2-1. Test Equipment Setup for Running the Program Created Using the Calibration Tutorial

☐ Move cursor to **Instruments** in the top menu bar, select **Wiltron 54XXA SNA**, and press <ENTER>. This will display the main instrument menu shown below.

| File Edit Program Inst<br>PROGRAM<br>\$                                                                                                    | ruments Libraries View.  | Options<br>QuickBASIC T |
|----------------------------------------------------------------------------------------------------|--------------------------|-------------------------|
| Wiltron 54<br>Initialize<br>Source<br>Network Analyzer<br>Data Analysis<br>Data I/O<br>Save/Recall<br>Video Configuration<br>CRT Functions<br>Secure Mode<br>Close | Select<br>Cancel<br>Help |                         |
| Line 1/1 Column 1                                                                                                    | INSERT +-                |                         |

Choose **Select** to display the Initialize panel (below).

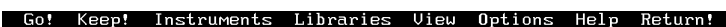

| Wiltron 54XXA S    | NA       | Initialize |     | Page 1/1  |
|--------------------|----------|------------|-----|-----------|
| Address<br>6       | Model Nu | Imber      | Fir | mware Rev |
|                    |          |            | Sof | tware Rev |
| Debug<br>On<br>Off |          |            | Ø   | Error     |
| CALL W54XXA.init   |          |            |     |           |

- □ With the **SNA Address** highlighted as shown, enter the 54XXA SNA address (a number between 1 and 30; 6 is the default).
- □ If a 54XXA is connected and set to address 6, select **Go!** (below) in the top menu bar. The 54XXA will respond by resetting itself and returning an identification string that will fill the **Model Number** and **Firmware Rev** fields.
- Leave the **Debug** switch set to **Off**. This switch is discussed on page 2-8.

| Go! Ke            | ep! Ins  | truments | Libraries | View   | Options  | Help           | Return! |           |
|-------------------|----------|----------|-----------|--------|----------|----------------|---------|-----------|
| Wiltror           | 54XXA S  | NA       |           |        | Initiali | ze             |         | Page 1/1  |
| Addı<br>6         | ess      |          | Mode      | 1 Numb | er       |                | Fire    | ware Rev  |
|                   |          |          |           |        |          |                | Sof     | tware Rev |
| Debu<br>On<br>Off | 9        |          |           |        |          |                | Ø       | Error     |
| CALL W54          | XXA.init | (6)      | 085       | BOTE   |          | 81919191919191 |         |           |

□ Move the cursor to **Keep!**, in the top menu bar, then choose **Keep** from the next window (below) to select the default option. This transfers the code shown at the bottom of the panel to the PROGRAM window of the LabWindows environment.

| Go! Keep!          | Instruments Li | braries View | Options Help Retu              | ırn!  |            |
|--------------------|----------------|--------------|--------------------------------|-------|------------|
| Wiltron 54XXA      | a sna          |              | Initialize                     |       | Page 1/1   |
| Address            |                | Model Num    | ber                            | Firm  | ware Rev 1 |
| 6                  | ]              |              |                                |       |            |
|                    | TO: [J] PROG   | RAM WINDOW [ | ] Interactive Window<br>Cancel | J Sof | ware Rev   |
| Debug<br>On<br>Off |                |              |                                | Ø     | Error      |
| CALL W54XXA.iı     | nit (6)        |              |                                |       | 1          |
| Line 1/1           | Column 1       | OPERATE      | ←=                             |       | →          |

- □ Repeat the above steps to initialize the Wiltron 5400A Calibration driver.
- Select **Return!**, in the top menu bar, to return to the PROGRAM screen.

Add an optional remark to each line of program code, as shown below.

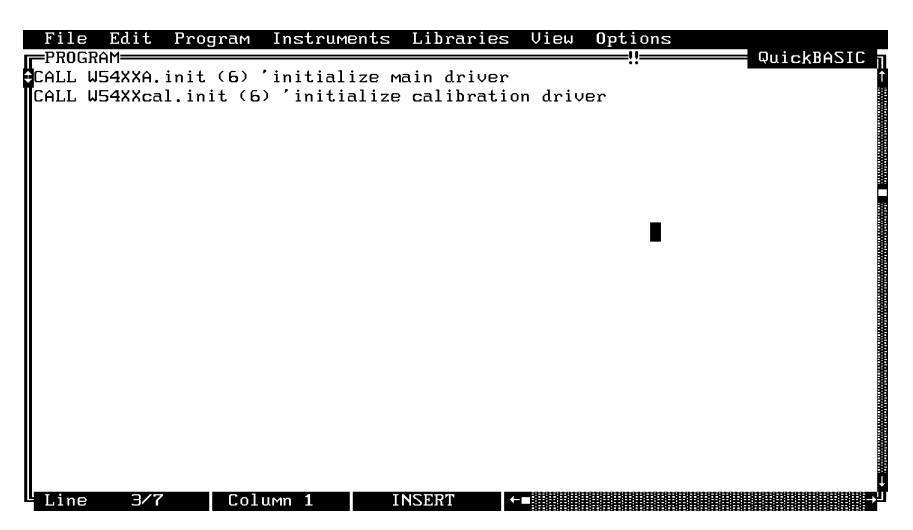

- Select Instruments, in the top menu bar, then Wiltron 54XXA SNA to return to the 54XXA Driver main panel.
- □ Select Source, from the main menu, then Sweep Type, and Start/Stop or Cent/Span from the follow-on menus as they appear (below).

| G  | o! Keep!                                                                                                  | Instrumen | ts Libraries Vie                                                                                  | w Options              | Help Ret              | .urn!                |        |       |
|----|----------------------------------------------------------------------------------------------------|-----------|---------------------------------------------------------------------------------------------------|------------------------|-----------------------|----------------------|--------|-------|
| u  | iltron 54X                                                                                                | XA SNA    |                                                                                                   | Initiali               | ize                   |                      | Page   | 1⁄1   |
| 1  |                                                                                                    | —_₩iltron | 54XXA SNA                                                                                         |                        |                       | Fi                   | rmware | Rev ( |
|    | Initia                                                                                                    |           | SourceS                                                                                           | weep Туре <del>—</del> | 1                     |                      |        |       |
|    | Sources<br>Networ<br>Calibr<br>Data A<br>Data I<br>Save/R<br>Self T<br>Video<br>CRT Fu<br>Secure<br>Close | Power     | Start/Stop or C<br>C.W. Sweep<br>Alternate Sweep<br>User Scaling<br>Data Points<br>Hold Functions | ent/Span               | Sele<br>Previ<br>Canc | et<br>ous<br>el<br>P | Error  |       |
| CA | LL W54XXA.                                                                                                | init (6)  |                                                                                                   |                        |                       |                      |        |       |
| L  | ine <b>1/1</b>                                                                                            | Colu      | mn 1 OPERATE                                                                                      |                        |                       |                      |        |       |

- □ Select **Start/Stop** (below).
- Select Start/Cent, and enter 2 (or the low-end frequency) from the keyboard.
- □ Select **Stop/Span**, and enter **6** (or the high-end frequency) from the keyboard.

| Go! Keep! Instruments     | Libraries View | Options Help  | Return!   |          |
|---------------------------|----------------|---------------|-----------|----------|
| Wiltron 54XXA SNA         |                | Start/Stop or | Cent/Span | Page 1/1 |
| Source Control            | Start/Cente:   | r             | Stop/S    | pan      |
| Cent/Span<br>Start/Stop   | Z              | GHz           | 6         | GHz      |
|                           |                |               |           |          |
|                           |                |               |           |          |
|                           |                |               |           | Error    |
|                           |                |               | Ø         |          |
| CALL W54XXA.src.ststs (0, | Z, 6)          |               |           |          |
| Line 1/1 Column           | 1 OPERATE      | ←■            |           | →        |

- □ Select **Keep!**, in the top menu bar; then choose **Keep** again when the next menu appears.
- Select **Return!**, in the top menu bar, to return to the PROGRAM screen.
- Add an optional remark ('frequency range) to the program code, as shown below

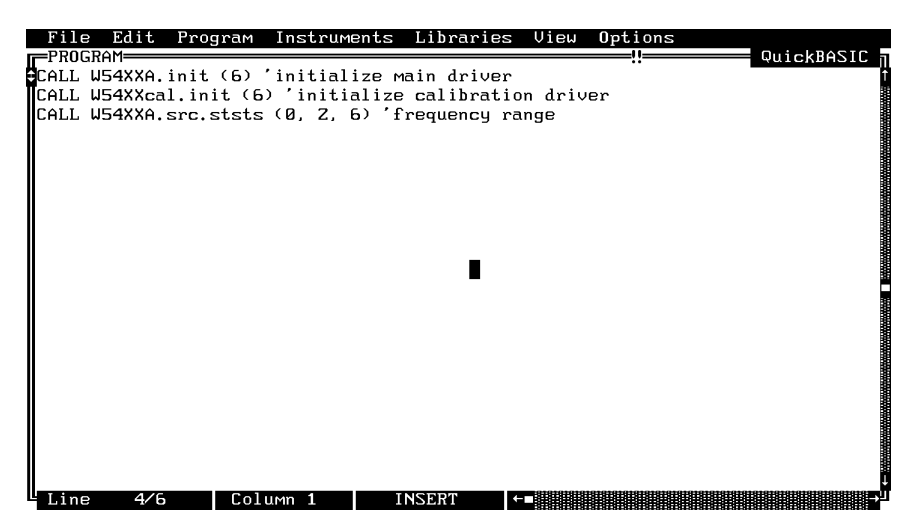

Select Instruments, in the top menu bar, then Wiltron 54XXA SNA to return to the 54XXA Driver main panel.

□ Select Source, Power Control, then Output Power from the menus as they appear (below).

| 6 | io! Keep!                                                                                                    | Instrumen                                                                                                    | ts Libraries                                                  | View  | Options  | Help | Return!                             |       |
|---|----------------------------------------------------------------------------------------------------|----------------------------------------------------------------------------------------------------|---------------------------------------------------------------|-------|----------|------|-------------------------------------|-------|
| L | Wiltron 54XXA SNA Data Points                                                                                      |                                                                                                    |                                                               |       | Page 1/1 |      |                                     |       |
|   | Initia<br>Source<br>Networ<br>Calibr<br>Data A<br>Data I<br>Save/R<br>Self T<br>Video<br>CRT Fu<br>Secure<br>Close | Wiltron Sweep Power State State Stat | 54XXA SNA<br>Sourc<br>Output Powe<br>Output Leve<br>Amplifier | Power | Control= |      | Select<br>revious<br>Cancel<br>Help | Error |
|   | ine 1/1                                                                                                    | Colu                                                                                                    | mn 1 OPE                                                      | RATE  | ←∎       |      |                                     | →-    |

On the **RF On/Off** control (below). move the slide to **On**.

□ Move the cursor to **Power Level**, and enter **5** from the keyboard.

| Go!     | Keep!   | Instruments   | Libraries | View     | Options | Help | Return!  |                                                                                                    |
|---------|---------|---------------|-----------|----------|---------|------|----------|----------------------------------------------------------------------------------------------------|
| Wilt    | ron 54X | XA SNA        |           | Output P | ower    |      | Page 1/1 |                                                                                                    |
| RF      | On∕Off  |               |           |          |         |      | Power L  | evel                                                                                                    |
| 0<br>0f | n 📕     |               |           |          |         |      | 5        | dBM                                                                                                    |
|         |         |               |           |          |         |      |          |                                                                                                    |
|         |         |               |           |          |         |      |          |                                                                                                    |
|         |         |               |           |          |         |      |          |                                                                                                    |
|         |         |               |           |          |         |      |          | Error                                                                                                    |
|         |         |               |           |          |         |      | Ø        |                                                                                                    |
| CALL    | W54XXA. | pc.pwr (1, 5) |           |          |         |      |          |                                                                                                    |
| Line    | 1/1     | Column        | 1 OPF     | RATE     | ←_      |      |          | till the second second s |

- Select Keep!, from the top menu bar, and then Keep again to add the code to your program.
- Select **Return!**, in the top menu bar, to return to the PROGRAM screen

□ Add an optional remark ('power level) to the program code, as shown below

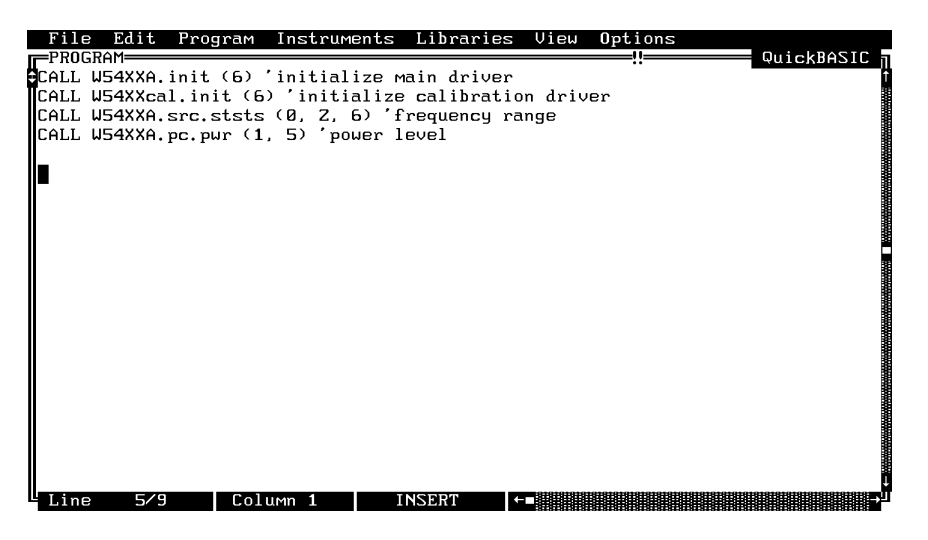

- □ Select Instruments, in the top menu bar, then Wiltron 54XXA SNA to return to the 54XXA Driver main panel.
- Select Source, Sweep Type, then Data Points from the menus as they appear (below).

| Wiltron 54XXA SNA Data Points Page 1/1  Wiltron 54XXA SNA Uiltron 54XXA SNA Uiltron | Go! Keep!                                                                                                    | Instruments                 | s Libraries Vie                                                                                   | w Options               | Help Return!                         |          |
|----------------------------------------------------------------------------------------------------|----------------------------------------------------------------------------------------------------|-----------------------------|---------------------------------------------------------------------------------------------------|-------------------------|--------------------------------------|----------|
| Wiltron 54XXA SNA         Source         Networ         Calibr         Data A         Data I         Save/R         Self T         Uideo         CRT Fu         Secure         Close         Hold Functions         Cancel         Error         Help         From         Help                                                                                                    | Wiltron 54                                                                                                    | XA SNA                      |                                                                                                   | Data Poi                | nts                                  | Page 1/1 |
|                                                                                                    | Initia<br>Source<br>Networ<br>Calibr<br>Data A<br>Data I<br>Save/R<br>Self T<br>Uideo<br>CRT Fu<br>Secure<br>Close | Wiltron S<br>Sweep<br>Power | Start/Stop or (<br>C.W. Sweep<br>Alternate Sweey<br>User Scaling<br>Data Points<br>Hold Functions | iweep Type<br>cent/Span | Select<br>Previous<br>Cancel<br>Help | Error    |

□ Select 401 on the Number of Data Points control (below).

| Go! Keep! Instruments                      | Libraries View | Options Help | Return! |          |
|--------------------------------------------|----------------|--------------|---------|----------|
| Wiltron 54XXA SNA                          |                | Data Points  |         | Page 1/1 |
| Number of Data Point<br>101<br>201<br>401= |                | -            |         |          |
| CALL W54XXA.sf.dp (4)                      |                |              | Ø       | Error    |

- Select Keep!, in the top menu bar; then choose Keep again to add the code to the program window.
- Select **Return!**, in the top menu bar, to return to the PROGRAM screen.
- Add an optional remark ('data points) to the program code, as shown below.

|    | File                                                    | Ed                                                                           | it                                                   | Program                                                              | Instru                                                               | 1ents                                         | Libraries                                             | View            | Options |            |     |
|----|---------------------------------------------------------|------------------------------------------------------------------------------|------------------------------------------------------|----------------------------------------------------------------------|----------------------------------------------------------------------|-----------------------------------------------|-------------------------------------------------------|-----------------|---------|------------|-----|
|    | PROG<br>ALL<br>ALL<br>ALL<br>ALL<br>ALL<br>Meas<br>tran | RAM=<br>W54X<br>W54X<br>W54X<br>W54X<br>W54X<br>W54X<br>W54X<br>urem<br>smis | XA.i<br>XXal<br>XA.s<br>XA.p<br>XA.s<br>Ents<br>Sion | nit (6)<br>.init (<br>rc.stst<br>c.pur (<br>f.dp (4<br>to be<br>loss | 'initia:<br>6) 'init:<br>s (0, 2,<br>1, 5) 'pu<br>) 'data )<br>taken | lize r<br>ialize<br>6) 'f<br>ower l<br>points | ain driver<br>e calibrati<br>Trequency r<br>evel<br>s | on driv<br>ange | er      | QuickBASIC |     |
| 40 | Line                                                    | 2                                                                            | 8/1Z                                                 | Co                                                                   | lumn 1                                                               | 1                                             | INSERT                                                | ← 🗖 🔛 🔛         |         |            | , Ц |

- □ Add two optional remarks ("measurements to be taken" and "transmission loss") to preface the measurement-type declarations that will come next. Press <ENTER> following the last remark.
- □ Select Instruments, in the top menu bar, then Wiltron 54XXA SNA to return to the 54XXA Driver main panel.

□ Select Network Analyzer, from the main menu, and Channel Meas/Disp, from the next menu (below).

| File Edit                                                                                      | Program                                                          | Instruments                                                                                           | Libraries | View                         | <b>O</b> ptions | QuickBASIC a                                                                                                    |
|------------------------------------------------------------------------------------------------|------------------------------------------------------------------|----------------------------------------------------------------------------------------------------|-----------|------------------------------|-----------------|----------------------------------------------------------------------------------------------------|
| Initia<br>Source<br>Netuom<br>Data A<br>Data I<br>Save/R<br>Video<br>CRT Fu<br>Secure<br>Close | Wiltro<br>Channe<br>Scale<br>Avg/Sm<br>Trace<br>Single<br>Comple | n 54XXA SNA<br>Network<br>I Meas/Disp<br>I Titles<br>Noothing<br>Functions<br>Line Limits<br>X Limits | Analyzer  | Sele<br>Previ<br>Canc<br>Hel | ct<br>ous<br>el |                                                                                                    |
| Line 1/                                                                                        | 1 <b>– –</b> Col                                                 | um 1 T                                                                                                | INSERT +  |                              |                 | Ļ<br>Letter (Letter (Lett |

□ Select the default control positions as shown on Channel Meas/Disp panel (below). This declares your intent for making a transmission measurement. This declaration is needed for the measurement calibration that you will do in a later step.

| Go! Keep! Inst                 | ruments Libraries V                                                             | iew Options Help Return!                                                      |                                       |
|--------------------------------|---------------------------------------------------------------------------------|-------------------------------------------------------------------------------|---------------------------------------|
| Wiltron 54XXA SM               | NA                                                                              | Channel Meas/Disp                                                             | Page 1/1                              |
| Channel Select<br>CH 1<br>CH 2 | Measurement Trace<br>Transmission===<br>Return Loss<br>SWR<br>Power<br>View Cal | Select Input Dis;<br>A=== Chan<br>B Chan<br>R Dual Cha<br>A/R<br>B/R          | play Mode<br>nel 1<br>nel 2<br>annel= |
|                                | Trace Display<br>View Trace <b></b><br>View TR Mem<br>View TR-Mem               | Trace Memory Storage<br>None===<br>Trace To Mem<br>HLIM to Mem<br>LLIM to Mem | Error                                 |
| CALL W54XXA.na.vr              | nad (1, 1, 1, 0, 1, 0)                                                          |                                                                               |                                       |
| Line 1⁄1                       | Column 1 OPERA                                                                  | TE ←■                                                                         | →                                     |

- Select Keep!, in the top menu bar; then choose Keep again to add the code to the program window.
- Select **Return!**, in the top menu bar, to return to the PROGRAM screen.

#### 54XXA LabWindows Driver User's Guide

Add an optional remark ('return loss, below) to the program code and press the <ENTER> key.

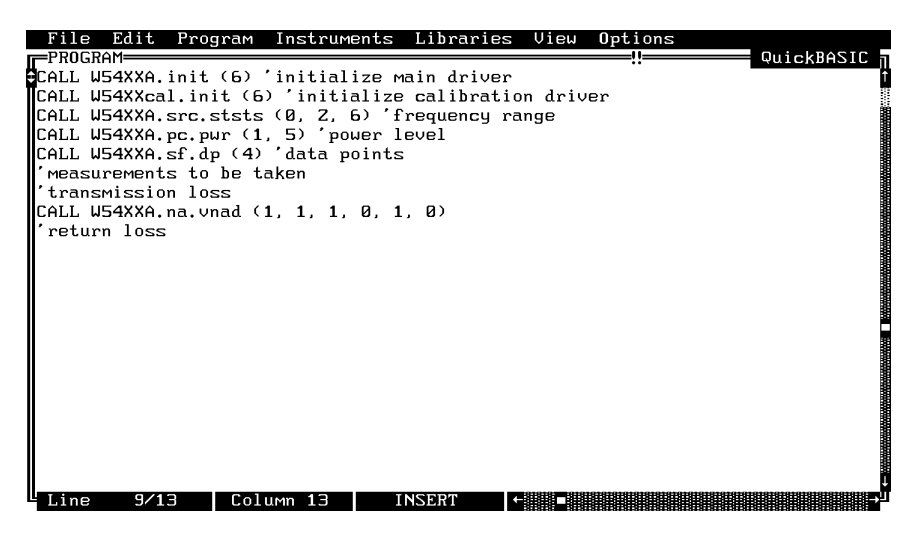

- □ Select Instruments, in the top menu bar, then Wiltron 54XXA SNA to return to the 54XXA Driver main panel.
- □ Select Network Analyzer, from the main menu, and Channel Meas/Disp, from the next menu (below).

| File Edit<br>PROGRAM <del></del>                        | Program                                         | Instruments                                     | Libraries | View            | <b>O</b> ptions | QuickBASIC |
|---------------------------------------------------------|-------------------------------------------------|-------------------------------------------------|-----------|-----------------|-----------------|------------|
| Initia<br>Source<br>Networ                              | Wiltron<br>Channe<br>Channe                     | n 54XXA SNA=<br>Network<br>Meas/Disp<br>Titles  | Analyzer  | Selec           | :t              |            |
| Data A<br>Data I<br>Save/R<br>Video<br>CRT Fu<br>Secure | Scale<br>Avg/Sm<br>Trace I<br>Single<br>Comple: | oothing<br>Functions<br>Line Limits<br>X Limits |           | Previo<br>Cance | ous<br>21       |            |
|                                                         |                                                 |                                                 |           | Help            | ,<br>           |            |
| Line 1/1                                                | Colu                                            | 1 I                                             | INSERT +  |                 |                 |            |

□ Move the **Channel Select** slide to **CH2**, the **Measurement Trace** slide to **Return Loss**, and the **Select Input** slide to **B**. This declares your intent for making a return loss measurement. This declaration is needed for the measurement calibration that you will do in a later step.

| Go! Keep! Inst                   | ruments Libraries                                                              | View (                   | )ptions Help                                                     | • Return!                                |                                                                                                    |
|----------------------------------|--------------------------------------------------------------------------------|--------------------------|------------------------------------------------------------------|------------------------------------------|----------------------------------------------------------------------------------------------------|
| Wiltron 54XXA SM                 | IA .                                                                           | (                        | Channel Meas⁄                                                    | 'Disp                                    | Page 1/1                                                                                           |
| Channel Select<br>CH 1<br>CH 2-5 | Measurement Trac<br>Transmission<br>Return Loss= =<br>SWR<br>Power<br>View Cal | :e<br>=                  | Select Input<br>A<br>B=<br>R<br>A/R<br>B/R                       | Displa<br>Channe<br>Channe<br>Dual Chann | ay Mode<br>  1<br>  2<br>  2<br>  1<br>  1<br>  1<br>  1<br>  1<br>  1<br>  1<br>  1<br>  1<br>  1 |
|                                  | Trace Display<br>View Trace= = =<br>View TR Mem<br>View TR-Mem                 | Trace<br>Tra<br>HJ<br>L) | e Memory Stor<br>None=<br>ace To Mem<br>LIM to Mem<br>LIM to Mem | rage<br>Ø                                | Error                                                                                              |
| CALL W54XXA.na.vr<br>Line 1/1    | nad (2, 2, 2, 0, 1,<br>Column 1 0PF                                            | Ø)<br>RATE               | <b>←</b> ∎                                                       |                                          |                                                                                                    |

- □ Select **Keep!**, in the top menu bar; then choose **Keep** again to add the code to the program window.
- Select **Return!**, in the top menu bar, to return to the PROGRAM screen.
- Add an optional remark ('start calibration routines, below) to the program code, and press the <ENTER> key.

| File Edit Program Instruments Libraries View Options     |            |
|----------------------------------------------------------|------------|
| PROGRAM<br>FCALL W54XXA.init (6) 'initialize main driver | QUICKBAZIC |
| CALL W54XXcal.init (6) 'initialize calibration driver    |            |
| CALL W54XXA.src.ststs (0, 2, 6) 'frequency range         |            |
| CALL W54XXA.sf.dp (4) 'data points                       |            |
| 'measurements to be taken                                |            |
| 'transmission loss                                       |            |
| return loss                                              |            |
| CALL W54XXA.na.vnad (Z, Z, Z, Ø, 1, Ø)                   |            |
|                                                          |            |
| start calibration routines                               |            |
|                                                          |            |
|                                                          |            |
|                                                          |            |
|                                                          |            |
|                                                          |            |
|                                                          |            |
|                                                          |            |

□ Select Instruments, in the top menu bar, then Wiltron 54XXA SNA Calibration to open the 54XXA Calibration Driver panel.

□ Select Calibration from the next menu (below).

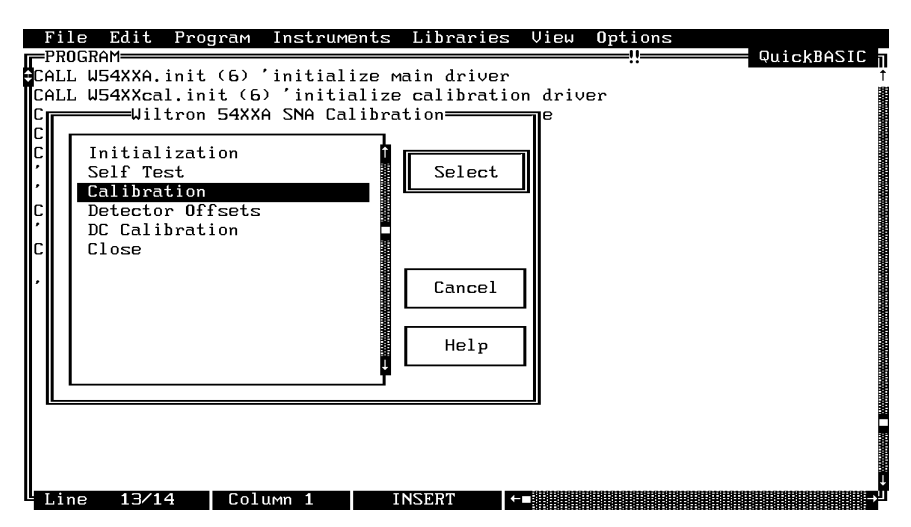

Select Start Cal, from the Cal Step switch (below). (This is the same as pressing the CALIBRATION key on the 54XXA front panel.)

| Go! Keep! Ins                                                 | truments Li  | braries View | Options Help | Return! |          |
|---------------------------------------------------------------|--------------|--------------|--------------|---------|----------|
| Wiltron 54XXA S                                               | NA Calibrati | on           | Calibration  |         | Page 1∕1 |
| <mark>Cal St</mark><br>Start Cal.≓<br>Meas. Std.<br>Done Cal. | 2            |              |              |         |          |
|                                                               |              |              |              |         | Error    |
|                                                               |              |              |              | Ø       |          |
| CALL W54XXcal.na                                              | .cal (1)     |              |              |         |          |
| Line 1⁄1                                                      | Column 1     | OPERATE      | ←■           |         | E        |

- □ Select **Keep!**, in the top menu bar; then choose **Keep** again to add the code to the program window.
- Select **Return!**, in the top menu bar, to return to the PROGRAM screen.

Add an optional remark ('prompt for standard, below) to the program code, and press the <ENTER> key.

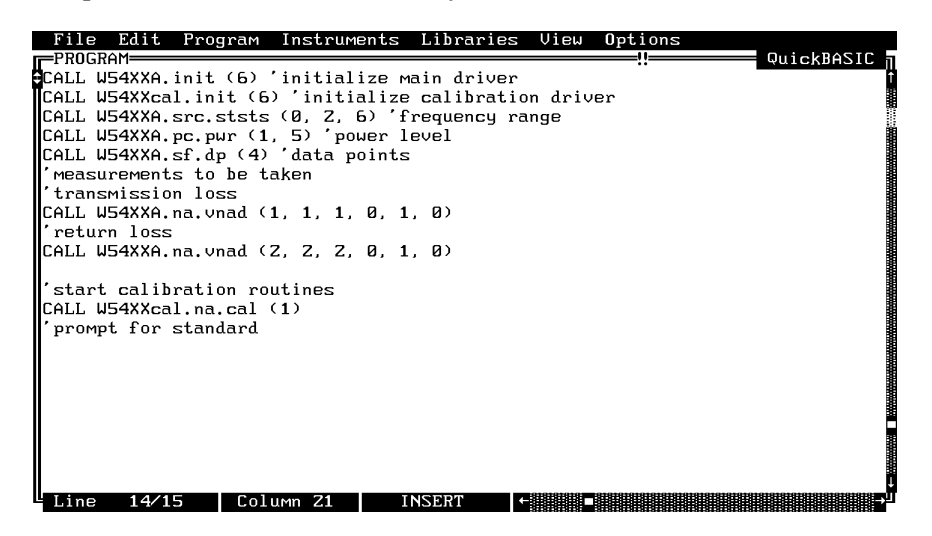

□ Select Libraries, in the top menu bar.

□ Select **User Interface** from the drop-down menu.

| File         | Edit H   | Program  | Instrumen   | ts  | Libraries | View    | Options |            |
|--------------|----------|----------|-------------|-----|-----------|---------|---------|------------|
| <b>PROGR</b> | 'AM      |          |             |     | r         |         |         | QuickBASIC |
| CALL W       | 54XXA.ir | nit (6)  | 'initializ  | 3 M | Formattin | g and   | I/O     | Î          |
| CALL W       | 54XXcal. | init (6  | ) 'initial  | ize | User Inte | erface. |         |            |
| CALL W       | 54XXA.sı | c.ststs  | (0, Z, 6)   | Ύf  | Analysis. | ••      |         |            |
| CALL W       | 54XXA.pd | c.pwr (1 | , 5) 'powe: | r 1 | Data Acqu | isitio  | n AT    |            |
| CALL W       | 54XXA.st | f.dp (4) | 'data poim  | nts | RS-Z3Z    |         |         |            |
| 'measu       | rements  | to be to | aken        |     | UXI       |         |         |            |
| 'trans       | mission  | loss     |             |     | GPIB Func | tions.  | ••      |            |
| CALL W       | 54XXA.na | a.vnad ( | 1, 1, 1, 0  | , 1 | GPIB CALL | .s      |         |            |
| 'retur       | n loss   |          |             |     | GPIB 488. | z       |         |            |
| CALL W       | 54XXA.nā | a.vnad C | Z, Z, Z, Ø  | , 1 | AT-DSPZZØ | 10      |         |            |
|              |          |          |             |     | Utility   | •       |         |            |
| Ístart       | calibra  | ation ro | utines      |     | System    |         |         |            |
| CALL W       | 54XXcal  | na.cal   | (1)         |     |           |         |         |            |
| promp        | t for st | andard   |             |     |           |         |         |            |
|              |          |          |             |     |           |         |         |            |
|              |          |          |             |     |           |         |         |            |
|              |          |          |             |     |           |         |         |            |
|              |          |          |             |     |           |         |         |            |
|              |          |          |             |     |           |         |         | 3          |
|              |          |          |             |     |           |         |         |            |
|              |          |          |             |     |           |         |         |            |
| Line         | 14/15    | Col      | umn 71      | т   | NSFRT     |         |         |            |

□ Select **Pop-up Panel**, then **Message Popup** from the next menus to appear (below).

| Fi    | le Edit   | Program             | Instruments   | Libraries    | View            | Options     |              |
|-------|-----------|---------------------|---------------|--------------|-----------------|-------------|--------------|
|       | OGRAM——   |                     |               |              |                 | !!          | QuickBASIC 👖 |
| CAL   | L W54XXA. | init (6)            | ´initialize ⊬ | ain driver   |                 |             | 1            |
| LAL   | L W54XXC  | $\frac{11.1n1t}{1}$ | ) initialize  | calibratio   | n ariv          | er          |              |
|       |           | -User Int           | eriace Librar | Panels=      | ור <sup>9</sup> |             |              |
|       | Interf    |                     |               |              |                 |             |              |
| Ĩ,    | Menu B    | Instal              | 1 Рорир       | h            |                 |             |              |
|       | Panels    | Get Po              | pup Event     |              | Sele            | ct          |              |
| С     | Pop-up    | Remove              | Popup         | L            |                 |             |              |
|       | Contro    | Messag              | е Рорир       |              |                 | 1           |              |
| C     | List C    | Prompt              | Popup         |              | Previ           | ous         |              |
|       | Graph     | L'Onfir             | м Рорир       |              |                 |             |              |
|       | User I    | Y Cran              | elect Popup   |              | Cano            |             |              |
| ,     | Hardco    |                     | h Popup       |              | Lanc            | 61          |              |
|       | nar abo   | X-Y Gr              | aph Popup     |              |                 |             |              |
|       |           | Wavefo              | rm Graph Popu | up 📕         | Hel             | р <b>  </b> |              |
|       |           |                     |               | - <u>1</u> L |                 |             |              |
| ║╙    |           |                     |               | г            |                 |             |              |
|       |           |                     |               |              |                 |             |              |
|       |           |                     |               |              |                 |             |              |
|       |           |                     |               |              |                 |             |              |
| L T i | no 14/*   | 15   Col            | ump 21 I      | NSERT        |                 |             |              |
| - 11  | ne 14/.   |                     |               | nation       |                 |             |              |

□ In the **Message** area (below), enter text between the displayed quote marks as shown at the bottom of the panel ("Connect RF INPUT on Autotester to RF OUTPUT on 54XXA").

| Go! Keep! Ins  | truments 1     | Libraries | View  | Options   | Help    | Return!    |               |
|----------------|----------------|-----------|-------|-----------|---------|------------|---------------|
| User Interface | Library        |           |       | Message   | Popup   |            | Page 1/1      |
| Mess<br>UT on  | age<br>54XXA'' |           |       |           |         |            |               |
|                |                |           |       |           |         | Sta<br>RET | ltus          |
| iret% = Messag | ePopup ("C     | onnect RF | INPUT | on Autote | ester t | o RF OUTPL | JT on 54XXA'' |
| Line 1/1       | Column 1       | OP        | ERATE |           |         |            | →             |

Select **Keep!**, in the top menu bar; then choose **Keep** again to add the code to the program window.

□ In the **Message** area (below), enter text between the displayed quote marks as shown at the bottom of the panel ("Connect Detector between 54XXA INPUT A and Autotester test port").

| User Interface Library Message Popup                                | Page 1/1   |
|---------------------------------------------------------------------|------------|
|                                                                     |            |
| Message<br>Autotester"                                              |            |
| Statu<br>RET                                                        | z          |
| iret% = MessagePopup ("Connect Detector between 54XXA INPUT A and A | Autotester |

- Select Keep!, in the top menu bar; then choose Keep again to add the code to the program window.
- □ Select Instruments, in the top menu bar, then Wiltron 54XXA SNA Calibration to return to the 54XXA Calibration Driver panel.
- □ Select Calibration from the next menu (below).

| Fi.  | le Edit   | Program   | Instruments   | Libraries    | View   | <b>O</b> ptions |            |
|------|-----------|-----------|---------------|--------------|--------|-----------------|------------|
|      | DGRAM——   |           |               |              |        | !!              | QuickBASIC |
| CAL: | L W54XXA. | init (6)  | ′initialize r | ain driver   |        |                 | 1          |
| LAL. | L W54XXCa | 1.1n1t (6 | ) initialize  | e calibratio | n ariv | er              |            |
|      | ω11       | tron 54AA | H SNH Lalibra | (t10n        |        |                 |            |
|      | Initial   | ization   |               |              | -      |                 |            |
| Ĩ,   | Self Te   | st        |               | Select       |        |                 |            |
|      | Calibra   | tion      |               |              | ᆀ      |                 |            |
| C    | Detecto   | r Offsets |               |              |        |                 |            |
| Ľ    | DC Cali   | bration   | 9             |              |        |                 |            |
|      | LIOSE     |           |               |              |        |                 |            |
|      |           |           |               | Cancel       | וור    |                 |            |
|      |           |           |               | ounoor       |        |                 |            |
|      |           |           |               | -            | - II - |                 |            |
|      |           |           |               | Help         |        |                 |            |
|      |           |           | <b>P</b>      |              | - 11   |                 |            |
| ║║   |           |           |               |              |        |                 |            |
| 1    |           |           |               |              |        |                 |            |
|      |           |           |               |              |        |                 |            |
|      |           |           |               |              |        |                 |            |
|      |           |           |               |              |        |                 | ļ          |
□ Move the Cal Step slide switch to Meas Std (below).

| Go! Keep!                              | Instruments   | Libraries | View | Options   | Help           | Return! |                         |
|----------------------------------------|---------------|-----------|------|-----------|----------------|---------|-------------------------|
| Wiltron 54XX                           | (A SNA Calibr | ation     |      | Calibrati | on             |         | Page 1/1                |
| Ga<br>Start Ca<br>Meas. Stá<br>Done Ca | Step<br>      |           |      |           |                |         |                         |
|                                        |               |           |      |           |                | Ø       | Error                   |
| CALL W54XXcal                          | l.na.cal (Z)  | 1 0.00    |      |           | 19191919191919 |         | 81919191919191919191919 |

- Select Keep!, in the top menu bar; then choose Keep again to add the code to the program window.
- Select **Return!**, in the top menu bar, to return to the PROGRAM screen.
- □ Add an optional remark ('prompt for standard, below) to the program code, and press the <ENTER> key.

| File Edit Program Instruments Libraries View Options     |                     |
|----------------------------------------------------------|---------------------|
| PRUGRHM<br>PALL W54XXA init (6) 'initialize main driver  | WUICKBHZIC          |
| CALL W54XXcal.init (6) 'initialize calibration driver    |                     |
| CALL W54XXA.src.ststs (0, Z, 6) 'frequency range         |                     |
| CALL W54XXA.pc.pwr (1, 5) power level                    |                     |
| LHLL W54XXH.st.dp (4) data points                        |                     |
| 'transmission loss                                       |                     |
| CALL W54XXA.na.vnad (1, 1, 1, 0, 1, 0)                   |                     |
| 'return loss                                             |                     |
| CALL W54XXA.na.vnad (2, 2, 2, 0, 1, 0)                   |                     |
| 'start calibration routines                              |                     |
| CALL W54XXcal.na.cal (1)                                 |                     |
| prompt for standard                                      |                     |
| 1ret/ = MessagePopup ( Lonnect RF INPUT on Autotester to | RF UUIPUT on 54XXA  |
| CALL W54XXcal, na, cal (Z)                               | UI A ana Autotester |
| 'prompt for standard                                     |                     |
|                                                          |                     |
|                                                          |                     |
|                                                          |                     |

- □ Select Libraries, in the top menu bar.
- Select **User Interface** from the drop-down menu.
- □ Select **Pop-up Panel**, then **Message Popup** from the next menus to appear.

□ In the **Message** area (below), enter text between the displayed quote marks as shown at the bottom of the panel ("Connect Autotester SWR OUTPUT to INPUT B on 54XXA").

| Go! Keep! Instrumen    | nts Libraries  | View Option    | s Help Re   | turn!        |        |
|------------------------|----------------|----------------|-------------|--------------|--------|
| User Interface Libra   | ry             | Messag         | e Popup     | Pag          | je 1∕1 |
| Message<br>B on 54XXA' | ]              |                |             |              |        |
|                        |                |                |             | Status       |        |
| iret% = MessagePopur   | o ("Connect Au | totester SWR O | UTPUT to IN | IPUT B on 54 | (XA'') |
| Line 1/1 Colu          | 1 Mn 1 0P      | ERATE ←■       |             |              | Ð      |

- Select Keep!, in the top menu bar; then choose Keep again to add the code to the program window.
- □ In the **Message** area (below), enter text between the displayed quote marks as shown at the bottom of the panel ("Connect Open to Autotester test port").

| Go!  | Keep! I    | nstruments        | Libraries   | View    | Options    | Help   | Return!    |          |
|------|------------|-------------------|-------------|---------|------------|--------|------------|----------|
| User | Interfac   | e Library         |             |         | Message    | Popup  |            | Page 1/1 |
|      | Me<br>r te | ssage<br>st port" |             |         |            |        |            | P        |
|      |            |                   |             |         |            |        | Sta<br>RET | tus      |
| ire  | t% = Mess  | agePopup ("       | Connect Ope | en to f | Autotester | r test | port")     |          |

- Select Keep!, in the top menu bar; then choose Keep again to add the code to the program window.
- □ Select Instruments, in the top menu bar, then Wiltron 54XXA SNA Calibration to return to the 54XXA Calibration Driver panel.

□ Select Calibration from the next menu (below).

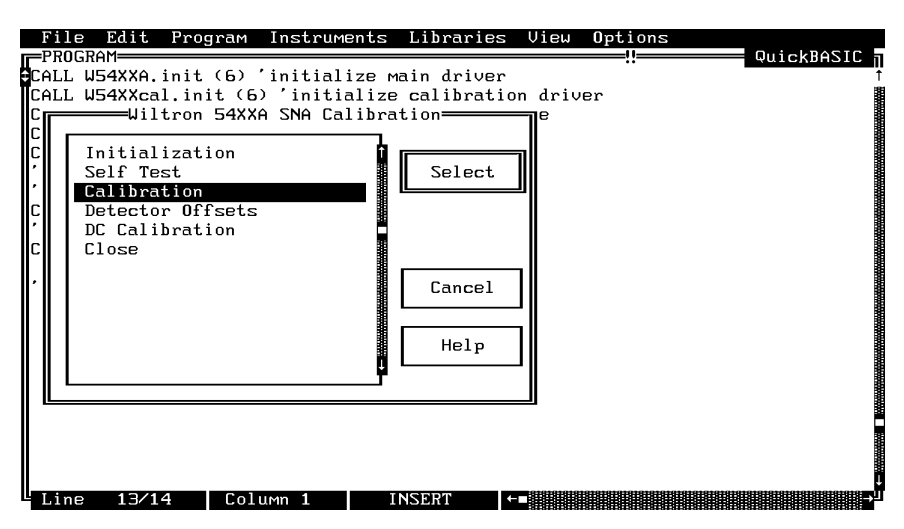

Ensure that the **Cal Step** slide switch is still set to **Meas Std** (below).

| Go! Keep! I                                  | Instruments   | Libraries | View | Options Help | Return! |          |
|----------------------------------------------|---------------|-----------|------|--------------|---------|----------|
| Wiltron 54XXA                                | a SNA Calibra | ation     |      | Calibration  |         | Page 1∕1 |
| Cal<br>Start Cal.<br>Meas. Std.<br>Done Cal. | Step<br>      |           |      |              |         |          |
|                                              |               |           |      |              |         | Error    |
|                                              |               |           |      |              | Ø       |          |
| CALL W54XXcal.                               | na.cal (2)    |           |      |              |         |          |
| Line 1/1                                     | Column 1      | OPE       | RATE |              |         |          |

- □ Select Keep!, in the top menu bar; then choose Keep again to add the code to the program window.
- Select Libraries, in the top menu bar.
- Select **User Interface** from the drop-down menu.
- Select **Pop-up Panel**, then **Message Popup** from the next menus to appear.

□ In the **Message** area (below), enter text between the displayed quote marks as shown at the bottom of the panel ("Remove Open and Connect Short to Test Port").

| Go! Keep! Instruments  | Libraries    | View   | <b>O</b> ptions | Help   | Return!    |      |         |
|------------------------|--------------|--------|-----------------|--------|------------|------|---------|
| User Interface Library |              |        | Message         | Popup  |            | Page | 1⁄1     |
| Message<br>test port"  |              |        |                 |        |            |      |         |
|                        |              |        |                 |        | Stat       | tus  |         |
| iret% = MessagePopup ( | 'Remove Open | and co | onnect Sh       | ort to | test port' | ')   | J181818 |

- Select Keep!, in the top menu bar; then choose Keep again to add the code to the program window.
- □ Select Instruments, in the top menu bar, then Wiltron 54XXA SNA Calibration to return to the 54XXA Calibration Driver panel.
- □ Select Calibration from the next menu (below).

| Fi.         | le Edit                | Program               | Instruments                    | Libraries                 | View         | Options |            |
|-------------|------------------------|-----------------------|--------------------------------|---------------------------|--------------|---------|------------|
| <b>P</b> RC | )gram                  |                       |                                |                           |              | !!      | QuickBASIC |
| CALI        | 」 W54XXA.<br>. W54XXca | init (6)<br>1 init (6 | 'initialize м<br>) 'initialize | nain driver<br>calibratio | n driv       | Pr      | Ť<br>III   |
|             | Wil                    | tron 54XX             | A SNA Calibra                  | tion-                     |              | CI .    |            |
| C           |                        |                       | 1                              |                           |              |         |            |
| C,          | Initial<br>Solf To     | ization               | T<br>Bit                       | Select                    | וור          |         |            |
|             | Calibra                | tion                  |                                |                           | ᅫ            |         |            |
| Ç           | Detecto                | r Offsets             |                                |                           |              |         |            |
| c           | Close                  | pration               |                                |                           |              |         |            |
|             |                        |                       |                                | 1                         | - 11         |         |            |
| ľ           |                        |                       |                                | Cancel                    |              |         |            |
|             |                        |                       |                                |                           | <u>_</u>     |         |            |
|             |                        |                       |                                | Help                      |              |         |            |
|             |                        |                       | <b>P</b>                       |                           | -11          |         |            |
|             |                        |                       |                                |                           |              |         |            |
|             |                        |                       |                                |                           |              |         |            |
|             |                        |                       |                                |                           |              |         |            |
|             |                        |                       |                                |                           |              |         |            |
| T d s       | 12/1                   |                       |                                | NSEDT                     | - 1818191919 |         |            |

□ Ensure that the Cal Step slide switch is still set to Meas Std (below).

| Go! Keep!                       | Instruments             | Libraries | View | Options Help | Return!                   |                         |
|---------------------------------|-------------------------|-----------|------|--------------|---------------------------|-------------------------|
| Wiltron 54X                     | XA SNA Calibr           | ation     |      | Calibration  |                           | Page 1/1                |
| Start Ca<br>Meas. St<br>Done Ca | 1 Step<br>1.<br>d<br>1. |           |      |              |                           |                         |
|                                 |                         |           |      |              | Ø                         | Error                   |
| CALL W54XXca                    | l.na.cal (Z)            | 4 0.00    |      |              | 1919191919191919191919191 | 81919191919191919191919 |

- Select Keep!, in the top menu bar; then choose Keep again to add the code to the program window.
- □ Select Libraries, in the top menu bar.
- Select User Interface from the drop-down menu.
- □ Select **Pop-up Panel**, then **Message Popup** from the next menus to appear.
- □ In the **Message** area (below), enter text between the displayed quote marks as shown at the bottom of the panel.

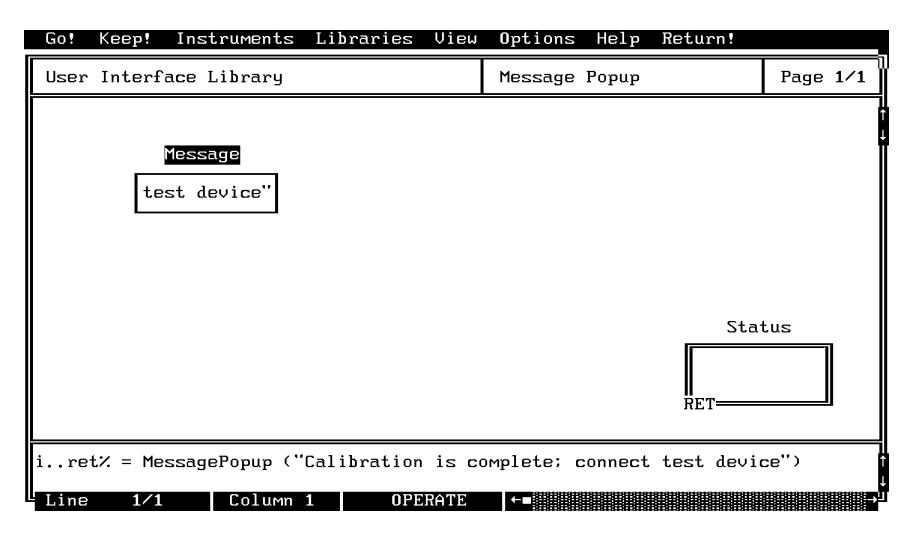

- Select Keep!, in the top menu bar; then choose Keep again to add the code to the program window.
- □ Select Instruments, in the top menu bar, then Wiltron 54XXA SNA Calibration to return to the 54XXA Calibration Driver panel.

□ Select Calibration, from the main menu, and Calibration!, from the next menu (below).

| Fil    | e Edi                                                                          | t Progra                                                                                    | am Instru                                               | Ments                      | Libraries                                                   | View    | Options                    |  |
|--------|--------------------------------------------------------------------------------|---------------------------------------------------------------------------------------------|---------------------------------------------------------|----------------------------|-------------------------------------------------------------|---------|----------------------------|--|
|        | JGRAM<br>J W54XX<br>W54XX<br>Uniti<br>Self<br>Calib<br>Detec<br>DC Ca<br>Close | A.init (6<br>cal.init<br>iltron 54<br>alization<br>Test<br>ration<br>tor Offss<br>libration | 5) 'initia<br>(6) 'init<br>4XXA SNA Ca<br>1<br>ets<br>1 | Lize M<br>ialize<br>alibra | ain driver<br>calibrati<br>tion<br>Select<br>Cancel<br>Help | on driv | jer                        |  |
| T \$ . | 10                                                                             |                                                                                             | 201.u.m. 1                                              |                            | NCEDT                                                       |         | 11919191919191919191919191 |  |

□ Now move the **Cal Step** slide switch to **Done Cal** (next page).

| Go! Keep! Instruments I                           | Libraries View | Options Help | Return! |          |
|---------------------------------------------------|----------------|--------------|---------|----------|
| Wiltron 54XXA SNA Calibrat                        | tion           | Calibration  |         | Page 1/1 |
| Cal Step<br>Start Cal.<br>Meas. Std.<br>Done Cal. |                |              |         | Ť        |
|                                                   |                |              | Ø       | Error    |
| CALL W54XXcal.na.cal (3)                          | ODEDATE        |              |         |          |

- □ Select **Keep!**, in the top menu bar; then choose **Keep** again to add the code to the program window.
- □ Select Instruments, in the top menu bar, then Wiltron 54XXA SNA Calibration to return to the driver panel.

□ Move cursor to **Close** (below), and choose **Select** to display the Close panel.

| Go! Keep! Instruments Libraries View Optio                                                                  | ns Help Return! |
|----------------------------------------------------------------------------------------------------|-----------------|
| Wiltron 54XXA SNA Calibration Calib                                                                         | ration Page 1/1 |
| Wiltron 54XXA SNA Calibration                                                                               |                 |
| Initialization<br>Self Test<br>Calibration<br>Detector Offsets<br>DC Calibration<br>Close<br>Cancel<br>Help | Error           |
| CALL W54XXcal.na.cal (3)                                                                                    |                 |
| Line 1∕1 Column 1 OPERATE ←■                                                                                |                 |

□ There is nothing you need to do with the Close panel (below), except to select **Keep!**, in the top menu bar; then choose **Keep** again to add the code to the program window.

| Go! Keep!    | Instruments    | Libraries | View | Options | Help             | Return!           |                   |
|--------------|----------------|-----------|------|---------|------------------|-------------------|-------------------|
| Wiltron 54X  | ⟨XA SNA Calibr | ation     |      | Close   |                  |                   | Page 1/1          |
|              |                |           |      |         |                  |                   |                   |
|              |                |           |      |         |                  |                   |                   |
|              |                |           |      |         |                  |                   |                   |
|              |                |           |      |         |                  |                   |                   |
|              |                |           |      |         |                  |                   |                   |
|              |                |           |      |         |                  |                   |                   |
|              |                |           |      |         |                  |                   |                   |
|              |                |           |      |         |                  |                   | Error             |
|              |                |           |      |         |                  | Ø                 |                   |
|              | -1 1           |           |      |         |                  |                   |                   |
| LALL W54XXca | al.close       |           |      |         | a.a.a.a.a.a.a.a. | axaxaxaxaxaxaxaxa | axaxaxaxaxaxaxaxa |
| Line 1/1     | L Column       | 1 OPER    | ATE  |         |                  |                   |                   |

- □ Select Instruments, in the top menu bar, then Wiltron 54XXA SNA to open the 54XXA Driver main panel.
- □ Repeat the above steps to close the main driver.
- Select **Return!**, on the menu panel, to return to the PROGRAM area.

Add an optional remarks to the program code, as shown below. A listing of the program is shown in Figure 2-2.

```
File Edit Program Instruments Libraries View Options
                                                                              QuickBASIC
 transmission loss
 CALL W54XXA.na.vnad (1, 1, 1, 0, 1, 0)
 'return loss
 CALL W54XXA.na.vnad (Z. Z. Z. Ø. 1. Ø)
 start calibration routines
 CALL W54XXcal.na.cal (1)
 prompt for standard
 i..ret% = MessagePopup ("Connect RF INPUT on Autotester to RF OUTPUT on 54XXA"
i..ret% = MessagePopup ("Connect Detector between 54XXA INPUT A and Autotester
CALL W54XXcal.na.cal (Z)
 'prompt for standard
  ..ret% = MessagePopup ("Connect Autotester SWR OUTPUT to INPUT B on 54XXA")
i..ret% = MessagePopup ("Remove Open and connect Short to test port")
CALL W54XXcal.na.cal (2)
 CALL W54XXcal.na.cal (2)
 i..ret% = MessagePopup ("Calibration is complete; connect test device")
CALL W54XXcal.na.cal (3)
CALL W54XXcal.close 'closes calibration driver
 CALL W54XXA.close 'closes main driver. You must use initialize panels to
'initialize main and calibration drivers
 Line Z8∕30 Column 19 INSERT ←
```

```
CALL W54XXA init (6) 'initialize the main driver
CALL W54XXCAL init (6) 'initialize the calibration driver
CALL W54XXA src. ststs (0, 2, 6) 'frequency range
CALL W54XXA.pc.pwr (1, 5) 'power level
CALL W54XXA sf.dp (4) 'data points
'measurements to be taken
'transmission loss
CALL W54XXA. na. vnad (1, 1, 1, 0, 1, 0) 'r etur n loss
CALL W54XXA na. vnad (2, 2, 2, 0, 1, 0)
'start calibration routines
CALL W54XXcal.na.cal (1)
'prompt for standard
i..ret% = MessagePopup ("Connect Autotester RF INPUT to RF CUTPUT on 54XXA")
i..ret% = MessagePopup ("Connect Detector between 54XXA INPUT A and Autotester")
CALL W54XXcal.na.cal (2)
'prompt for standard
i..ret% = MessagePopup ("Connect Autotester SWR CUTPUT to INPUT B on 54XXA")
i..ret% = MessagePopup ("Connect Open to Autotester test port")
CALL W54XXcal. na. cal (2)
i..ret% = MessagePopup ("Remove Open and Connect Short to Test Port")
CALL W54XXcal.na.cal (2)
i..ret% = MessagePopup ("Calibration is complete; connect test device") CALL W54XXA na.cal
(3)
CALL W54XXcal.close 'closes calibration driver.
CALL W54XXA close 'closes main driver. You must use initialize panels to
                    'initialize main and calibration drivers
```

Figure 2-2. Sample BASIC Program Listing

☐ If you have a 54XXA connected, you can test the program by moving the cursor to **Program**, in the top menu bar, and selecting **Run** (below).

| to h                                                                            | lang.                                                                                                    |                                 |                                                                            |
|---------------------------------------------------------------------------------|----------------------------------------------------------------------------------------------------|---------------------------------|----------------------------------------------------------------------------|
| File Edit                                                                       | Program Instruments Librari                                                                                                    | ies                             | View Options                                                               |
| CALL W54XXA.<br>CALL W54XXA.<br>return loss<br>CALL W54XXA.                     | Compile<br>Run<br>Continue Execution<br>Halt Execution ^Bre                                                                                    | ^C<br>^R<br>F4<br>eak           |                                                                            |
| 'start calib<br>CALL W54XXca<br>'prompt for                                     | Single Step Mode<br>Insert Breakpoint                                                                                                    |                                 |                                                                            |
| iret% = Me<br>iret% = Me                                                        | Exclude Lines<br>Include Lines                                                                                                    | ^E<br>^I                        | utotester to RF OUTPUT on 54XXA"<br>een 54XXA INPUT A and Autotester       |
| 'prompt for<br>iret% = Me<br>CALL W54XXca<br>iret% = Me                         | Clear<br>Insert All INCLUDEs<br>√ Portability Checking<br>Change Languages                                                                     |                                 | R OUTPUT to INPUT B on 54XXA")<br>ct Short to test port")                  |
| iret% = Mes<br>CALL W54XXcal<br>CALL W54XXcal<br>CALL W54XXcal<br>CALL W54XXA.c | ssagePopup ("Calibration is cc<br>L.na.cal (3)<br>L.close 'closes calibration dr<br>close 'closes main driver. You<br>'initialize main and cal | omple<br>iver<br>i mus<br>libra | ete; connect test device")<br>st use initialize panels to<br>stion drivers |

- □ If there are no program errors, you will see the 54XXA SNA respond to the program code.
- □ After you are satisfied that the program runs correctly, you can use the **Create EXE** option, on the File menu, to create a stand-alone DOS executable (\*.EXE) file. Alternatively, you can use the **Create RTM** option, on the file menu, to create a run-time version (\*.RTM) file. That operation is described in the next heading.
- □ To continue with this tutorial, save this program as \LW\PROGRAMS\5400SAMP.BAS.

#### **NOTE** Do not choose Run if you don't have a 54XXA

connected; doing so may cause your computer

### Creating a Compiled Program

Most programs developed with LabWindows can be compiled with the Microsoft C or BASIC compiler. Some program modules, however, exceed the 64 KB BASIC memory limit and must be run within LabWindows or the LabWindows Run-Time System. The LabWindows Run-Time System includes a DOS extender so programs can access up to 16 MB of memory during execution. Programs executed in the run-time system can make calls to any of the LabWindows libraries and instrument drivers. Programs distributed with the run-time system are in a binary format, so the programs cannot be edited. A stand-alone application (\*.EXE or \*.RTM) that incorporates the 54XXA Driver may be created using the Microsoft C or BASIC compilers or LabWindows Run-Time System.

#### Tip: Copy the driver, W5400A.BAS, as "W5400A.SAV" before running the LabWindows FUNNEL.EXE utility, as mentioned below.

To avoid OUT OF MEMORY errors when using the Microsoft BASIC compiler, you must first optimize the 54XXA Driver (W5400A.BAS) memory usage with the LabWindows FUNNEL.EXE utility (See LabWindows User's Manual for instructions).

The LWMAKE option on the file menu can be used to create an executable file in either BASIC or C. The following provides a step-by-step tutorial for creating a \*.EXE file using the BASIC 7.1 compiler. This tutorial assumes that you have read and are familiar with the LWMAKE utility description in the *Lab Windows User's Manual* and with the Microsoft BASIC compiler and linker. (It also assumes that you have already run the FUNNEL.EXE used to optimize the W5400A.BAS files.)

We will start with the program that you completed in the preceding tutorial. If you did not complete the tutorial, you can create the program listing shown on the preceding page, and save it as *drive*\LW\PROGRAMS\5400SAMP.BAS.

- $\Box$  Load  $drive \ W \ PROGRAMS \ 5400 SAMP.BAS$ , if it is not already loaded.
- □ Move the cursor to **Instruments**, in the top menu bar, and ensure that the **Wiltron 54XXA SNA** driver is loaded. If not, refer to pages 2-4 and 2-5 for instructions.

□ Move the cursor to File, in the top menu bar, and select Create EXE from the pull-down menu (below).

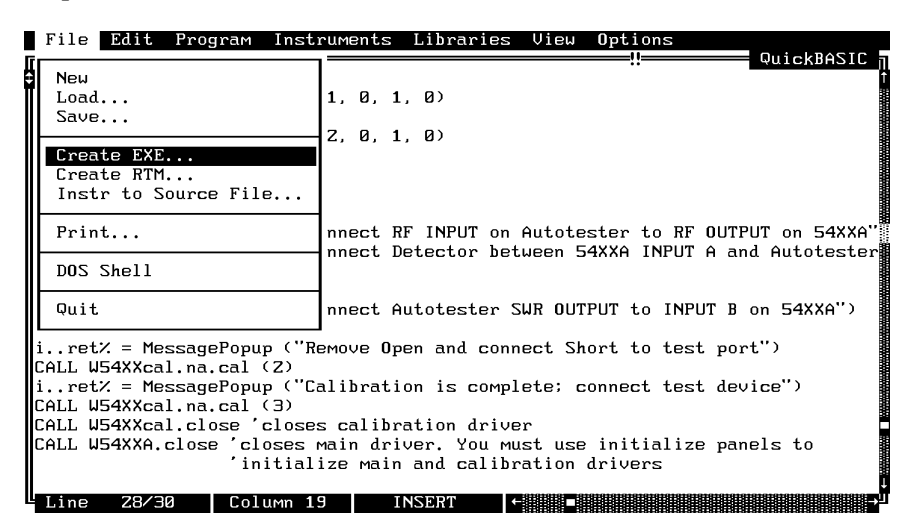

Choose **Compile**, when the next prompt appears. This will insure that the program does not contain any errors.

> NOTE This menu may not appear, depending upon previous menu selections.)

| File Edit Program Instruments Libraries View Options                                                                                                    |                                            |
|----------------------------------------------------------------------------------------------------|--------------------------------------------|
| Transmission loss<br>CALL W54XXA.na.vnad (1, 1, 1, 0, 1, 0)<br>Treturn loss<br>CALL W54XXA.na.vnad (2, 2, 2, 0, 1, 0)                                     |                                            |
| 'start calibration routines                                                                                                    |                                            |
| 'prompt for standar<br>i.retX = MessagePo<br>i.retX = MessagePo<br>CALL W54XXcal.na.ca                                                                    | RF OUTPUT on 54XXA"<br>UT A and Autotester |
| 'prompt for standar<br>iret% = MessagePo<br>CALL W54XXcal.na.ca<br>iret% = MessagePo                                                                      | NPUT B on 54XXA")                          |
| CALL W54XXcal.na.cal (Z)<br>iret% = MessagePopup ("Calibration is complete; connect t<br>CALL W54XXcal.na.cal (3)                                         | test device")                              |
| CALL W54XXcal.close 'closes calibration driver<br>CALL W54XXA.close 'closes main driver. You must use initial<br>'initialize main and calibration drivers | lize panels to                             |
| Line 28/30 Column 19 INSERT                                                                                                    |                                            |

Answer **OK** to the next prompt. This will place include calls to the two required files shown in the file list. These files contain code needed to run your application.

| Fil                                               | le Ed                   | it Prog                             | jram                     | Instrum                          | ents           | Libraries                | . View        | 0pt   | ions     |      |        |          |     |
|---------------------------------------------------|-------------------------|-------------------------------------|--------------------------|----------------------------------|----------------|--------------------------|---------------|-------|----------|------|--------|----------|-----|
| CALI                                              | L W54X                  | XA.sf.df                            | . (4)                    | 'data p                          | oints          | AZUWL'RUZ                |               |       |          |      | = Quic | КВНС     |     |
| ′me<br>′tr                                        | 'in<br>be               | clude's<br>inserted                 | state<br>1 at ·          | ments fo:<br>the top             | r the<br>of yo | following<br>ur program  | files<br>N    | are   | needed   | and  | will   |          |     |
| re<br>CAL<br>'st<br>CAL<br>'pr<br>i<br>CAL<br>'pr | C : \<br>C : \<br>C : \ | LWN INCLU<br>LWN INCLU<br>LWN INSTF | JDENLI<br>JDENU<br>Nu541 | WSYSTEM.<br>SERINT.II<br>00A.inc | INC<br>NC      |                          |               |       |          |      |        | <b>↑</b> | r") |
| i<br>CAL<br>i<br>CAL                              |                         |                                     |                          | ОК                               |                |                          | С             | ancel |          |      |        |          |     |
| CALI                                              | L W54X                  | XA.close                            | e 'c:<br>'te             | loses th<br>o reinit             | e dri<br>ializ | ver. You M<br>e the driv | ust us<br>er. | e the | e Initia | aliz | e pane | 1        |     |
| Lir                                               | ne Z                    | 4/Z6                                | Col                      | umn 21                           | 1              | NSERT                    |               |       |          |      |        |          |     |

□ Choose **Save** for the next prompt, below.

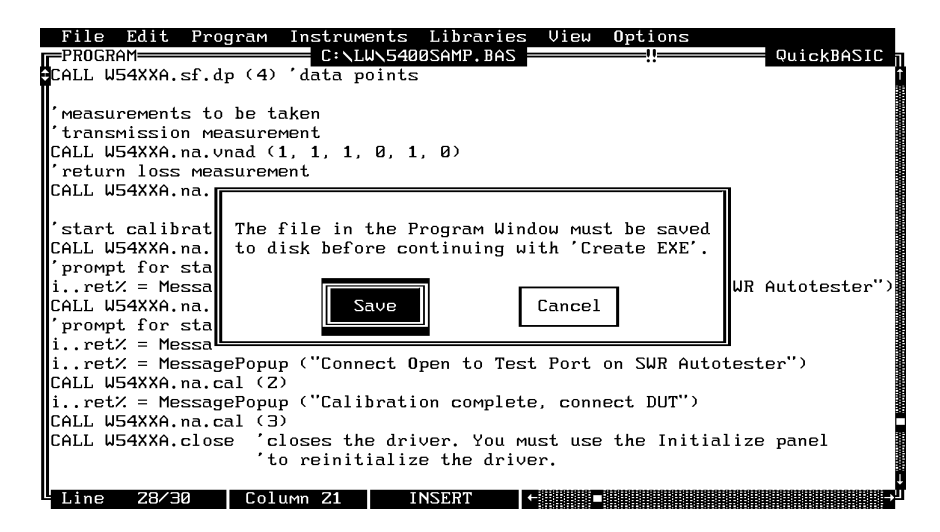

□ Choose **Save**, again, (below).

| File Ed<br>                                                          | it Program Instruments Libraries View Options<br>C:\LW\5400SAMP.BAS<br>Save File                                                                                                    | ickBASIC |
|----------------------------------------------------------------------|----------------------------------------------------------------------------------------------------|----------|
| REM \$INC<br>REM \$INC<br>REM \$INC<br>CALL W54                      | FILENAME: 5400SAMP.BAS                                                                                                    |          |
| CALL W54<br>CALL W54<br>CALL W54<br>'measure<br>'transmi<br>CALL W54 | Image: Formation of the second second sec |          |
| CALL W54<br>'start c<br>CALL W54<br>'prompt                          | SWP                                                                                                    |          |
| iret%<br>CALL W54<br>'prompt<br>iret%<br>iret% =                     | Save Cancel Make Directory<br>MessagePopup ("Connect Open to Test Port on SWR Autotester"                                                                                                    | tester") |

Choose  ${\bf Update}$  for the next prompt, below. (This screen will not appear on the first run through of CREATE.EXE.)

| File Edi                                                                | t Program Instruments Libraries View Options<br>C:\LW\5400SAMP.BAS                                            | QuickBASIC |  |  |  |
|-------------------------------------------------------------------------|----------------------------------------------------------------------------------------------------|------------|--|--|--|
| CALL W54XX                                                              | A.sf.dp (4) 'data points                                                                                      |            |  |  |  |
| ' measurem                                                              |                                                                                                    | <b>–</b>   |  |  |  |
| 'transmis                                                               | An application profile will now be created for use with                                                       |            |  |  |  |
| 'return l                                                               | LWINKE.EXE. HOWEVEI, the TITE                                                                                 |            |  |  |  |
| CALL W54X                                                               | C:\LW\5400SAMP,APP                                                                                            |            |  |  |  |
| 'start ca                                                               | already exists.                                                                                               |            |  |  |  |
| CALL W54X                                                               |                                                                                                    |            |  |  |  |
| iret% =                                                                 | You may choose to update the existing file, to create a new application profile under a different name. or to | totester") |  |  |  |
| CALL W54X                                                               | cancel this operation.                                                                                        |            |  |  |  |
| 'prompt f<br>i. ret% =                                                  |                                                                                                    |            |  |  |  |
| iret% =                                                                 | Update New Cancel                                                                                             | ")         |  |  |  |
| CALL W54X                                                               |                                                                                                    |            |  |  |  |
| CALL W54XXA.na.cal (3)                                                  |                                                                                                    |            |  |  |  |
| CALL W54XXA.close 'closes the driver. You must use the Initialize panel |                                                                                                    |            |  |  |  |
|                                                                         | to reinitialize the arlver.                                                                                   |            |  |  |  |
| Line 79                                                                 |                                                                                                    |            |  |  |  |

□ Choose **Run LWMAKE**, in the next prompt.

| File Edit Program Instruments Libraries View Options                                                                         |
|----------------------------------------------------------------------------------------------------|
| PROGRAM QuickBASIC                                                                                                    |
| CALL W54XXA.sf.dp (4) 'data points                                                                                           |
| 'measurements to be taken<br>'transmission measurement<br>CALL W54XXA.na.vnad (1, 1, 1, 0, 1, 0)<br>'return loss measurement |
| LALL W54XXA.na.vnad                                                                                                    |
| 'start calibration Do you want to run LWMAKE.EXE now?<br>CALL W54XXA.na.cal                                                  |
| prompt for standar     Run LWMAKE     Cancel     on SWR Autotester")       CALL W54XXA.na.cal                                |
| prompt for standar-                                                                                                    |
| 1. ret/ = Messageropup ( Lonnect SWR Hutotester to Input B )                                                                 |
| 1. ret/ = Messageropup ( Lonnect Upen to lest Port on SWR Hutotester )                                                       |
| CHLL WOMAAH.NG.CGI (2)                                                                                                    |
| 1. ret/ = Messageropup ( Lalibration Complete, Connect Dui )                                                                 |
| CHIL WEAKAH.HG.CGI (S)                                                                                                    |
| CHEL WS4AAH.Close Closes the ariver. Tou must use the initialize panel                                                       |
| to reinitialize the driver.                                                                                                  |
|                                                                                                    |

- File Edit Build Options Help BASIC 7.1 Build Optio Make F4 Generate Batch File... Output Type Output File Sh-F4 Compile Selected File F5 Build Options... F6 LabWindows Libraries C:\LW\5400SAMP.BAS Formatting and I/O 1. î L z. э. 4. C:\LW\INSTR\W5400A.BAS User Interface Graphics Hardcopu: 5. Printer 6. 7. 8. 9. 10. 11. 12. **GPIB** Plotter RS-Z3Z Plotter Plot File Analysis (387 Only) Data Acquisition (AT Bus) L GPIB RS-Z3Z 13. UXI (AT-MXI) AT-DSPZZ00 14. Utility 15. 16.
- □ Move cursor to **Build** and choose **Make** from the pull-down menu.

- □ At the conclusion of the Make process, the DOS executable file 5400SAMP.EXE will appear in the subdirectory containing the likenamed BASIC file. Press <ENTER> to return to the LWMAKE screen. To return to the LabWindows PROGRAM window, select QUIT-Return to LabWindows from the File menu.
- □ To check your program, choose **DOS SHELL** or **QUIT** from the **File** menu. At the ensuing DOS prompt, type 5400SAMP to run the program.

### 54XXA Instrument Driver Overview

The following pages provide an overview description of the 54XXA Instrument Driver and includes listings and descriptions of the instrument panels.

#### Source

The Source functions control the internal source frequency output. They let the user generate the RF output frequency using the first three function panels shown within the Sweep Type sub-class (Table 2-1). The remaining three panels have other functions, as described below.

- User Scaling: Lets users offset displayed frequency. It is typically used when measuring mixers or other frequency translating devices.
- Data Points: Determines the number of displayed data points.
- □ *Hold Function:* Let users place the 54XXA display into a hold mode following the current sweep.

The Power Control sub-class functions control the output power level and provide power control, as follows:

- □ Output Power: Lets users turn the RF output on or off and set the source to a user-entered power level.
- □ Output Leveling: Lets users select either internal or external source leveling.
- □ Amplifier: Lets users specify inputs for testing amplifier gain compression.

| Sub-Class  | Function Name           | Function Syntax | Page |
|------------|-------------------------|-----------------|------|
| Sweep Туре | Start/Stop or Cent/Span | src.ststs       | 3-78 |
|            | C.W. Sweep              | setup.cw        | 3-60 |
|            | Alternate Sweep         | fc.delta        | 3-24 |
|            | User Scaling            | sa.scl          | 3-52 |
|            | Data Points             | sf.dp           | 3-64 |
|            | Hold Functions          | setup.hf        | 3-62 |
| Power      | Output Power            | pc.pwr          | 3-48 |
| Control    | Output Leveling         | pc.lvl          | 3-46 |
|            | Amplifier               | sa.amp          | 3-50 |

#### **Table 2-1.**Source Functions

#### Network Analyzer:

The Network Analyzer functions control the measurement and display of the measured data. The function panels are listed in Table 2-2 and described below.

- □ Channel Meas/Disp: Lets users define the measurement and display formats.
- □ Channel Titles: Lets users provide titles for the CRT display.
- □ Scale: Lets users scale the CRT display.
- □ Averaging / Smoothing: Lets apply averaging and/or smoothing to the measured data.
- □ *Trace Functions:* Let users select various hold data functions for the current measurement.
- □ Single Line and Complex Limits: These two panels let users set limits and check measured data against these limits. The pass-fail variable is a global variable (W54PF) and is passed as a string. It will return as PASS if the limit test passes. It will be set to FAIL if the limit test fails. If the test fails, the frequency where the failure first occurred will also be returned. The variable will be NOTS if the limit test is not turned on (not set) and will generate an Action Not Possible error code 314.

If complex limits are being used, users must define the limit segment first. Users must then select test limits to test against the user entered limits.

| Sub-Class | Function Name      | Function Syntax | Page |
|-----------|--------------------|-----------------|------|
| None      | Channel Meas/Disp  | na.vnad         | 3-42 |
|           | Channel Titles     | sa.tit          | 3-54 |
|           | Scale              | na.scc          | 3-40 |
|           | Avg/Smoothing      | enh.avg         | 3-22 |
|           | Trace Functions    | sa.trs          | 3-56 |
|           | Single Line Limits | na.lim          | 3-34 |
|           | Complex Limits     | na.limc         | 3-36 |

| Table 2-2. | Network | Analyzer | Functions |
|------------|---------|----------|-----------|
|------------|---------|----------|-----------|

#### Calibration

#### NOTE

## The Calibration Class functions are contained in the driver labeled W5400CAL.FP.

The Calibration functions (Table 2-3) are used to perform transmission, return loss, and power calibration routines for the given measurement defined in the Network Analyzer class. They lead users through the calibration process by displaying prompts within the 54XXA CRT menu area. Detector offsets and DC zero is also accessed thru this class.

| Sub-Class | Function Name    | Function Syntax | Page |
|-----------|------------------|-----------------|------|
| None      | Calibration !    | na.cal          | 3-32 |
|           | Detector Offsets | cal.deto        | 3-8  |
|           | DC Calibration   | cal.dc          | 3-6  |

#### Data Analysis

The Data Analysis functions (Table 2-4) let users set and retrieve information from the scalar 54XXA marker and cursor functions. They also let users set and retrieve marker and cursor information. Users can measure values as absolute or relative between two markers (Delta mode).

Table 2-4. Data Analysis Functions

| Sub-Class | Function Name | Function Syntax | Page |
|-----------|---------------|-----------------|------|
| None      | Set Markers   | set.mark        | 3-58 |
|           | Read Markers  | get.mark        | 3-26 |
|           | Cursor        | cf.abs          | 3-10 |

#### Data I/O

The Data I/O functions (Table 2-5) let users save and retrieve trace data from the default directory on their computer. Users must select the channel and enter or select a file name to distinguish it as a data trace. The output trace data function saves trace data to the disk, while the input trace data command inputs the trace data back to the 54XXA. All of the information required to send the trace back to the 54XXA is part of this file. The data file contains header information, number of data points, and data values. The data values will be saved in the global array W54TRDATA#(). The printer function lets users define the printout.

#### NOTE

Use care when sending trace data to the 54XXA; it will be reconfigured to match the header information saved in the data file.

Page

3-18

3-20

3-28

| Sub-Class | Function Name    |         | Function Syntax |
|-----------|------------------|---------|-----------------|
| None      | Input Trace Data | dio.itd |                 |

Table 2-5. Data I/O Functions

**Output Trace Data** 

Printer

#### Save/Recall

□ Save/Recall: These functions (Table 2-6) let users save and recall instrument states from the 54XXA internal memory. The kind of information that is saved and recalled is defined in Section III of the 54XXA Operation manual.

dio.otd

hd.print

- □ Preview: Lets users view the contents of the save and recall registers on the 54XXA CRT.
- □ Save: Lets users save instrument states to a selected register.
- □ *Recall:* Lets users recall instrument state from the user selected register.

|  | Table 2-6. | Save/Recall | Functions |
|--|------------|-------------|-----------|
|--|------------|-------------|-----------|

| Sub-Class | Function Name | Function Syntax | Page |
|-----------|---------------|-----------------|------|
| None      | Preview       | sr.prv          | 3-70 |
|           | Save          | sr.sv           | 3-76 |
|           | Recall        | sr.rc           | 3-72 |

Self Test

#### NOTE

The Self Test functions are contained in the driver labeled W5400CAL.FP.

The Self Test function (Table 2-7) performs an instrument self test. If the instrument passes the self test, the Pass-Fail variable (W54PF\$) is set to PASS. If the self test fails, the Pass-Fail variable is set according to the test that failed. Test results are returned in the Extended Status Byte (page 2-13).

#### Video Configuration

The Video Configuration function (Table 2-7)lets users define pixel planes on an external CRT to be used with the 54XXA. Refer to the RBG command in the 54XXA GPIB User's Guide for further information.

#### **CRT Functions**

The CRT Functions (Table 2-7) let users turn on and off the 54XXA CRT and set the intensity levels for the display and graticule.

#### Secure Mode

The Secure Mode function (Table 2-7) lets users select the secure mode of operation.

**NOTE** If the 54XXA is set to a secure mode of operation, turning the secure mode off resets the it.

**Table 2-7.**Self Test, Video Configuration, CRT Functions, and Secure ModeFunctions

| Sub-Class | Function Name       | Function Syntax | Page |
|-----------|---------------------|-----------------|------|
| None      | Self Test           | sf.self         | 3-66 |
|           | Video Configuration | sf.video        | 3-68 |
|           | CRT Functions       | crt             | 3-16 |
|           | Secure Mode         | SC.SIC          | 3-74 |

# Section 3 Driver References

| Panel Name        | Page No. | Panel Name              | Page No. |
|-------------------|----------|-------------------------|----------|
| Alternate Sweep   | 3-24     | Output Leveling         | 3-46     |
| Amplifier         | 3-50     | Output Trace Data       | 3-20     |
| Avg/Smoothing     | 3-22     | Output Power            | 3-48     |
| C.W. Sweep        | 3-60     | Preview                 | 3-70     |
| Calibration !     | 3-32     | Printer                 | 3-28     |
| Channel Titles    | 3-54     | Read Markers            | 3-26     |
| Channel Meas/Disp | 3-42     | Recall                  | 3-72     |
| Close             | 3-14     | Save                    | 3-76     |
| Complex Limits    | 3-36     | Scale                   | 3-40     |
| CRT Functions     | 3-16     | Secure Mode             | 3-74     |
| Cursor            | 3-10     | Self Test               | 3-66     |
| Data Points       | 3-64     | Set Markers             | 3-58     |
| DC Calibration    | 3-6      | Single Line Limits      | 3-34     |
| Detector Offsets  | 3-8      | Start/Stop or Cent/Span | 3-78     |
| Hold Functions    | 3-62     | Trace Functions         | 3-56     |
| Initialize        | 3-30     | User Scaling            | 3-52     |
| Input Trace Data  | 3-18     | Video Configuration     | 3-68     |

 Table 3-1.
 Model 54XXA Driver Functional Panels

### Section 3 Driver References

### Introduction

This section lists all the 54XXA Instrument Driver function panel routines in alphabetical order.

### **Function Panel Descriptions**

The 54XXA Labwindows Driver contains 34 panels that provide an intuitive method for coding instrument functions. Figure 3-1 shows the hierachial structure of the functional panels. Table 3-1 (facing page) lists these panels and shows the page number on which they are described.

### Global and Local Variables and Bus Commands Supported By the Driver

Table 3-2 provides a listing of the global and local variables used by the 54XXA drive and Table 2-3 provides a listing of the supported 54XXA IEEE 488 (GPIB) Bus commands.

| Gobal Variables:<br>W54SNA.ERR% | Error Variable                                                         |
|---------------------------------|------------------------------------------------------------------------|
| W54DEBUG%                       | Debug flag used for program developement.                              |
| W54MNUM\$                       | 54XXA Model Number                                                     |
| W54REV\$                        | 54XXA Firmware Revision Level                                          |
| W54PF\$                         | 54XXA Pass/Fail String                                                 |
| Local Variables:<br>BD%         | Contains device descriptor returned by the OPENDEV BASIC or C command. |
| CMD\$                           | Command String Sent To the Analyzer                                    |
| W54TRDATA#()                    | Trace Data Array                                                       |
| HDR\$                           | Trace Header Information                                               |

**Table 3-2.**Variable Parameters

#### 54XXA LabWindows Driver User's Guide

| Command | Command       | Command | Command | Command       | Command                |
|---------|---------------|---------|---------|---------------|------------------------|
| ALT     | CRF           | GOF     | MK      | Q             | SM                     |
| ASC     | CRM           | GON     | NUL     | RCC           | SMC                    |
| AVC     | CRP           | HCH     | OAT     | RCF           | SOF                    |
| AVF     | CRT           | HMF     | OBW     | RCP           | SON                    |
| BC      | CSB           | HMM     | OCF     | RCS           | SP                     |
| CAL     | CSR           | HMN     | OCP     | RCT           | $\mathbf{SQ}$          |
| CAM     | CTN           | HMX     | OCR     | RCW           | SQS                    |
| CBM     | DCC           | HOF     | ODF     | REF           | $\mathbf{SSM}$         |
| CBW     | DLT           | HON     | ODR     | $\mathbf{RF}$ | SSS                    |
| CF      | DMR           | HWM     | OEB     | RGB           | ST                     |
| СН      | DOA           | IEM     | OFF     | ROF           | SUS                    |
| CHI     | DOB           | ILV     | OID     | RON           | SUT                    |
| CLH     | DOF           | INT     | OLT     | RS            | SVC                    |
| CLL     | DON           | IPM     | OPB     | RST           | SVS                    |
| CLM     | DOR           | LDA     | ORF     | SAC           | SW                     |
| CLO     | DP            | LDE     | ORP     | SAP           | $\mathbf{T}\mathbf{M}$ |
| CLT     | ELV           | LHF     | ORR     | SAT           | TMD                    |
| CMK     | FLO           | LHI     | OSE     | SAW           | TMH                    |
| CMM     | $\mathbf{FM}$ | LID     | PRV     | SC            | $\mathrm{TML}$         |
| CMN     | GCM           | LLF     | PT      | SCL           | TMO                    |
| CMX     | GCS           | LLO     | PTL     | SFB           | TSS                    |
| CN      | GIN           | LUS     | PWR     | SI            | TST                    |
|         |               |         |         |               |                        |

**Table 3-3.** GPIB Commands Support by 54XXA Instrument Driver

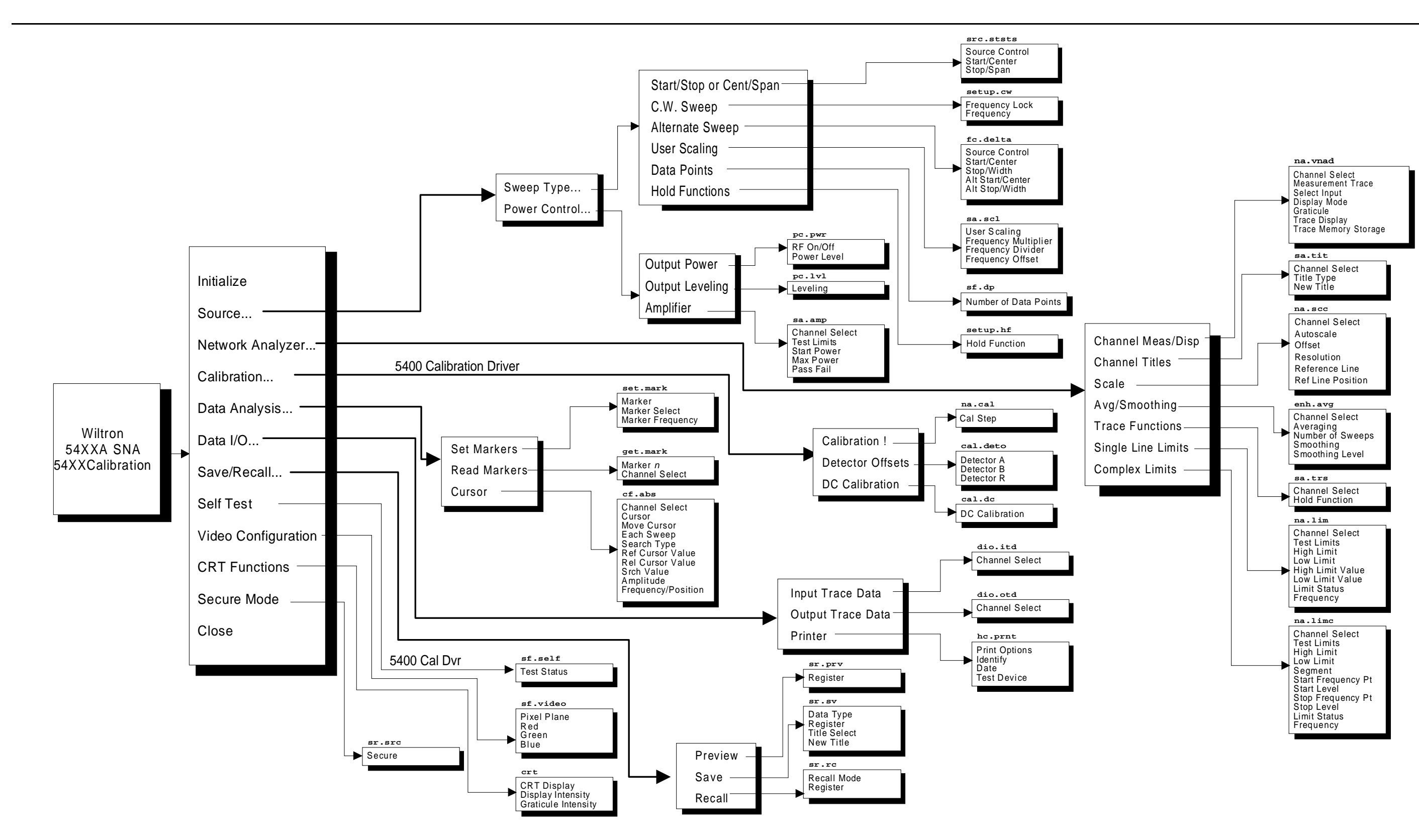

Figure 3-1. Function Panel Tree

### cal.dc

#### Function Panel Name: DC Calibration

**Description**:

This function lets users set the 54XXA to perform (power) measurements with the autozero function of each active (i.e., POWER measurement) channel disabled. The autozero correction voltage for each active channel is held at the value in effect with the DC Calibration function was enabled.

| Go!     | Keep!   | Instruments  | Libraries | View | Options  | Help   | Return! |          |   |
|---------|---------|--------------|-----------|------|----------|--------|---------|----------|---|
| W540    | 0 Calib | ration       |           |      | DC Calib | ration |         | Page 1/1 |   |
| DC Ca   | librati | on           |           |      |          |        |         |          |   |
| 0<br>10 | n<br>f  |              |           |      |          |        |         |          | ĺ |
|         |         |              |           |      |          |        |         |          |   |
|         |         |              |           |      |          |        |         |          |   |
|         |         |              |           |      |          |        |         |          |   |
|         |         |              |           |      |          |        |         | Error    |   |
|         |         |              |           |      |          |        | Ø       |          |   |
| CALL    | w5400ca | 1.cal.dc (0) |           |      |          |        |         |          |   |
| Line    | 1/1     | Column       | 1 OPE     | RATE | <        |        |         |          |   |

#### Controls:

**DC Calibration:** 

| On:  | Configures the 54XXA to perform power measurements with the Autozero function off. |
|------|------------------------------------------------------------------------------------|
| Off: | Turns the DC Calibration function off.                                             |

Input Parameters: (D) is default setting.

None.

| Variable<br>Name | Variable<br>Type | Description                    | Details               |
|------------------|------------------|--------------------------------|-----------------------|
| DCCAL%           | Integer          | Turn DC Calibration On or Off. | 0 = Off (D)<br>1 = On |

#### **Output Parameters:**

| Error: | DEBUG%=0: Labwindows Errors 200, Unexpected       |
|--------|---------------------------------------------------|
|        | SRQ=305, Warning Error=4000.                      |
|        | DEBUG%=1: Labwindows Errors 200, Inst Errors=3XX, |
|        | Warning Error=40XX.                               |

#### **Program Examples:**

#### **Quick BASIC:**

REM Turn DC calibration on or off. CALL W54XXcal.cal.dc (DCCAL%)

#### **Microsoft C:**

/\* Turn DC calibration on or off. \*/ W54XXcal\_cal\_dc (DCCAL)

### cal.det o

#### Function Panel Name: Detector Offsets

**Description**:

This function lets users specify an offset (in dB) for the detector used on inputs A, B, or R. The offset can be cleared by reselecting the function and using 0 dB for the value.

| Go! Keep! Ins    | truments Lil: | oraries    | View   | <b>O</b> ptions | Help  | Return! |      |        |
|------------------|---------------|------------|--------|-----------------|-------|---------|------|--------|
| W5400 Calibrati  | on            |            |        | Detector        | 0ffse | ts      | Pag  | je 1⁄1 |
| Detector A       |               | Detec      | ctor B |                 |       | Detecto | r R  |        |
| Ø d              | B             | 0          |        | dB              |       | Ø       |      | dB     |
|                  |               |            |        | -               |       |         |      |        |
|                  |               |            |        |                 |       |         |      |        |
|                  |               |            |        |                 |       |         |      |        |
|                  |               |            |        |                 |       |         |      |        |
|                  |               |            |        |                 |       |         |      |        |
|                  |               |            |        |                 |       | II      | Erro | r      |
|                  |               |            |        |                 |       | Ø       |      |        |
| CALL w5400cal.ca | 1.deto (0, 0, | <b>D</b> ) |        |                 |       |         |      |        |
| Line 1/1         | Column 1      | OPEI       | RATE   |                 |       |         |      |        |

#### Controls:

| Dector A: | Allows entry of an offset value for the detector connected to Input A. |
|-----------|------------------------------------------------------------------------|
| Dector B: | Allows entry of an offset value for the detector connected to Input B. |
| Dector R  | Allows entry of an offset value for the detector connected to Input R. |

| Variable<br>Name | Variable<br>Type    | Description             | Details | Range |
|------------------|---------------------|-------------------------|---------|-------|
| DOA#             | Double<br>Precision | Detector A Offset Value | 0(D)    |       |
| DOB#             | Double<br>Precision | Detector B Offset Value | 0(D)    |       |
| DOC#             | Double<br>Precision | Detector R Offset Value | 0(D)    |       |

#### Input Parameters:

(D) is default setting.

#### **Output Parameters:**

Error:

None.

DEBUG%=0: Labwindows Errors 200, Unexpected SRQ=305, Warning Error=4000. DEBUG%=1: Labwindows Errors 200, Inst Errors=3XX, Warning Error=40XX.

#### **Program Examples:**

#### **Quick BASIC:**

REM Assign offset values for detectors connected to Input A, B, and R. CALL W54XXcal.cal.deto (DOA#, DOB#, DOC#)

#### Microsoft C:

/\* Assign offset values for detectors connected to Input A, B, and R. \*/ W54XXcal\_cal\_deto (DOA, DOB, DOC)

### cf.abs

#### Function Panel Name: Cursor

Description:

This function lets users set and read cursor information.

| Go! Keep! Instruments Libr                                                                                                 | aries View Options Hel <sub>l</sub>                                                  | p Return!                                                                                                    |
|----------------------------------------------------------------------------------------------------|--------------------------------------------------------------------------------------|----------------------------------------------------------------------------------------------------|
| Wiltron 54XXA SNA                                                                                                    | Cursor                                                                               | Page 1/1                                                                                                    |
| Channel Select     Cursor       CH 1=     =       CH 2     ■On       Off     ■       Ref Cursor Val     Ref Cursor       Ø | Move Cursor Each Su<br>Position On<br>Frequency Off<br>Val Srch Value<br>Rel! Ø Srch | Leep Search Type<br>Absolute=11=Ref!<br>Max<br>Min<br>Left Src!<br>Right Src!<br>Acive Marker<br>Relative Rel!<br>BW Max Src!<br>Left Max Src! |
| Amplitude<br>- Returned Va<br>- If = -1 Searc.<br>PALL US4XXA of abs (1 0 10                                               | Frequency/Posit                                                                      | ion Min-Max SrC:<br>Error                                                                                                    |
| Line 1/1 Column 1                                                                                                    | OPERATE ←=                                                                           |                                                                                                    |

Controls:

| Channel Select:         | Selects the active channel, Channel 1 or 2.                                                                                                    |
|-------------------------|----------------------------------------------------------------------------------------------------|
| Cursor:                 | Turns the cursor control on or off.                                                                                                    |
| Move Cursor:            | Select whether cursor movement will be Position or Fre-<br>quency. The control works in conjunction with the Ref<br>Cursor Val input fields described below. |
| Each Sweep:             | Selects whether cursor will be on or off for each fre-<br>quency sweep.                                                                                      |
| Search Type:            |                                                                                                    |
| Absolute<br>(Ref!)      | Moves the trace to the Ref Cursor Val field value.                                                                                                    |
| Max, Min:               | Moves the trace to the respective maximum or mini-<br>mum value of the measurement trace data.                                                               |
| Left, Right :<br>(Src!) | Sets up a dB search to the respective left or right of the present main cursor position. The search value is entered in the Search Value (Src) field.        |

| Active Marker:            | Moves the cursor to the active frequency marker.                                                                                                    |
|---------------------------|----------------------------------------------------------------------------------------------------|
| Relative<br>(Rel!)        | Moves the cursor to the Rel Cursor Val field value.                                                                                                    |
| BW Norm<br>(Src!):        | Displays the bandwidth value using the Srch Value field setting.                                                                                                    |
| BW Max<br>(Src!):         | Positions the reference and active cursors to the Srch<br>Value field dB points to the left and right of the maxi-<br>mum point on the applicable channel trace.      |
| Left, Right Max<br>(Src!) | Positions the reference cursor at the maximum point on<br>the applicable channel trace and the active cursor to<br>the respective left or right of the maximum point. |
| Min-Max                   | Positions the reference cursor at the minimum point on<br>the applicable channel trace and the active cursor at<br>the maximum point.                                 |
| Ref Cursor Val<br>(Ref!): | Allows entry of a value for the Ref(erence) Cursor.                                                                                                    |
| Ref Cursor Val<br>(Rel!): | Allows entry of a value for the Rel(ative) Cursor.                                                                                                    |
| Srch Value<br>(Src!)      | Allows entry of a value for which to search.                                                                                                    |
| Amplitude:                | Displays the returned amplitude value of the trace<br>when a search function is implemented.                                                                          |
| Frequency/Position:       | Displays the returned frequency or position value of the trace when a search function is implemented.                                                                 |

#### Input Parameters:

(D) is default setting.

| Variable<br>Name | Variable<br>Type    | Description                             | Details                                                                                                    |
|------------------|---------------------|-----------------------------------------|----------------------------------------------------------------------------------------------------|
| CHSEL%           | Integer             | Channel Select                          | 1 = Channel 1 (D)<br>2 = Channel 2                                                                                                    |
| MOVC%            | Integer             | Move Cursor to Frequency<br>or Position | o = Frequency (D)<br>1 = Position                                                                                                    |
| STYP%            | Integer             | Search Type                             | 1 = Left $2 = Right$ $3 = BW Norm$ $4 = Min - Max$ $5 = Active Marker$ $6 = Left Max$ $7 = BW Max$ $8 = Right Max$ $9 = Not Used$ $10 = Absolute (D)$ $11 = Relative$ $12 = Max$ $13 = Min$ |
| CON%             | Integer             | Cursor On/Off                           | 0 = Off (D)<br>1 = On                                                                                                    |
| SVAL#            | Double<br>Precision | Search Value                            | 0 (D)                                                                                                    |
| ESW%             | Integer             | Each Sweep                              | 0 = Off (D)<br>1 = On                                                                                                    |
| PF#              | Double<br>Precision | Reference Cursor<br>Position/Frequency  |                                                                                                    |
| PF1#             | Double<br>Precision | Delta Cursor<br>Position/Frequency      |                                                                                                    |

#### **Output Parameters:**

| Variable<br>Name | Variable Type    | Description              |
|------------------|------------------|--------------------------|
| MAMP#            | Double Precision | Returned Amplitude Value |
| MDFREQ#          | Double Precision | Returned Frequency value |

#### Error:

DEBUG%=0: Labwindows Errors 200, Unexpected SRQ=305, Warning Error=4000. DEBUG%=1: Labwindows Errors 200, Inst Errors=3XX, Warning Error=40XX.

#### **Program Examples:**

#### **Quick BASIC:**

REM Set cursor parameters. CALL W54XXA.cf.abs (CHSEL% MOVC% STYP% SVAL#, CON% ESW%, MAMP#, MDFREQ#, PF#, PF1#)

#### **Microsoft C:**

/\* Set cursor parameters. \*/
W54XXA\_cf\_abs (CHSEL, MOVC, STYP, SVAL, CON, ESW, MAMP, MDFREQ, PF, PF1)

### cl ose

#### Function Panel Name: Close

Description:

This function closes the GPIB communications with the 54XXA.

| Go! Keep! Instruments Libraries View                                  | Options Help Return!          |          |
|-----------------------------------------------------------------------|-------------------------------|----------|
| Wiltron 54XXA SNA                                                     | Close                         | Page 1/1 |
|                                                                       |                               |          |
|                                                                       |                               |          |
|                                                                       |                               |          |
|                                                                       |                               |          |
|                                                                       |                               |          |
|                                                                       |                               |          |
|                                                                       |                               |          |
|                                                                       |                               | Error    |
|                                                                       | 0                             |          |
| CALL W54XXA.close                                                     |                               |          |
| Line 1/1 Column 1 OPERATE                                             |                               |          |
|                                                                       |                               |          |
|                                                                       |                               |          |
| Go! Keep! Instruments Libraries View                                  | Options Help Return!          |          |
| Go! Keep! Instruments Libraries View<br>Wiltron 54XXA SNA Calibration | Options Help Return!<br>Close | Page 1/1 |
| Go! Keep! Instruments Libraries View<br>Wiltron 54XXA SNA Calibration | Options Help Return!<br>Close | Page 1/1 |
| Go! Keep! Instruments Libraries View<br>Wiltron 54XXA SNA Calibration | Options Help Return!<br>Close | Page 1/1 |
| Go! Keep! Instruments Libraries View<br>Wiltron 54XXA SNA Calibration | Options Help Return!<br>Close | Page 1/1 |
| Go! Keep! Instruments Libraries View<br>Wiltron 54XXA SNA Calibration | Options Help Return!<br>Close | Page 1/1 |
| Go! Keep! Instruments Libraries View<br>Wiltron 54XXA SNA Calibration | Options Help Return!<br>Close | Page 1/1 |
| Go! Keep! Instruments Libraries View<br>Wiltron 54XXA SNA Calibration | Options Help Return!<br>Close | Page 1/1 |
| Go! Keep! Instruments Libraries View<br>Wiltron 54XXA SNA Calibration | Options Help Return!<br>Close | Page 1/1 |
| Go! Keep! Instruments Libraries View<br>Wiltron 54XXA SNA Calibration | Options Help Return!<br>Close | Page 1/1 |
| Go! Keep! Instruments Libraries View<br>Wiltron 54XXA SNA Calibration | Options Help Return!<br>Close | Page 1/1 |
| Go! Keep! Instruments Libraries View<br>Wiltron 54XXA SNA Calibration | Options Help Return!<br>Close | Page 1/1 |

| Controls:         | This panel has no controls. |
|-------------------|-----------------------------|
| Input Parameters: | None.                       |

Output Parameters: None.

Error:

#### **Program Examples:**

#### **Quick BASIC:**

REM Close the 54XXA (54XXcal) Instrument Driver. CALL W54XXA.close CALL W54XXcal.close

#### Microsoft C:

```
/* Close the 54XXA Instrument Driver. */
W54XXA_close()
W54XXcal_close()
```

### cr t

#### Function Panel Name:

### **CRT** Functions

Description:

This function lets users turn on and set the intensity of the graticule and trace.

| Go! Keep!    | Instruments            | Libraries View                                                    | Options Help  | Return!                                                |                       |
|--------------|------------------------|-------------------------------------------------------------------|---------------|--------------------------------------------------------|-----------------------|
| Wiltron 54X  | XA SNA                 |                                                                   | CRT Functions |                                                        | Page 1/1              |
| On Off       | Graticule<br>On<br>Off | Display Inten<br>Min<br>2<br>3<br>4<br>5= =<br>7<br>7<br>8<br>Ma× | nsity         | Graticule<br>Min=<br>3<br>4<br>5<br>6<br>7<br>8<br>Max | Intensity<br>=        |
|              |                        |                                                                   |               | Ø                                                      | Error                 |
| CALL W54XXA. | crt (1, 5, 0,          |                                                                   |               |                                                        | 878187878787878787878 |
| Line 1/1     | COLUMN 1               | UPERATE                                                           |               |                                                        |                       |

#### Controls:

| CRT Display:         | Turns the CRT display graticule on and off.                                             |
|----------------------|-----------------------------------------------------------------------------------------|
| Graticule:           | Turns the display graticule on or off.                                                  |
| Display Intensity:   | Controls the display intensity when the CRT Display control is switched to On.          |
| Graticule Intensity: | Controls the intensity of the graticule when the CRT Display control is switched to On. |
(D) is the default setting.

| Variable<br>Name | Variable<br>Type | Description         | Details                     |
|------------------|------------------|---------------------|-----------------------------|
| DISP%            | Integer          | Display             | 0 = Off<br>1 = On (D)       |
| GRT%             | Integer          | Graticule           | 0 = Off (D)<br>1 = On       |
| TINT%            | Integer          | Trace Intensity     | 0 = Min<br>9 = Max<br>5 (D) |
| GINT%            | Integer          | Graticule Intensity | 0 = Min<br>9 = Max          |

# **Output Parameters:**

None.

#### Error:

DEBUG%=0: Labwindows Errors 200, Unexpected SRQ=305, Warning Error=4000. DEBUG%=1: Labwindows Errors 200, Inst Errors=3XX, Warning Error=40XX.

# **Program Examples:**

# **Quick BASIC:**

REM Set CRT functions. CALL W54XXA.crt(DISP% TINT% GRT%, GINT%)

# Microsoft C:

/\* Set CRT functions. \*/ W54XXA\_crt (DISP, TINT, GRT, GINT)

# di o. i t d

# Function Panel Name: Input Trace Data

**Description**:

This function lets users input trace data that has been saved to the current directory. All saved files have a user defined name and a .STR file extension.

| Go! Keep!    | Instruments   | Libraries | View | Options  | Help   | Return! |          |
|--------------|---------------|-----------|------|----------|--------|---------|----------|
| Wiltron 54X  | XA SNA        |           |      | Input Tr | ace Da | ta      | Page 1/1 |
| Channel Sele | ct            |           |      |          |        | F       | ile Name |
|              |               |           |      |          |        |         |          |
|              |               |           |      |          |        |         |          |
|              |               |           |      |          |        |         |          |
|              |               |           |      |          |        |         |          |
|              |               |           |      |          |        |         |          |
|              |               |           |      |          |        |         |          |
|              |               |           |      |          |        |         | Error    |
|              |               |           |      |          |        | Ø       |          |
|              |               |           |      |          |        |         |          |
| CALL W54XXA. | dio.itd (1, ' | ····)     |      |          |        |         |          |
| Line 1/1     | Column        | 1 OPE     | RATE |          |        |         |          |

| <b>Channel Select:</b> | Selects the active channel, Channel 1 or 2. |
|------------------------|---------------------------------------------|
| File Name:             | Allows for entry of a file name.            |

(D) is the default setting.

| Variable<br>Name | Variable<br>Type | Description           | Details                            |
|------------------|------------------|-----------------------|------------------------------------|
| CHSEL%           | Integer          | Select Active Channel | 1 = Channel 1 (D)<br>2 = Channel 2 |
| FAME\$           | String           | Filename              | 8 characters maximum               |

#### Output Parameters: N

Error:

None.

DEBUG%=0: Labwindows Errors 200, Unexpected SRQ=305, Warning Error=4000. DEBUG%=1: Labwindows Errors 200, Inst Errors=3XX, Warning Error=40XX.

# **Program Examples:**

# **Quick BASIC:**

REM Set parameters for trace data input. CALL W54XXA.dio.itd (CHSEL% FAME\$)

# **Microsoft C:**

/\* Set parameters for trace data input. \*/
W54XXA\_dio\_itd (CHSEL, FAME)

# di o. ot d

# Function Panel Name: Output Trace Data

**Description**:

This function lets users output trace data saved to the current directory. All saved files have a user defined name and a .STR file extension.

| Go! Keep!    | Instruments   | Libraries | View | <b>O</b> ptions | Help    | Return! |     |          |
|--------------|---------------|-----------|------|-----------------|---------|---------|-----|----------|
| Wiltron 54>  | XA SNA        |           |      | Output T        | race Da | ata     |     | Page 1∕1 |
| Channel Sele | ect           |           |      |                 |         |         | Fil | е Nаме   |
| CH 2         |               |           |      |                 |         | ŀ       |     |          |
|              |               |           |      |                 |         | -       |     | •        |
|              |               |           |      |                 |         |         |     |          |
|              |               |           |      |                 |         |         |     |          |
|              |               |           |      |                 |         |         |     |          |
|              |               |           |      |                 |         |         |     |          |
|              |               |           |      |                 |         | -       | E   | rror     |
|              |               |           |      |                 |         | l l     | 3   |          |
|              |               |           |      |                 |         |         |     |          |
| CALL W54XXA. | dio.otd (1, " | ''')      |      |                 |         |         |     | ĺ        |
| Line 1/1     | . Column      | 1 OPE     | RATE | ←□              |         |         |     | E        |

| Channel Select: | Selects the active channel, Channel 1 or 2. |
|-----------------|---------------------------------------------|
| File Name:      | Allows for entry of a file name.            |

(D) is the default setting.

| Variable<br>Name | Variable<br>Type | Description           | Details                            |
|------------------|------------------|-----------------------|------------------------------------|
| CHSEL%           | Integer          | Select Active Channel | 1 = Channel 1 (D)<br>2 = Channel 2 |
| FAME\$           | String           | Filename              | 8 characters maximum               |

#### Output Parameters: N

Error:

None.

DEBUG%=0: Labwindows Errors 200, Unexpected SRQ=305, Warning Error=4000. DEBUG%=1: Labwindows Errors 200, Inst Errors=3XX, Warning Error=40XX.

# **Program Examples:**

# **Quick BASIC:**

REM Set parameters for trace data output. CALL W54XXA.dio.otd (CHSEL% FAME\$)

# **Microsoft C:**

/\* Set parameters for trace data output. \*/
W54XXA\_dio\_otd (CHSEL, FAME)

# enh. avg

# Function Panel Name:

# Avg/Smoothing

Description:

This function lets users set averaging and/or smoothing functions for the current measurements.

| Go! Keep! In                              | struments L            | ibraries View                                               | Options Help Ret            | urn!                                              |
|-------------------------------------------|------------------------|-------------------------------------------------------------|-----------------------------|---------------------------------------------------|
| Wiltron 54XXA                             | SNA                    |                                                             | Avg/Smoothing               | Page 1/1                                          |
| Channel Select<br>CH 1= =<br>CH 2<br>Both | Averaging<br>On<br>Off | Number of Swe<br>2=1 =<br>4<br>16<br>32<br>64<br>128<br>256 | eeps Smoothing<br>On<br>Off | Smoothing Level<br>5-11-<br>4<br>3<br>2<br>2<br>1 |
|                                           |                        |                                                             |                             | Error                                             |
| CALL W54XXA.enh                           | .avg (1, 0, 1          | 1, 0, 5)                                                    |                             |                                                   |
| Line 1/1                                  | Column 1               | OPERATE                                                     | ←∎                          | →                                                 |

| Channel Select:   | Selects the active channel: Channel 1, 2, or both.          |
|-------------------|-------------------------------------------------------------|
| Averaging:        | Turns averaging on or off.                                  |
| Number of Sweeps: | Selects the number of sweeps to be averaged, from 2 to 256. |
| Smoothing:        | Turns smoothing on or off.                                  |
| Smoothing Level:  | Selects the smoothing level, from 1 to 5.                   |

| Variable<br>Name | Variable<br>Type | Description                    | Details                                                 |
|------------------|------------------|--------------------------------|---------------------------------------------------------|
| CHSEL%           | Integer          | Select Active Channel          | 1 = Channel 1 (D)<br>2 = Channel 2<br>3 = Both          |
| AVON%            | Integer          | Averaging                      | 0 = Off (D)<br>1 = On                                   |
| NUMS%            | Integer          | Number of Sweeps to<br>Average | Averaging is 2 to the "I" power $(2^{I})$<br>I = 1 to 8 |
| SMON1%           | Integer          | Smoothing                      | 0 - Off (D)<br>1 = On                                   |
| SMAP1%           | Integer          | Smoothing Level                | 1 to 5                                                  |

(D) is the default setting.

# Output Parameters:

None.

Error:

DEBUG%=0: Labwindows Errors 200, Unexpected SRQ=305, Warning Error=4000. DEBUG%=1: Labwindows Errors 200, Inst Errors=3XX, Warning Error=40XX.

# **Program Examples:**

# **Quick BASIC:**

REM Set averaging and smoothing parameters. CALL W54XXA.enh.avg(CHSEL%, AVON%, NUMS%, SMON1%, SMAP1%)

# **Microsoft C:**

/\* Set averaging and smoothing parameters. \*/
W54XXA\_enh\_avg(CHSEL, AVON, NUMS, SMON1, SMAP1)

# fc.delta

# Function Panel Name: Alternate Sweep

Description:

This function lets users set parameters for alternating sweeps 1 and 2.

| Go! Keep! Inst          | ruments Lil   | oraries Vie | w Options | Help Return! |          |
|-------------------------|---------------|-------------|-----------|--------------|----------|
| Wiltron 54XXA SM        | 1A            |             | Alternat  | е Ѕѡеер      | Page 1/1 |
| Source Control          | Start/        | ′CGHzer     |           | Stop∕Wi      | dth      |
| Cent/Span<br>Start/Stop | Ø             | GHz         | Channel 1 | ! 0          | GHz      |
|                         | Alt. Sta      | art∕Center  |           | Alt. Stop    | ∕Width   |
|                         | Ø             | GHz         | Channel Z | ! Ø          | GHz      |
|                         |               |             |           |              |          |
|                         |               |             |           |              | Error    |
|                         |               |             |           | Ø            |          |
| CALL W54XXA.fc.de       | elta (0, 0, 0 |             |           |              |          |
| Line 1/1                | Column 1      | OPERATE     | ←∎        |              |          |

| Source Control:    | Selects between Center/Span and Start/Stop sweeps.<br>The Start/Stop sweep appears on Channel 1, while the<br>Center/Span sweep appears on Channel 2.            |
|--------------------|----------------------------------------------------------------------------------------------------|
| Cent/Span:         | Selects Center/Span sweep. This choice sweeps the cho-<br>sen width symmetically about a center frequency, 1/2 of<br>the sweep width on either side.             |
| Start/Stop         | Selects Start/Stop sweep. This choice sweep between chosen start and stop frequencies.                                                                           |
| Start/Center:      | Allows for entering a Start frequency, if Start/Stop<br>(above) is selected. Or it allows for entering a Center<br>frequency, if Cent/Span (above) is selected.  |
| Stop/Width:        | Allows for entering a Stop frequency, if Start/Stop<br>(above) is selected. Or it allows for entering a sweep<br>(span) width, if Cent/Span (above) is selected. |
| Alt. Start/Center: | Sames a described for Start/Center, above, except it applies to Channel 2.                                                                                       |
| Alt. Stop/Width:   | Sames a described for Stop/Width, above, except it applies to Channel 2.                                                                                         |

| Variable<br>Name | Variable<br>Type    | Description               | Details                              | Range                                                |
|------------------|---------------------|---------------------------|--------------------------------------|------------------------------------------------------|
| SCNTRL%          | Integer             | Source Control            | 0 = Start/Stop(D)<br>1 = Center/Span |                                                      |
| SC#              | Double<br>Precision | Start/Center              | Frequency                            | Start: Model Dependent<br>Center: Model<br>Dependent |
| SS#              | Double<br>Precision | Stop/Width                | Frequency                            | Start: Model Dependent<br>Center: Model<br>Dependent |
| ASCE#            | Double<br>Precision | Alternate<br>Start/Center | Frequency                            | Start: Model Dependent<br>Center: Model<br>Dependent |
| ASS#             | Double<br>Precision | Alternate<br>Stop/Width   | Frequency                            | Start: Model Dependent<br>Center: Model<br>Dependent |

(D) is the default setting.

**Output Parameters:** 

None.

Error:

DEBUG%=0: Labwindows Errors 200, Unexpected SRQ=305, Warning Error=4000. DEBUG%=1: Labwindows Errors 200, Inst Errors=3XX, Warning Error=40XX.

# **Quick BASIC:**

REM Output trace data. CALL W54XXA.fc.delta (SCNTRL% SC#, SS#, ASCE#, ASS#)

# **Microsoft C:**

/\* Output trace data. \*/ W54XXA\_fc\_delta (SCNTRL, SC, SS, ASCE, ASS)

# get.mark

# Function Panel Name: Read Markers

**Description**:

This function lets users read the returned values of all active markers. Non-active markers return 000.00.

| Go! Keep!    | Instruments  | Libraries | View | <b>O</b> ptions | Help   | Return! |                                |
|--------------|--------------|-----------|------|-----------------|--------|---------|--------------------------------|
| Wiltron 54X  | XA SNA       |           |      | Read Mar        | kers   |         | Page 1/1                       |
| Marker 1     |              | Marker Z  |      |                 | Marker | Э Cha   | nnel Select<br>CH 1===<br>CH 2 |
| Marker 4     | _            | Marker 5  |      |                 | Marker | 6       |                                |
|              |              |           |      |                 |        |         |                                |
| Marker 7     |              | Marker 8  |      |                 |        |         |                                |
|              |              |           |      |                 |        | e       | Error                          |
| CALL W54XXA. | get.mark (1, |           | , )  |                 |        |         |                                |
| Line 1/1     | Column       | 1 OPE     | RATE | ←∎              |        |         | F                              |

# Controls:

| Marker n | Returns the Marker $n$ value. |
|----------|-------------------------------|
|          |                               |

**Channel Select:** Selects the active channel, Channel 1 or 2.

(D) is the default setting.

| Variable<br>Name | Variable<br>Type | Description           | Details                            |
|------------------|------------------|-----------------------|------------------------------------|
| CHSEL%           | Integer          | Select Active Channel | 1 = Channel 1 (D)<br>2 = Channel 2 |

### **Output Parameters:**

| Variable<br>Name  | Variable<br>Type    | Description                           |  |
|-------------------|---------------------|---------------------------------------|--|
| M1V# thru<br>M8V# | Double<br>Precision | Returned values for markers 1 thru 8. |  |

# Error:

DEBUG%=0: Labwindows Errors 200, Unexpected SRQ=305, Warning Error=4000. DEBUG%=1: Labwindows Errors 200, Inst Errors=3XX, Warning Error=40XX.

# **Program Examples:**

# **Quick BASIC:**

REM Get the values for up to eight markers. CALL W54XXA.get.mark (CHSEL%, M1V#, M2V#, M3V#, M4V#, M5V#, M6V#, M7V#, M8V#)

# Microsoft C:

/\* Get the values for up to eight markers. \*/ W54XXA\_get\_mark (CHSEL, M1V, M2V, M3V, M4V, M5V, M6V, M7V, M8V)

# hd. pr nt

# Function Panel Name:

Printer

Description:

This function lets users create a title and select the type for hard-copy output.

| Go! Keep! Inst                                                                                                 | ruments Lil   | oraries Vie | J Options Help | Return! |                 |
|----------------------------------------------------------------------------------------------------|---------------|-------------|----------------|---------|-----------------|
| Wiltron 54XXA SN                                                                                               | A             |             | Printer        |         | Page <b>1/1</b> |
| Print Options                                                                                                  | Ide           | ∋ntify      | Date           | Te      | st Device       |
| Tab Z6 pts.<br>Tab Z6 pts.<br>Tab 51 pts.<br>Tab 201 pts.<br>Tab 201 pts.<br>Tab 401 pts.<br>Markers<br>Limits | ∎ <sup></sup> |             |                | ] [""   |                 |
|                                                                                                    |               |             |                |         | Error           |
|                                                                                                    |               |             |                | Ø       |                 |
| CALL W54XXA.hd.pr                                                                                              | nt (6, "", '  | ''', ''')   |                |         |                 |
| Line 1/1                                                                                                    | Column 1      | OPERATE     | ←∎             |         |                 |

# Controls:

**Print Options:** 

| Graph:       | Prints the measurement screen display on an attached printer.            |
|--------------|--------------------------------------------------------------------------|
| Tab xx pts:  | Selects the number of data points to be printed per measurement channel. |
| Markers:     | Prints only the frequency-marker data points.                            |
| Limits:      | Prints only the measurement limits data.                                 |
| Identify:    | Allows for entry of a name for the hardcopy printout.                    |
| Date:        | Allows for a date entry.                                                 |
| Test Device: | Allows for entry of a name for the test device.                          |

(D) is the default setting.

| Variable<br>Name | Variable<br>Type | Description       | Details                                                                                                    |
|------------------|------------------|-------------------|----------------------------------------------------------------------------------------------------|
| PROO%            | Integer          | Print Options     | 0 = 401 pts<br>1 = 201 pts<br>2 = 101 pts<br>3 = 51 pts<br>4 = 26 pts<br>5 = Markers<br>6 = Graph (D)<br>7 = Limits |
| IDENT\$          | String           | Identify Printout | 8 characters maximum                                                                                                |
| DTE\$            | String           | Date              | 8 characters maximum                                                                                                |
| TDEV\$           | String           | Test Device Name  | 8 characters maximum                                                                                                |

# **Output Parameters:**

None.

# Error:

DEBUG%=0: Labwindows Errors 200, Unexpected SRQ=305, Warning Error=4000. DEBUG%=1: Labwindows Errors 200, Inst Errors=3XX, Warning Error=40XX.

# **Program Examples:**

# **Quick BASIC:**

REM Select printer options. CALL W54XXA.hd.prnt(PROO% IDENT\$, DTE\$, TDEV\$)

# **Microsoft C:**

/\* Select printer options. \*/
W64XXA\_hd\_prnt(PROO,IDENT,DTE,TDEV)

# i ni t

# Function Panel Name:

# Initialize

**Description**:

This function opens the GPIB communication with the 54XXA and sets it to its preset state. The device configuration must already be completed. System configuration parameters — such as model number and firmware revision — are returned and displayed.

| dot keep. Instruments Libi                         | ai 108 - 10w | opurond norp not | ain:  |                                                                                                    |
|----------------------------------------------------|--------------|------------------|-------|----------------------------------------------------------------------------------------------------|
| Wiltron 54XXA SNA                                  |              | Initialize       |       | Page 1/1                                                                                                    |
| Address                                            | Model Num    | ber              | Firm  | ware Rev                                                                                                    |
| 6                                                  |              |                  |       | ] i                                                                                                    |
|                                                    |              |                  |       |                                                                                                    |
|                                                    |              |                  | Soft  | ware Rev                                                                                                    |
|                                                    |              |                  |       |                                                                                                    |
|                                                    |              |                  |       |                                                                                                    |
| Debug                                              |              |                  |       |                                                                                                    |
| 0n                                                 |              |                  | E     | rror                                                                                                    |
|                                                    |              |                  | ۵     | ]                                                                                                    |
| CALL W54XXA.init (6)                               |              |                  |       |                                                                                                    |
| Line 1⁄1 Column 1                                  | OPERATE      | ←■               |       | , see the second second second second second second second second second second second second second second se |
| Col Koopl Instruments Libr                         | ania- Uieu   |                  |       |                                                                                                    |
| do. Keep. Inderdienda <u>Bibi</u>                  | aries uiel   | lintions Hein Re | turnt |                                                                                                    |
| Hiltzon 54886 SNG Calibration                      | aries view   | Uptions Help Re  | turn! | Page 1/1                                                                                                    |
| Wiltron 54XXA SNA Calibration                      | aries view   | Initialization   | turn! | Page 1/1                                                                                                    |
| Wiltron 54XXA SNA Calibration<br>Address           |              | Initialization   | turn! | Page 1/1                                                                                                    |
| Wiltron 54XXA SNA Calibration Address 6            |              | Initialization   | turn  | Page 1/1                                                                                                    |
| Wiltron 54XXA SNA Calibration<br>Address<br>6      |              | Initialization   |       | Page 1/1                                                                                                    |
| Wiltron 54XXA SNA Calibration<br>Address<br>6      |              | Initialization   | turn! | Page 1/1                                                                                                    |
| Wiltron 54XXA SNA Calibration<br>Address<br>6      |              | Initialization   |       | Page 1/1                                                                                                    |
| Wiltron 54XXA SNA Calibration<br>Address<br>6      |              | Initialization   |       | Page 1/1                                                                                                    |
| Wiltron 54XXA SNA Calibration<br>Address<br>6      |              | Initialization   |       | Page 1/1                                                                                                    |
| Wiltron 54XXA SNA Calibration<br>Address<br>6      |              | Initialization   | a     | Page 1/1<br>Error                                                                                              |
| Wiltron 54XXA SNA Calibration<br>Address<br>6      |              | Initialization   | Ø     | Page 1/1<br>Error                                                                                              |
| Wiltron 54XXA SNA Calibration<br>Address<br>6<br>6 |              | Initialization   |       | Page 1/1<br>Error                                                                                              |

| Address:      | GPIB Address for 54XXA. Address can be 0 to 31; 6 is the default.                                            |
|---------------|----------------------------------------------------------------------------------------------------|
| Model Number: | Returned instrument model number.                                                                            |
| Firmware Rev: | Returned firmware revision level.                                                                            |
| Debug:        | Sets the DEBUG status to On or Off. Refer to the dis-<br>cussion on the DEBUG Feature in Chapter 2, page 2-6 |

(D) is the default setting.

| Variable<br>Name | Variable<br>Type | Description  | Range           |
|------------------|------------------|--------------|-----------------|
| ADDR%            | Integer          | GPIB Address | 0 - 31<br>6 (D) |

# **Output Parameters:**

| Variable<br>Name | Variable<br>Type | Description                       |
|------------------|------------------|-----------------------------------|
| W54REV\$         | String           | Returned firmware revision number |
| W54MNUM\$        | String           | Returned model number             |
| ·                | 0                |                                   |

#### Error:

DEBUG%=0: Labwindows Errors 200, Unexpected SRQ=305, Warning Error=4000. DEBUG%=1: Labwindows Errors 200, Inst Errors=3XX, Warning Error=40XX.

# **Program Examples:**

# **Quick BASIC:**

REM Open communications with the 54XXA. CALL W54XXA.init(ADDR%) CALL W54XXcal.init (ADDR%)

# Microsoft C:

/\* Open communications with the 54XXA \*/ W54XXA\_init(ADDR) W54XXcal\_init(ADDR)

# na. cal

# Function Panel Name: Calib

Description:

Calibration!

This function provides a prompted calibration routine for the current instrument set-up.

| Go! Keep! Instruments                                | Libraries View | Options Help Return! |          |
|------------------------------------------------------|----------------|----------------------|----------|
| W5400 Calibration                                    |                | Calibration          | Page 1/1 |
| Cal Step<br>Start Cal.= =<br>Meas. Std.<br>Done Cal. |                |                      |          |
|                                                      |                | Ø                    | Error    |
| CALL w5400cal.na.cal (1)                             |                |                      |          |
| Line 1/1 Column                                      | 1 OPERATE      | ←■                   | →        |

# Controls:

Cal Step:

| Start Cal: | Starts the 54XXA measurement calibration sequence.<br>Choosing this selection is the same as pressing the<br>54XXA front panel START CAL key.                 |
|------------|----------------------------------------------------------------------------------------------------|
| Meas Std:  | Starts the calibration measurement. After connecting<br>the first component, as directed by the 54XXA, move<br>the slide switch to this option and select Go! |
| Done Cal:  | Calibration is completed. After the progressing through<br>the 54XXA calibration menu sequence, move the slide<br>switch to this selection and select Go!.    |

# Section 3

# Input Parameters:

| Variable<br>Name | Variable<br>Type | Description      | Details                                          |
|------------------|------------------|------------------|--------------------------------------------------|
| CSTP%            | Integer          | Calibration Step | 1= Start Cal (D)<br>2 = Meas Std<br>3 = Done Cal |

None.

# Output Parameters: None.

| Error: | DEBUG%=0: Labwindows Errors 200, Unexpected<br>SBQ=305 Warning Error=4000 |
|--------|---------------------------------------------------------------------------|
|        | DEBUG%=1: Labwindows Errors 200, Inst Errors=3XX,<br>Warning Error=40XX.  |

# **Program Examples:**

# **Quick BASIC:**

REM Start calibration routine. CALL W54XXcal.na.cal(CSTP%)

# Microsoft C:

/\* Start calibration routine. \*/ W54XXcal\_na\_cal(CSTP)

# na.lim

# Function Panel Name: Single Line Limits

Description:

This function lets users both set limit lines and test to user entered limits.

| Go! Keep! Instrume    | ents Libraries View | Options Help Retur | n!           |
|-----------------------|---------------------|--------------------|--------------|
| Wiltron 54XXA SNA     |                     | Single Line Limits | Page 1/1     |
| Channel Select        | Test Limits         |                    | Limit Status |
| CH Z                  | On<br>Off           |                    |              |
| 117 1 T               |                     |                    | Frequency    |
| On<br>Off             | On Off              |                    |              |
| High Limit Value      | Low Limit Value     |                    | Error        |
| Ø                     | Ø                   |                    | Ø            |
| CALL W54XXA.na.lim (1 | , 0, 0, 0, 0, 0, )  |                    |              |
| Line 1⁄1 Col          | .umn 1 OPERATE      | ←=                 |              |

| <b>Channel Select:</b> | Selects the active channel, Channel 1 or 2.                                                                                                    |
|------------------------|----------------------------------------------------------------------------------------------------|
| Test Limits:           | Turns limit testing on or off. When On, the measured<br>signal is tested to determine whether it is within the<br>high and low limit values. If so, it returns the Limit<br>Status. If not, it returns the frequency where the signal<br>exceeded the limit. |
| Limit Status:          | Returned pass/fail status of limit testing.                                                                                                    |
| High Limit:            | Turns High Limit line on or off. When on, control al-<br>lows a value to be entered in High Limit Value field, be-<br>low.                                                                                                    |
| Low Limit:             | Turns Low Limit line on or off. When on, control allows<br>a value to be entered in Low Limit Value field, below.                                                                                                    |
| Frequency:             | Returned frequency value, if limits fail. Returns "0," if limits pass.                                                                                                    |
| High Limit Value:      | Allows for entry of high-limit value, in dB.                                                                                                    |
| Low Limit Value:       | Allows for entry of low-limit value, in dB.                                                                                                    |

| Variable<br>Name | Variable<br>Type    | Description           | Details                               | Range              |
|------------------|---------------------|-----------------------|---------------------------------------|--------------------|
| CHSEL%           | Integer             | Select Active Channel | 1 = Channel 1<br>(D)<br>2 = Channel 2 |                    |
| HL%              | Integer             | High Limit            | 0 = Off (D)<br>1 = On                 |                    |
| HLV#             | Double<br>Precision | High Limit Value      |                                       | Model<br>Dependent |
| LL%              | Integer             | Low Limit             | 0 = Off (D)<br>1 = On                 |                    |
| LLV#             | Double<br>Precision | Low Limit Value       |                                       | Model<br>Dependent |
| TLIM%            | Integer             | Test Limits           | 0 = Off (D)<br>1 = On                 |                    |

(D) is default setting.

# **Output Parameters:**

| Variable<br>Name | Variable Type                                                                                                    | Description                     |  |
|------------------|----------------------------------------------------------------------------------------------------|---------------------------------|--|
| FFREQ#           | Double Precision                                                                                                    | Returned Failed Frequency Value |  |
| Error:           | DEBUG%=0: Labwindows Errors 200, Unexpected<br>SRQ=305, Warning Error=4000.<br>DEBUG%=1: Labwindows Errors 200, Inst Errors=3XX<br>Warning Error=40XX. |                                 |  |

# **Program Examples:**

# **Quick BASIC:**

REM Sets single limit lines and tests to user entered limits. CALL W54XXA.na.lim(CHSEL%, HL%, HLV#, LL%, LLV#, TLIM%, FFREQ#)

# **Microsoft C:**

/\* Sets single limit lines and tests to user entered limits. \*/ W54XXA\_na\_lim(CHSEL, HL, HLV, LL, LLV, TLIM, FFREQ)

# na.limc

# Function Panel Name:

# **Complex** Limits

**Description**:

This function lets users set complex limit lines and to test to user entered limits. Complex limits can have up to 10 line segments across the measurement band. Each segment can be a different frequency.

| Go! Keep! In                      | nstruments Libraries                                                  | View Options                 | Help Return!              |                                       |
|-----------------------------------|-----------------------------------------------------------------------|------------------------------|---------------------------|---------------------------------------|
| Wiltron 54XXA                     | SNA                                                                   | Complex                      | Limits                    | Page 1/1                              |
| Channel Select<br>CH 1= -<br>CH 2 | Test Limits<br>On<br>Off= =<br>Define Seg<br>Define Done<br>Clear All | High Limit<br>On<br>Off      | Low Limit<br>On<br>Off Li | mit Status                            |
| Segment                           | Start Frequence                                                       | y Pt. Start  Pt. Stop  Pt. g | Level                     | Error                                 |
| CALL W54XXA.na.<br>Line 1/1       | .limc (1, 0, 0, 0, 0, 0, 0, 0, 0, 0, 0, 0, 0, 0,                      | Z, 1, 0, 0, )<br>RATE ←■     |                           | · · · · · · · · · · · · · · · · · · · |

| <b>Channel Select:</b> | Selects the active channel, Channel 1 or 2.                                                                                                    |  |
|------------------------|----------------------------------------------------------------------------------------------------|--|
| Test Limits:           |                                                                                                    |  |
| On, Off:               | Turns testing-to-limits on or off. When On, the meas-<br>ured signal is tested to determine whether it is within<br>the high and low limit values. If not, it returns the fre-<br>quency where the signal exceeded the limit. |  |
| Define Seg:            | Provides for defining segments. Segments should be or-<br>dered from lowest to highest frequency and not overlap.                                                                                                    |  |
| Define Done:           | Completes segment data definition.                                                                                                    |  |
| Clear All:             | Deletes the frequency and level values for the limit-line<br>segments. Control should be set to this position only af-<br>ter executing the limits function with the Test Limit<br>control set to On.                         |  |

| High Limit:         | Turns High Limit on or off.                                                                  |
|---------------------|----------------------------------------------------------------------------------------------|
| Low Limit:          | Turns Low Limit on or off.                                                                   |
| Limit Status:       | Returns pass/fail status of limit testing.                                                   |
| Frequency:          | Returns frequency where limits test fails. Returns "0," if limits pass.                      |
| Segment:            | Allows for entering the segment number, if Define Seg<br>is selected on Test Limits control. |
| Start Frequency Pt: | Allows for entry of start frequency for limit-line segment.                                  |
| Stop Frequency Pt:  | Allows for entry of stop frequency for limit-line segment.                                   |
| Start Level:        | Allows for entry of start power level for limit-line segment.                                |
| Stop Level:         | Allows for entry of stop power level for limit-line segment.                                 |

(D) is default setting.

| Variable<br>Name | Variable<br>Type    | Description           | Details                                                                     | Range              |
|------------------|---------------------|-----------------------|-----------------------------------------------------------------------------|--------------------|
| CHSEL%           | Integer             | Select Active Channel | 1 = Channelt 1 (D)<br>2 = Channel 2                                         |                    |
| HL%              | Integer             | High Limit            | 0 = Off (D)<br>1 = On                                                       |                    |
| STALVL#          | Double<br>Precision | Start Level           |                                                                             | Model<br>Dependent |
| STOLVL#          | Double<br>Precision | Stop Level            |                                                                             | Model<br>Dependent |
| LL%              | Integer             | Low Limit             | 0 = Off (D)<br>1 = On                                                       |                    |
| TLIM%            | Integer             | Test Limits           | 1 = On<br>2 = Off (D)<br>3 = Define Seg<br>4 = Define Done<br>5 = Clear All |                    |
| SEGM%            | Integer             | Segment               |                                                                             | 1 to 10            |
| STARF#           | Double<br>Precision | Start Frequency Point |                                                                             | Model<br>Dependent |
| STOPF#           | Double<br>Precision | Stop Frequency Point  |                                                                             | Model<br>Dependent |

# **Output Parameters:**

| Variable<br>Name | Variable<br>Type    | Description                        | Details                                                                                                   |
|------------------|---------------------|------------------------------------|----------------------------------------------------------------------------------------------------|
| FFREQ#           | Double<br>Precision | Returned Failed Frequency<br>Value |                                                                                                    |
| W54PF            | String              | Pass/Fail                          | Returns words "Pass" or<br>"Fail." If no limits are set,<br>variable returns NOTF and<br>an error number. |

Error:

DEBUG%=0: Labwindows Errors 200, Unexpected SRQ=305, Warning Error=4000. DEBUG%=1: Labwindows Errors 200, Inst Errors=3XX, Warning Error=40XX.

# **Program Examples:**

# **Quick BASIC:**

REM Sets complex limit lines and tests to user entered limits. CALL W54XXA.na.limc (CHSEL%, HL%, STALVL#, STOLVL#, LL%, TLIM%, SEGM%, STARF#, STOPF#, FFREQ#)

# Microsoft C:

/\* Sets complex limit lines and tests to user entered limits. \*/ W54XXA\_na.limc (CHSEL, HL, STALVL, STOLVL, LL, TLIM, SEGM, STARF, STOPF, FFREQ)

# na. scc

# Function Panel Name: Scale

Description:

This function lets users scale the measurements.

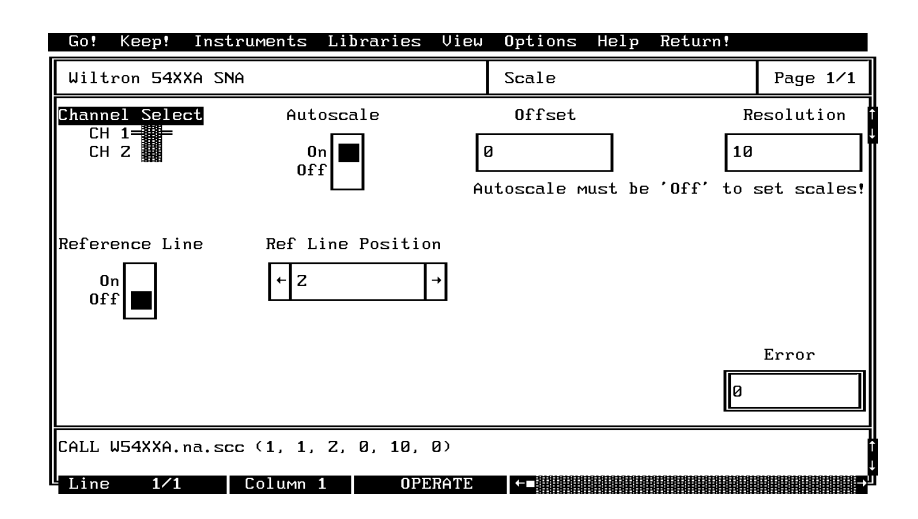

| Channel Select:           | Selects the active channel, Channel 1 or 2.                                                                      |
|---------------------------|----------------------------------------------------------------------------------------------------|
| Autoscale:                | Turns Autoscale on and off. When on, autoscale sets the screen display for optimum offset and resolution values. |
| Offset:                   | When Autoscale is set to Off, this field allows entry for<br>an Offset level value, in dB.                       |
| <b>Resolution:</b>        | When Autoscale is set to Off, this field allows entry for a Resolution value, in dB.                             |
| <b>Reference Line:</b>    | Turns the Reference Line on the CRT on and off.                                                                  |
| <b>Ref Line Position:</b> | Select a graticule position, from 1 to 10, for the reference line                                                |

| Variable<br>Name | Variable<br>Type    | Description             | Details                            | Range              |
|------------------|---------------------|-------------------------|------------------------------------|--------------------|
| CHSEL%           | Integer             | Select Active Channel   | 1 = Channel 1 (D)<br>2 = Channel 2 |                    |
| ASCL%            | Integer             | Autoscale               | 0 = Off<br>1 = On (D)              |                    |
| REFLP%           | Integer             | Reference Line Position | 0 to 10<br>2 (D)                   | 0 to 10            |
| REFL%            | Integer             | Reference Line          | 0 = Off (D)<br>1 = On              |                    |
| OFFS#            | Double<br>Precision | Display Offset Values   | 0 (D)                              | Model<br>Dependent |
| RES#             | Double<br>Precision | Display Resolution      | 0 (D)                              | Model<br>Dependent |

(D) is default setting.

### **Output Parameters:**

None.

Error:

DEBUG%=0: Labwindows Errors 200, Unexpected SRQ=305, Warning Error=4000. DEBUG%=1: Labwindows Errors 200, Inst Errors=3XX, Warning Error=40XX.

# **Program Examples:**

# **Quick BASIC:**

REM Close the 54XXA Instrument Driver. CALL W54XXA.na.scc(CHSEL% ASCL% REFLP% REFL% RES#, OFFS#)

# Microsoft C:

/\* Close the 54XXA Instrument Driver. \*/ W54XXA\_na\_scc(CHSEL, ASCL, REFLP, REFL, RES, OFFS)

# na. vnad

# Function Panel Name: Ch

Channel Meas/Disp

Description:

This function lets user define a measurement type and select how the trace will be displayed.

| Wiltron 54XXA SNA     Channel Meas/Disp     Page       Channel Select     Measurement Trace     Select Input     Display Mode       CH 1=     Transmission=     A=     Channel 1       CH 2     Return Loss     B     Channel 1       SWR     R     Dual Channel=     Power       Power     A/R     B/R | Go! Keep!                       | Instruments Libraries                                                              | View Options Help                                                              | Return!                                                 |
|----------------------------------------------------------------------------------------------------|---------------------------------|------------------------------------------------------------------------------------|--------------------------------------------------------------------------------|---------------------------------------------------------|
| Channel Select       Measurement Trace       Select Input       Display Mode         CH 1=       Transmission=       A=       Channel 1         CH 2       Return Loss       B       Channel 2         SWR       R       Dual Channel==       Power         Power       A/R       View Cal       B/R    | Wiltron 54XX                    | XA SNA                                                                             | Channel Meas/Di                                                                | .sp Page 1/1                                            |
|                                                                                                    | Channel Selo<br>CH 1= =<br>CH 2 | ect Measurement Trac<br>Transmission===<br>Return Loss<br>SWR<br>Power<br>View Cal | e Select Input<br>A-B-<br>R<br>A/R<br>B/R                                      | Display Mode<br>Channel 1<br>Channel 2<br>Dual Channel= |
| Trace Display Trace Memory Storage<br>Uiew Trace===== None===<br>Uiew TR Mem Trace To Mem<br>Uiew TR-Mem HLIM to Mem Error<br>LLIM to Mem @                                                                                                    |                                 | Trace Display<br>View Trace<br>View TR Mem<br>View TR-Mem                          | Trace Memory Storag<br>None=====<br>Trace To Mem<br>HLIM to Mem<br>LLIM to Mem | je<br>Error<br>Ø                                        |
| CALL W54XXA.na.vnad (1, 1, 1, 0, 1, 0)                                                                                                    | CALL W54XXA.                    | na.vnad (1, 1, 1, 0, 1,                                                            |                                                                                |                                                         |

| <b>Channel Select:</b> | Selects the active channel, Channel 1 or 2.                      |  |  |
|------------------------|------------------------------------------------------------------|--|--|
| Measurement Trace:     |                                                                  |  |  |
| Transmission:          | Configures the measurement trace for a transmission measurement. |  |  |
| <b>Return Loss:</b>    | Configures the measurement trace for a return loss measurement.  |  |  |
| SWR:                   | Configures the measurement trace for an SWR measurement.         |  |  |

| Power:                | Configures the measurement trace for a power measurement.                                                   |
|-----------------------|----------------------------------------------------------------------------------------------------|
| View Cal:             | Displays the calibration data for the channel associated with the measurement trace.                        |
| Select Input:         | Selects the front panel port that will supply the input signals: A, B, or R                                 |
| A/R:                  | Provides for ratio measurement, whereby the signal on<br>Input R is substracted from the signal on Input A. |
| B/R:                  | Same as above, except Input R signal is substracted from Input B signal.                                    |
| Display Mode:         | Select display mode: Channel 1 only, Channel 2 only, or both together.                                      |
| Trace Display:        |                                                                                                    |
| View Trace:           | Displays current measurement trace without active-<br>trace memory applied.                                 |
| View TR Mem:          | Displays currently stored active TRace memory.                                                              |
| View TR-Mem:          | Displays current measurement trace substracted by ac-<br>tive TRace memory.                                 |
| Trace Memory Storage: |                                                                                                    |
| None:                 | Trace Memory Storage function disabled.                                                                     |
| Trace to Mem:         | Loads active-trace memory with current measurement data.                                                    |
| Hlim to Mem:          | Loads active-trace memory with current high-limit data.                                                     |
| Llim to Mem:          | Loads active-trace memory with current low-limit data.                                                      |

(D) is default setting.

| Variable<br>Name | Variable<br>Type | Description           | Details                                                                         |
|------------------|------------------|-----------------------|---------------------------------------------------------------------------------|
| CHSEL%           | Integer          | Select Active Channel | 1 = Channel 1 (D)<br>2 = Channel 2                                              |
| MTRC%            | Integer          | Measurement Trace     | 1 = Transmission (D)<br>2 = Return Loss<br>3 = SWR<br>4 = Power<br>5 = View Cal |
| INSEL%           | Integer          | Input Select          | 1 = Input A (D)<br>2 = Input B<br>3 = Input R<br>4 = Input A/R<br>5 = Input B/R |
| CHDISP%          | Integer          | Display Mode          | 0 = Dual Channel (D)<br>1 = Channel 1<br>2 = Channel 2                          |
| TRCDSP%          | Integer          | Trace Display         | 1 = View Data (D)<br>2 = View TR Mem<br>3 = View TR - Mem                       |
| TRCM%            | Integer          | Trace Memory Storage  | 1 = Trace to Mem (D)<br>2 = Hlim to Mem<br>3 = Llim to Mem                      |

| <b>Output Parameters:</b> | None.                                                                                                    |
|---------------------------|----------------------------------------------------------------------------------------------------|
| Error:                    | DEBUG%=0: Labwindows Errors 200, Unexpected<br>SRQ=305, Warning Error=4000.<br>DEBUG%=1: Labwindows Errors 200, Inst Errors=3XX,<br>Warning Error=40XX. |

# **Program Examples:**

# **Quick BASIC:**

REM Define measurement type, storage, and display. CALL W54XXA.na.vnad(CHSEL% MTRC% INSEL% CHDI SP% TRCDSP% TRCM)

# **Microsoft C:**

/\* Define measurement type, storage, and display. \*/ W54XXA\_na\_vnad(CHSEL, MTRC, INSEL, CHDISP, , TRCDSP, TRCM)

# pc.level

# Function Panel Name: Output Leveling

**Description**:

This function lets users select the source leveling functions.

| Go! K                  | eep! Ins              | truments 1 | Libraries | View | Options           | Help R  | leturn!            |        |    |
|------------------------|-----------------------|------------|-----------|------|-------------------|---------|--------------------|--------|----|
| Wiltro                 | n 54XXA S             | NA         |           |      | Output Le         | eveling |                    | Page 1 | /1 |
| Le<br>Intern<br>Extern | veling<br>al===<br>al |            |           |      |                   |         |                    |        |    |
|                        |                       |            |           |      |                   |         | a                  | Error  |    |
|                        |                       |            |           |      |                   |         | Ø                  |        |    |
| CALL W5                | 4XXA.pc.l             | evel (1)   |           |      | 0.0.0.0.0.0.0.0.0 |         | *0*0*0*0*0*0*0*0*0 |        |    |
| Line                   | 1/1                   | Column 1   | OPE       | RATE | K-∟∎              |         |                    |        | →  |

# Controls:

Leveling:

Internal:Connects the 54XXA internal RF output detector to the<br/>54XXA power leveling circuit.External:Connect an external RF detector — via the rear panel<br/>EXTERNAL ALC INPUT connector — to the 54XXA<br/>power leveling circuit.

**Input Parameters:** (D) is the default setting.

| Variable<br>Name | Variable<br>Type | Description     | Details                          |
|------------------|------------------|-----------------|----------------------------------|
| INEX%            | Integer          | Leveling Select | 1 = Internal (D)<br>2 = External |

# **Output Parameters:**

None.

| Error: | DEBUG%=0: Labwindows Errors 200, Unexpected SRQ=305, Warning Error=4000. |
|--------|--------------------------------------------------------------------------|
|        | DEBUG%=1: Labwindows Errors 200, Inst Errors=3XX,<br>Warning Error=40XX. |

# **Program Examples:**

# **Quick BASIC:**

REM Select internal or external leveling input. CALL W54XXA.pc.level(INEX%)

# **Microsoft C:**

/\* Select internal or external leveling input. \*/ W64XXA\_pc\_level(INEX)

# pc.pwr

# Function Panel Name: Output Power

Description:

This function lets users set the output power of the internal 54XXA source.

| Go! Keep! Instruments     | Libraries View | Options Help | Return! |          |
|---------------------------|----------------|--------------|---------|----------|
| Wiltron 54XXA SNA         |                | Output Power |         | Page 1/1 |
| RF On∕Off                 |                |              | Power   | Level    |
| On<br>Off                 |                |              | Ø       | Dbm      |
|                           |                |              |         |          |
|                           |                |              |         |          |
|                           |                |              |         | Error    |
|                           |                |              | Ø       |          |
| CALL W54XXA.pc.pwr (1, 0) | )              |              |         |          |
| Line 1⁄1 Column           | 1 OPERATE      | ←∎           |         |          |

Controls:

| RF On/Off | Turns the RF output power on or off. |
|-----------|--------------------------------------|
|-----------|--------------------------------------|

**Power Level:** Allows for entering an output power level, in dBm.

(D) is the default setting.

| Variable<br>Name | Variable<br>Type    | Description | Details               | Range           |
|------------------|---------------------|-------------|-----------------------|-----------------|
| RFOF%            | Integer             | RF On/Off   | 0 = Off (D)<br>1 = On |                 |
| PWRL#            | Double<br>Precision | Power Level |                       | Model Dependent |

# Output Parameters: None.

Error:DEBUG%=0: Labwindows Errors 200, Unexpected<br/>SRQ=305, Warning Error=4000.<br/>DEBUG%=1: Labwindows Errors 200, Inst Errors=3XX,<br/>Warning Error=40XX.

# **Program Examples:**

# **Quick BASIC:**

REM Set display limits. CALL W54XXA.pc.pwr(RFOF%, PWRL#)

# **Microsoft C:**

/\* Set display limits. \*/ W54XXA\_pc\_pwr(RFOF, PWRL)

# sa.amp

# Function Panel Name: A

Description:

Amplifier

This function lets users set up and run the amplifier measurement routine.

| Go! Keep!                        | Instruments Libraries View              | Options Help Return!   |          |
|----------------------------------|-----------------------------------------|------------------------|----------|
| Wiltron 54XX                     | a sna                                   | Amplifier              | Page 1/1 |
| Channel Selec<br>CH 1= =<br>CH Z | t Start Power<br>Ø dBm                  | Max Power<br>Ø dBm     |          |
|                                  | Channel limits mu<br>before executing t | st be set<br>his panel |          |
|                                  | Pass Fail                               | Frequency              |          |
|                                  |                                         | Ø                      | Error    |
| CALL W54XXA.s                    | а.амр ( <b>1</b> , 0, 0, )              |                        |          |
| Line 1/1                         | Column 1 OPERATE                        | ←∎                     | →        |

| <b>Channel Select:</b> | Selects the active channel, Channel 1 or 2.                            |
|------------------------|------------------------------------------------------------------------|
| Start Power:           | This field allows entry of a starting power level.                     |
| Max Power:             | This field allows entry of a maximum power level.                      |
| Pass Fail:             | Returned pass/fail status of limit testing.                            |
| Frequency:             | Returned frequency value, if limits fail. Returns "0," if limits pass. |

| Variable<br>Name | Variable<br>Type    | Description           | Details                            | Range              |
|------------------|---------------------|-----------------------|------------------------------------|--------------------|
| CHSEL%           | Integer             | Select Active Channel | 1 = Channel 1 (D)<br>2 = Channel 2 |                    |
| SARP#            | Double<br>Precision | Start Power           |                                    | Model<br>Dependent |
| MPWR#            | Double<br>Precision | Max Power             |                                    | Model<br>Dependent |

(D) is the default setting.

# **Output Parameters:**

| Variable<br>Name | Variable Type    | Description                     |
|------------------|------------------|---------------------------------|
| FFREQ#           | Double Precision | Returned Failed Frequency Value |

# Error:

DEBUG%=0: Labwindows Errors 200, Unexpected SRQ=305, Warning Error=4000. DEBUG%=1: Labwindows Errors 200, Inst Errors=3XX, Warning Error=40XX.

# **Program Examples:**

# **Quick BASIC:**

REM Define the amplifier measurement routine. CALL W54XXA.sa.amp(CHSEL% SARP#, MPWR#, FFREQ#)

# Microsoft C:

/\* efine the amplifier measurement routine. \*/
W54XXA\_sa.amp(CHSEL, SARP, MPWR, FFREQ#)

# sa. scl

# Function Panel Name: Use

User Scaling

Description:

This function lets users scale the frequency display.

| Go! Keep! 1                    | Instruments      | Libraries       | View | <b>O</b> ptions | Help       | Return!  |              |
|--------------------------------|------------------|-----------------|------|-----------------|------------|----------|--------------|
| Wiltron 54XXA                  | a sna            |                 |      | User Sca        | ling       |          | Page 1/1     |
| User Scaling<br>User<br>Stand. | Frequency<br>← 1 | Multiplier<br>→ | Fre  | equency Di<br>1 | visor<br>→ | Frequenc | y Offset MHz |
|                                |                  |                 |      |                 |            | Ø        | Error        |
| CALL W54XXA.sa                 | a.scl (0, 1,     | 1, 0)           | DOTE |                 |            |          |              |

# Controls:

**User Scaling:** 

| User:                 | Turns on frequency scaling mode.                    |
|-----------------------|-----------------------------------------------------|
| Stand.                | Cancels frequency scaling mode.                     |
| Frequency Multiplier: | Selects frequency multiplier value of from 1 to 10. |
| Frequency Divisor:    | Selects frequency divisor value of from 1 to 10.    |
| Frequency Offset:     | Allows entry of a frequency offset value.           |
| Variable<br>Name | Variable<br>Type    | Description             | Details | Range                                                      |
|------------------|---------------------|-------------------------|---------|------------------------------------------------------------|
| USCL%            | Integer             | User Scaling            | 1 (D)   | 1 to 10                                                    |
| FMULT%           | Integer             | Frequency<br>Multiplier | 1 (D)   | 1 to 10                                                    |
| FDIV%            | Integer             | Frequency Divisor       | 1 (D)   | 1 to 10                                                    |
| FOFF#            | Double<br>Precision | Frequency Offset        |         | Model 5407/09/11: ±99.9999 MHz<br>All others: ±99.9999 GHz |

(D) is the default setting.

### **Output Parameters:**

Error:

None.

DEBUG%=0: Labwindows Errors 200, Unexpected SRQ=305, Warning Error=4000. DEBUG%=1: Labwindows Errors 200, Inst Errors=3XX, Warning Error=40XX.

### **Program Examples:**

### **Quick BASIC:**

REM Scale the frequency display. CALL W54XXA.sa.scl(USCL% FMULT% FDIV% FOFF#)

### Microsoft C:

/\* Scale the frequency display. \*/
W54XXA\_sa\_scl(USCL, FMULT, FDIV, FOFF)

### sa.tit

### Function Panel Name: Channel Titles

Description:

This function lets users create a title for the current display.

| Go! Keep! Instrumer            | ts Libraries View                                     | Options Help   | Return! |          |
|--------------------------------|-------------------------------------------------------|----------------|---------|----------|
| Wiltron 54XXA SNA              |                                                       | Channel Titles |         | Page 1/1 |
| Channel Select<br>CH 1<br>CH 2 | Title<br>Standard<br>New Title<br>or "New Title" fiel | Type           | Ni<br>  | ew Title |
| CALL W54XXA.sa.tit (1,         | 2, "")                                                |                | Ø       | Error    |
| Line 1⁄1 Colu                  | mn 1 OPERATE                                          | ←■             |         | →        |

Controls:

| Selects the active channel, Channel 1 or 2.                                   |
|-------------------------------------------------------------------------------|
|                                                                               |
| Causes CRT to display standard titles (TRANSMIS-<br>SION, RETURN LOSS, etc.). |
| Opens the New Title field for entry.                                          |
| Allows entry of title text, 8 characters maximum.                             |
|                                                                               |

| Variable<br>Name | Variable<br>Type | Description             | Details                                    |
|------------------|------------------|-------------------------|--------------------------------------------|
| CHSEL%           | Integer          | Selects Active Channel. | 1 = CH1 (D)<br>2 = CH2                     |
| TITT%            | Integer          | Title Type              | 2 = Standard Titles (D)<br>3 = User Titles |
| TIT\$            | String           | New Title Name          | 8 characters maximum                       |

(D) is the default setting.

#### **Output Parameters:**

None.

*Error:* DEBUG%=0: Labwindows Errors 200, Unexpected SRQ=305, Warning Error=4000. DEBUG%=1: Labwindows Errors 200, Inst Errors=3XX, Warning Error=40XX.

### **Program Examples:**

### **Quick BASIC:**

REM Provide measurement title. CALL W54XXA.sa.tit(CHSEL% TITT% TIT\$)

### Microsoft C:

/\* Provide measurement title. \*/ W54XXA\_sa\_tit(CHSEL,TITT,TIT)

### sa.trs

### Function Panel Name:

**Trace Functions** 

Description:

This function lets users define various trace functions.

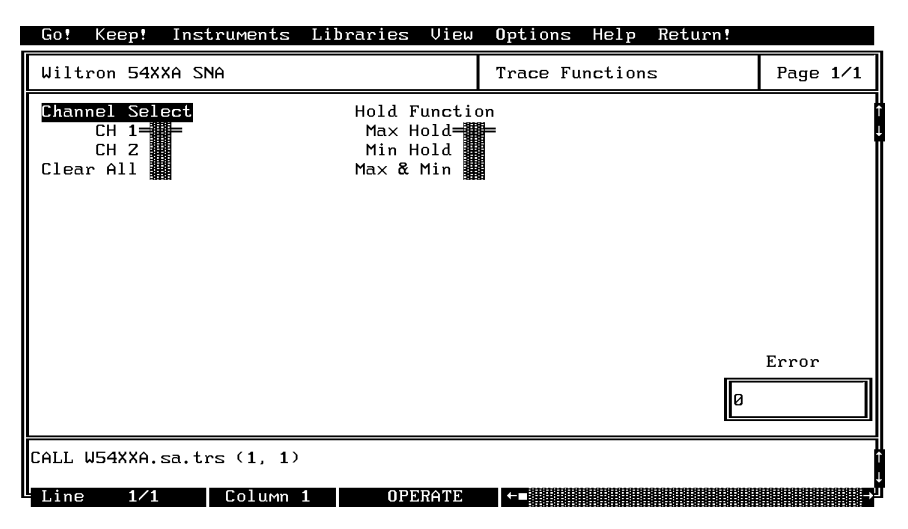

### Controls:

| Channel Select: | Selects the active channel, Channel 1 or 2, or clea;rs<br>both channels of previously held data.                    |
|-----------------|----------------------------------------------------------------------------------------------------|
| Hold Function:  |                                                                                                    |
| Max Hold:       | Captures, displays, and holds the maximum measure-<br>ment values for selected channel during successive<br>sweeps. |
| Min Hold:       | Captures, displays, and holds the minimum measure-<br>ment values for selected channel during successive<br>sweeps. |
| Max & Min:      | Alternately hold maximum and minimum trace values.                                                                  |

| Variable<br>Name | Variable<br>Type | Description            | Details                                       |
|------------------|------------------|------------------------|-----------------------------------------------|
| CHSEL%           | Integer          | Selects Active Channel | 1 = Channel 1 (D)<br>2 = Channel 2            |
| HLDF%            | Integer          | Hold Function          | 1 = Max Hold<br>2 = Min Hold<br>3 = Max & Min |

(D) is the default setting.

#### **Output Parameters:**

Error:

None.

DEBUG%=0: Labwindows Errors 200, Unexpected SRQ=305, Warning Error=4000. DEBUG%=1: Labwindows Errors 200, Inst Errors=3XX, Warning Error=40XX.

### **Program Examples:**

### **Quick BASIC:**

REM Define hold functions for active trace. CALL W54XXA.sa.trs(CHSEL% HLDF%)

### Microsoft C:

/\* Define hold functions for active trace. \*/
W54XXA\_sa\_trs(CHSEL, HLDF)

### set.mark

### Function Panel Name:

Set Markers

Description:

This function lets users set display markers.

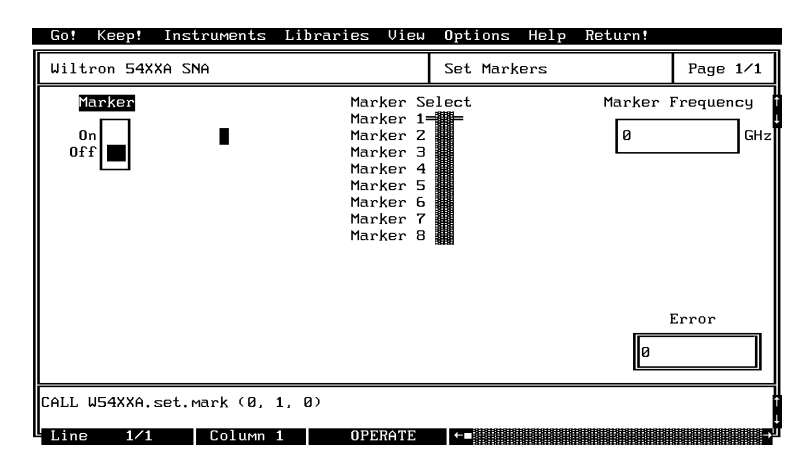

Controls:

| Marker:           | Turns marker on and off.                      |
|-------------------|-----------------------------------------------|
| Marker Select:    | Selects markers 1 to 8 for setting frequency. |
| Marker Frequency: | Allows for entry of marker frequency, in GHz. |

| Variable<br>Name | Variable<br>Type    | Description      | Details               | Range           |
|------------------|---------------------|------------------|-----------------------|-----------------|
| MKFUNC%          | Integer             | Marker Function  | 0 = Off (D)<br>1 = On |                 |
| MKSEL%           | Integer             | Marker Select    | 1 to 8<br>1 (D)       |                 |
| MKFREQ#          | Double<br>Precision | Marker Frequency |                       | Model Dependent |

(D) is the default setting.

### **Output Parameters:**

Error:

DEBUG%=0: Labwindows Errors 200, Unexpected SRQ=305, Warning Error=4000. DEBUG%=1: Labwindows Errors 200, Inst Errors=3XX, Warning Error=40XX.

### **Program Examples:**

### **Quick BASIC:**

REM Set marker frequency. CALL W54XXA.set.mark(MKFUNC%, MKSEL%, MKFREQ#)

None.

### Microsoft C:

/\* Set marker frequency. \*/ W54XXA\_set\_mark(MKFUNC,MKSEL,MKFREQ)

### set up. cw

### Function Panel Name: C.W. Sweep

Description:

This function lets users operate the source in a locked or unlocked CW mode.

| Go! Keep! Instrume   | ents Libraries View | J Options Help | Return!  |
|----------------------|---------------------|----------------|----------|
| Wiltron 54XXA SNA    |                     | C.W. Sweep     | Page 1/1 |
| Frequency Lock       | Freque              | Bucy           |          |
| On<br>Off            |                     | GHz            |          |
|                      |                     |                |          |
|                      |                     |                |          |
|                      |                     |                | Error    |
|                      |                     |                | Ø        |
| CALL W54XXA.setup.cw | (, 1)               |                |          |
| Line 1/1 Col         | umn 1 OPERATE       | ←=             | -        |

Controls:

| Frequency Lock: | Turns Frequency Lock on or off.                   |
|-----------------|---------------------------------------------------|
| Frequency:      | Allows for entry of lock frequency value, in GHz. |

(D) is the default setting.

| Variable<br>Name | Variable<br>Type    | Description    | Details               | Range           |
|------------------|---------------------|----------------|-----------------------|-----------------|
| FREQ#            | Double<br>Precision | Frequency      |                       | Model Dependent |
| LCK%             | Integer             | Frequency Lock | 0 = Off<br>1 = On (D) |                 |

#### **Output Parameters:**

None.

Error:

DEBUG%=0: Labwindows Errors 200, Unexpected SRQ=305, Warning Error=4000. DEBUG%=1: Labwindows Errors 200, Inst Errors=3XX, Warning Error=40XX.

### **Program Examples:**

### **Quick BASIC:**

REM Set source for lock or unlocked CW mode. CALL W54XXA.setup.cw(FREQ#, LCK%)

### Microsoft C:

/\* Set source for lock or unlocked CW mode. \*/ W54XXA\_setup.cw(FREQ,LCK)

### set up. hf

### Function Panel Name: Hold Functions

Description:

This function lets users select and hold specific channels.

| Go! Keep! Instru                                             | ments Libraries | View Options | Help Return! |          |
|--------------------------------------------------------------|-----------------|--------------|--------------|----------|
| Wiltron 54XXA SNA                                            |                 | Hold Fun     | ctions       | Page 1/1 |
| Hold Function<br>Channel 1= -<br>Channel 2<br>Both CH<br>Off |                 |              |              |          |
|                                                              |                 |              | Ø            | Error    |
| CALL W54XXA.setup.h                                          | f (1)           |              |              |          |
| Line 1/1 C                                                   | olumn 1 OPE     | RATE ←■      |              | →        |

### Controls:

**Hold Function:** 

| Channel 1: | Hold (freezes) the measurement data on Channel 1 trace.     |
|------------|-------------------------------------------------------------|
| Channel 2: | Hold (freezes) the measurement data on Channel 2 trace.     |
| Both CH:   | Hold (freezes) the measurement data on both channel traces. |
| Off:       | Turns the Hold mode off.                                    |

(D) is the default setting.

| Variable<br>Name | Variable<br>Type | Description    | Details                                                                           |
|------------------|------------------|----------------|-----------------------------------------------------------------------------------|
| HOLDF%           | Integer          | Hold Functions | 1 = Hold Channel 1 (D)<br>2 = Hold Channel 2<br>3 = Hold Both Channels<br>4 = Off |

| Output Parameters: | None.                                                                                                    |
|--------------------|----------------------------------------------------------------------------------------------------|
| Error:             | DEBUG%=0: Labwindows Errors 200, Unexpected<br>SRQ=305, Warning Error=4000.<br>DEBUG%=1: Labwindows Errors 200, Inst Errors=3XX,<br>Warning Error=40XX. |

### **Program Examples:**

### **Quick BASIC:**

REM Hold mode functions. CALL W54XXA.setup.hF(HOLDF%)

### **Microsoft C:**

/\* Hold mode functions. \*/ W54XXA\_setup\_hF(HOLDF)

# sf.dp

### Function Panel Name: Data Points

**Description**:

This function lets users select the number of displayed data points.

| Go! Keep!                          | Instruments | Libraries | View | Options   | Help | Return! |        |     |
|------------------------------------|-------------|-----------|------|-----------|------|---------|--------|-----|
| Wiltron 54X                        | XA SNA      |           |      | Data Poin | nts  |         | Page 1 | 1/1 |
| Number of Da<br>101<br>201<br>401- | ta Point    |           |      |           |      |         |        |     |
| CALL W54XXA.                       | sf.dp (4)   |           |      |           |      | Ø       | Error  |     |
| Line 1/1                           | Column      | 1 OPE     | RATE | ←∎        |      |         |        |     |

### Controls:

Number of Data Point: Selects between 101, 201, and 401 data points.

(D) is default setting.

| Variable<br>Name | Variable<br>Type | Description | Details                           |
|------------------|------------------|-------------|-----------------------------------|
| DPTS%            | Integer          | Data Points | 1 = 101 (D)<br>2 = 201<br>3 = 401 |

#### **Output Parameters:** None.

| Error: | DEBUG%=0: Labwindows Errors 200, Unexpected<br>SBO=305, Warning Error=4000 |
|--------|----------------------------------------------------------------------------|
|        | DEBUG%=1: Labwindows Errors 200, Inst Errors=3XX,<br>Warning Error=40XX.   |

### **Program Examples:**

### **Quick BASIC:**

REM Select data points. CALL W54XXA.sf.dp(DPTS%)

### **Microsoft C:**

/\* Select data points. \*/ W54XXA\_sf\_dp(DPTS)

## sf.self

### Function Panel Name: Self Test

**Description**:

This function lets users have the instrument perform a self test and get the returned instrument status.

| Wiltron 54XXA SNA Calibration     Self Test     Page 1/1       Test Status       Error     0       CALL W54XXcal.sf.self     0 | Go! Keep! Ins    | truments Li  | braries View | Options Help | Return! |          |
|----------------------------------------------------------------------------------------------------|------------------|--------------|--------------|--------------|---------|----------|
| Test Status         Error         Ø         CALL W54XXcal.sf.self                                                              | Wiltron 54XXA S  | NA Calibrati | on           | Self Test    |         | Page 1/1 |
| Error<br>Ø<br>CALL W54XXcal.sf.self                                                                                            |                  |              | ſest St      |              |         |          |
|                                                                                                    | CALL W54XXcal.sf | .self        |              |              | Ø       | Error    |

### Controls:

**Test Status:** 

Returned Pass or Fail self test status.

### Section 3

| Input Parameters:  | None                                                                                                    |
|--------------------|----------------------------------------------------------------------------------------------------|
| Output Parameters: | None.                                                                                                    |
| Error:             | DEBUG%=0: Labwindows Errors 200, Unexpected<br>SRQ=305, Warning Error=4000.<br>DEBUG%=1: Labwindows Errors 200, Inst Errors=3XX,<br>Warning Error=40XX. |

### **Program Examples:**

### **Quick BASIC:**

REM Returns self test status. CALL W54XXcal.sf.self

### Microsoft C:

/\* Returns self test status. \*/ W54XXcal\_sf\_self

# sf. vi deo

### Function Panel Name: Video Configuration

Description:

This function lets users configure the display for an external monitor.

| Go! Keep! I                                      | Instruments | Libraries | View  | <b>O</b> ptions | Help     | Return! |       |          |
|--------------------------------------------------|-------------|-----------|-------|-----------------|----------|---------|-------|----------|
| Wiltron 54XXA                                    | n sna       |           |       | Video Co        | nfigurā  | ation   | Page  | 1/1      |
| Pixel Plane                                      |             | Red       |       | Green           |          | В       | lue   |          |
| Channel 1<br>Channel 2<br>Graticule<br>Preset=== | <b> ⊦</b> Ø |           | • •   | Ø               | <b>→</b> | ֯       |       | <b>→</b> |
|                                                  |             |           |       |                 |          | <b></b> | Error |          |
|                                                  |             |           |       |                 |          | Ø       |       |          |
| CALL W54XXA.sf                                   | .video (4,  | 0, 0, 0)  |       |                 |          |         |       |          |
| Line 1/1                                         | Column      | 1 OP      | ERATE |                 |          |         |       | →        |

Controls:

**Pixel Plane:** 

| Text:      | Sets color of text on external monitor, based on entries in Red, Green, and Blue fields.           |
|------------|----------------------------------------------------------------------------------------------------|
| Channel 1: | Sets color of Channel 1 on external monitor, based on entries in Red, Green, and Blue fields.      |
| Channel 2: | Sets color of Channel 2 on external monitor, based on entries in Red, Green, and Blue fields.      |
| Graticule: | Sets color of graticule on external monitor, based on en-<br>tries in Red, Green, and Blue fields. |
| Preset:    | Resets the colors on the external monitor to the default values.                                   |
| Red:       | Allows for entry of from 0 to 15, to set red color.                                                |
| Green:     | Allows for entry of from 0 to 15, to set green color.                                              |
| Blue:      | Allows for entry of from 0 to 15, to set blue color.                                               |

| Variable<br>Name | Variable<br>Type | Description | Details                                                      | Range   |
|------------------|------------------|-------------|--------------------------------------------------------------|---------|
| PSEL%            | Integer          | Pixel Plane | 0 = Text<br>2 = Channel 1<br>3 = Channel 2<br>4 = Preset (D) |         |
| R%               | Integer          | Red         | 0 (D)                                                        | 0 to 15 |
| G%               | Integer          | Green       | 0 (D)                                                        | 0 to 15 |
| B%               | Integer          | Blue        | 0 (D)                                                        | 0 to 15 |

(D) is default setting.

### **Output Parameters:**

Error:

None.

DEBUG%=0: Labwindows Errors 200, Unexpected SRQ=305, Warning Error=4000. DEBUG%=1: Labwindows Errors 200, Inst Errors=3XX, Warning Error=40XX.

### **Program Examples:**

### **Quick BASIC:**

REM Set colors on external monitor. CALL W54XXA.sf.video(PSEL%, R%, G%, B%)

### Microsoft C:

/\* Set colors on external monitor. \*/ W54XXA\_sf\_video(PSEL, R, G, B)

### sr.prv

### Function Panel Name: Preview

Description:

This function lets users preview the front panel setups stored in internal 54XXA registers.

| Go! Keep!                                                                                                    | Instruments | Libraries | View | Options | Help | Return! |          |
|----------------------------------------------------------------------------------------------------|-------------|-----------|------|---------|------|---------|----------|
| Wiltron 54X                                                                                                    | XA SNA      |           |      | Preview |      |         | Page 1/1 |
| Register<br>Prev Off= =<br>Reg 1<br>Reg 2<br>Reg 3<br>Reg 4<br>Reg 5<br>Reg 6<br>Reg 6<br>Reg 7<br>Reg 8<br>Reg 9 | I           |           |      |         |      |         |          |
|                                                                                                    | 57 774 (Ø)  |           |      |         |      | Ø       | Error    |
| Line 1/1                                                                                                    | Column      | 1 OPE     | RATE | ←■      |      |         |          |

Controls:

**Register:** 

| Prev Off: | Turns the Preview mode off.                       |
|-----------|---------------------------------------------------|
| Reg n:    | Selects the register for previewing, from 1 to 9. |

#### Variable Variable Description Details Name Туре REG% Integer Register 0 = Prev Off (D)1 = Reg 1 2 = Reg 2 3 = Reg 3 $4 = \operatorname{Reg} 4$ 5 = Reg 56 = Reg 67 = Reg 7 8 = Reg 8 9 = Reg 9

### Input Parameters:

(D) is default setting.

### **Output Parameters:**

None.

#### Error:

DEBUG%=0: Labwindows Errors 200, Unexpected SRQ=305, Warning Error=4000. DEBUG%=1: Labwindows Errors 200, Inst Errors=3XX, Warning Error=40XX.

### **Program Examples:**

### **Quick BASIC:**

REM Preview stored front panel setups. CALL W54XXA.sr.prv (REG%)

### Microsoft C:

/\* Preview stored front panel setups. \*/ W54XXA\_sr\_prv (REG)

### sr.rc

### Function Panel Name: Recall

Description:

This function lets users access the internal recall registers.

| Go! Keep! Inst                                           | ruments Libra                                                                | aries View                                                       | Options Help | Return!  |          |
|----------------------------------------------------------|------------------------------------------------------------------------------|------------------------------------------------------------------|--------------|----------|----------|
| Wiltron 54XXA SM                                         | 1A                                                                           |                                                                  | Recall       |          | Page 1/1 |
| Recall Mode<br>Front Panel= =<br>Trace Only<br>Cal/Tr/Su | Regi<br>Reg 1<br>Reg 2<br>Reg 3<br>Reg 5<br>Reg 6<br>Reg 6<br>Reg 6<br>Reg 5 | ster<br>2<br>2<br>3<br>4<br>5<br>5<br>7<br>7<br>8<br>3<br>3<br>3 |              |          |          |
|                                                          |                                                                              |                                                                  |              | Ø        | Error    |
| CALL W54XXA.sr.rd                                        | : (1, 1)                                                                     |                                                                  |              | <u> </u> |          |
| Line 1/1                                                 | Column 1                                                                     | OPERATE                                                          | ←■           |          | لاح      |

### Controls:

**Recall Mode:** 

| Front Panel: | Recalls a previously stored front panel setup from internal 54XXA storage register 1 thru 9.                             |
|--------------|----------------------------------------------------------------------------------------------------|
| Trace Only:  | Recalls a previously stored calibration trace from internal 54XXA storage register 1 thru 9.                             |
| Cal/Tr/Su:   | Recalls a previously stored calibration trace and front<br>panel setup from internal 54XXA storage register 1<br>thru 9. |
| Register:    | Selects the register for recall, from 1 to 9.                                                                            |

(D) is the default setting.

| Variable<br>Name | Variable<br>Type    | Description | Details                                                                                                    |
|------------------|---------------------|-------------|----------------------------------------------------------------------------------------------------|
| DTYP%            | Integer             | Recall Mode | 1 = Front Panel (D)<br>2 = Trace Only                                                                                 |
| REGN#            | Double<br>Precision | Register    | 1 = Reg 1 (D)<br>2 = Reg 2<br>3 = Reg 3<br>4 = Reg 4<br>5 = Reg 5<br>6 = Reg 6<br>7 = Reg 7<br>8 = Reg 8<br>9 = Reg 9 |

### **Output Parameters:**

None.

#### Error:

DEBUG%=0: Labwindows Errors 200, Unexpected SRQ=305, Warning Error=4000. DEBUG%=1: Labwindows Errors 200, Inst Errors=3XX, Warning Error=40XX.

### **Program Examples:**

### **Quick BASIC:**

REM Recall a front panel setup, calibration trace, or both. CALL W54XXA.sr.rc(DTYP%, REGN#)

### **Microsoft C:**

/\* Recall a front panel setup, calibration trace, or both. \*/
W54XXA\_sr\_rc(DTYP, REGN)

### sc.src

### Function Panel Name: Secure Mode

**Description**:

This function lets users select the secure-data mode of operation.

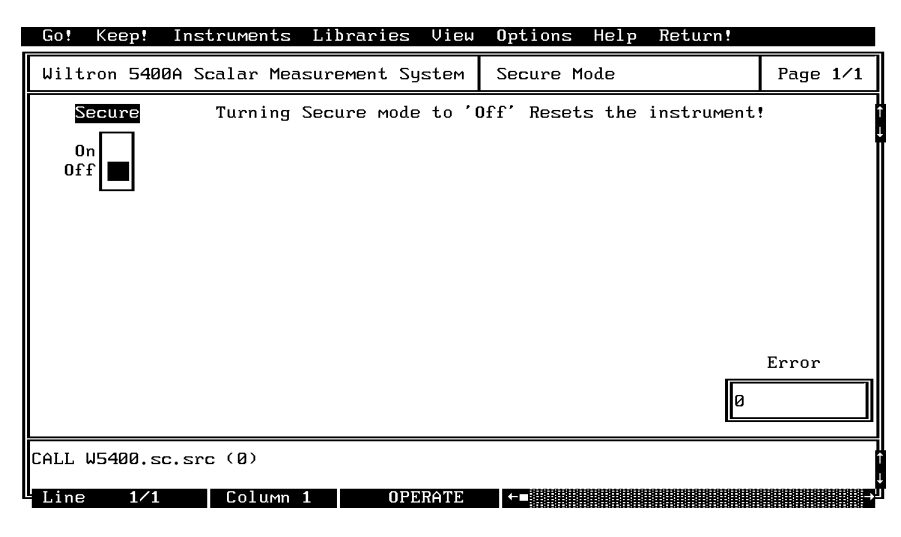

### Controls:

Secure:

Turns the secure-data mode on or off.

**Input Parameters:** (D) is the default setting.

| Variable<br>Name | Variable<br>Type | Description      | Details               |
|------------------|------------------|------------------|-----------------------|
| SECM%            | Integer          | Secure-Data Mode | 0 = Off (D)<br>1 = On |

### **Output Parameters:**

None.

| Error: | DEBUG%=0: Labwindows Errors 200, Unexpected SRQ=305, Warning Error=4000. |
|--------|--------------------------------------------------------------------------|
|        | DEBUG%=1: Labwindows Errors 200, Inst Errors=3XX,<br>Warning Error=40XX. |

### **Program Examples:**

### **Quick BASIC:**

REM Secure-data mode on or off. CALL W54XXA.sc.src(SECM%)

### **Microsoft C:**

/\* Secure-data mode on or off. \*/ W54XXA\_sc.src(SECM%)

### sr.sv

### Function Panel Name: Sa

Description:

Save

This function lets users access the internal save registers.

| Go! Keep! Instrume                                     | nts Libraries View                                                                            | Options Help R                  | eturn!    |
|--------------------------------------------------------|-----------------------------------------------------------------------------------------------|---------------------------------|-----------|
| Wiltron 54XXA SNA                                      |                                                                                               | Save                            | Page 1/1  |
| Data Type<br>Front Panel= =<br>Trace Only<br>Cal/Tr/Su | Register<br>Reg 1=11=<br>Reg 2<br>Reg 3<br>Reg 4<br>Reg 5<br>Reg 6<br>Reg 7<br>Reg 8<br>Reg 9 | Title select<br>New<br>Last One | New Title |
|                                                        |                                                                                               |                                 | Error     |
| CALL W54XXA.sr.sv (1,                                  | 1, 0, "")                                                                                     |                                 |           |
| Line 1/1 Colu                                          | umn 1 OPERATE                                                                                 |                                 |           |

### Controls:

| Data Type:    |                                                                                                    |
|---------------|----------------------------------------------------------------------------------------------------|
| Front Panel:  | Saves the current front panel setup to internal 54XXA storage register 1 thru 9.                                |
| Trace Only:   | Saves only the current calibration trace to internal 54XXA storage register 1 thru 4.                           |
| Cal/Tr/Su:    | Saves both the current calibration trace and the front panel setup to internal 54XXA storage register 1 thru 4. |
| Register:     | Selects the register to which data will be saved, from 1 to 9.                                                  |
| Title Select: | Select new title or display the old title.                                                                      |
| New Title:    | Allows entry of new title name, 8 characters maximum.                                                           |

| Variable<br>Name | Variable<br>Type | Description  | Details                                                                                                    |
|------------------|------------------|--------------|----------------------------------------------------------------------------------------------------|
| DTYP%            | Integer          | Data Type    | 1 = Front Panel (D)<br>2 = Trace Only<br>3 = Cal/Tr/Setup<br>4 = Register 1-4 only                                    |
| REGN%            | Integer          | Register     | 1 = Reg 1 (D)<br>2 = Reg 2<br>3 = Reg 3<br>4 = Reg 4<br>5 = Reg 5<br>6 = Reg 6<br>7 = Reg 7<br>8 = Reg 8<br>9 = Reg 9 |
| TITS%            | Integer          | Title Select | 0 = Last One (D)<br>1 = New Title                                                                                     |
| ТІТ\$            | String           | New Title    | 8 characters maximum                                                                                                  |

(D) is the default setting.

**Output Parameters:** 

None.

Error:DEBUG%=0: Labwindows Errors 200, Unexpected<br/>SRQ=305, Warning Error=4000.<br/>DEBUG%=1: Labwindows Errors 200, Inst Errors=3XX,<br/>Warning Error=40XX.

### **Program Examples:**

### **Quick BASIC:**

REM Set up to save front panel set up, calibation trace, or both. CALL W54XXA.sr.sv(DTYP% REGN% TITS% TITS%)

### Microsoft C:

/\* Setup to save front panel setup, calibation trace, or both. \*/ W54XXA\_sr\_sv(DTYP, REGN, TITS, TIT)

### src.ststs

### Function Panel Name: Start/Stop or Cent/Span

Description:

This function let users set the start and stop frequencies.

| Go! Keep! Instrument    | s Libraries View  | Options Help  | Return!   |          |
|-------------------------|-------------------|---------------|-----------|----------|
| Wiltron 5400A Scalar M  | easurement System | Start/Stop or | Cent/Span | Page 1/1 |
| Source Control          | Start/Cente       | r             | Stop/S    | Span     |
| Cent/Span<br>Start/Stop | Ø                 | GHz           | Ø         | GHz      |
|                         |                   |               |           |          |
|                         |                   |               |           |          |
|                         |                   |               |           |          |
|                         |                   |               |           | Error    |
|                         |                   |               | Ø         |          |
| CALL W5400.src.ststs (0 | , 0, 0)           |               |           |          |
| Line 1∕1 Colu∾          | n 1 OPERATE       | ←■            |           | Đ        |

### Controls:

Source Control:

| Cent/Span:    | Selects Center/Span sweep mode. In this mode, the fre-<br>quency sweeps one-half of the selected width (span) on<br>each side of the selected center frequency. |
|---------------|----------------------------------------------------------------------------------------------------|
| Start/Stop:   | Selects the Start/Stop sweep mode. In this mode, the frequency sweeps between a selected start frequency and a selected stop frequency.                         |
| Start/Center: | Allows for entry of a start or center frequency, depend-<br>ing on the Source Control slide switch setting.                                                     |
| Stop/Span:    | Allows for entry of a stop frequency or frequency width (span) value, depending on the Source Control slide switch setting.                                     |

| Variable<br>Name | Variable<br>Type    | Description    | Details                           | Range           |
|------------------|---------------------|----------------|-----------------------------------|-----------------|
| SCNTRL%          | Integer             | Source Control | 0 = Start/Stop<br>1 = Center/Span |                 |
| SC#              | Double<br>Precision | Start/Center   |                                   | Model Dependent |
| SS#              | Double<br>Precision | Stop/Span      |                                   | Model Dependent |

(D) is the default setting.

#### **Output Parameters:**

Error:

None.

DEBUG%=0: Labwindows Errors 200, Unexpected SRQ=305, Warning Error=4000. DEBUG%=1: Labwindows Errors 200, Inst Errors=3XX, Warning Error=40XX.

### **Program Examples:**

### **Quick BASIC:**

REM Set source sweep parameters: cent/span or stop/start. CALL W54XXA.src.ststs(SCNTRL%, SC#, SS#)

### Microsoft C:

/\* Set source sweep parameters: cent/span or stop/start. \*/
W54XXA\_src\_ststs(SCNTRL, SC, SS)